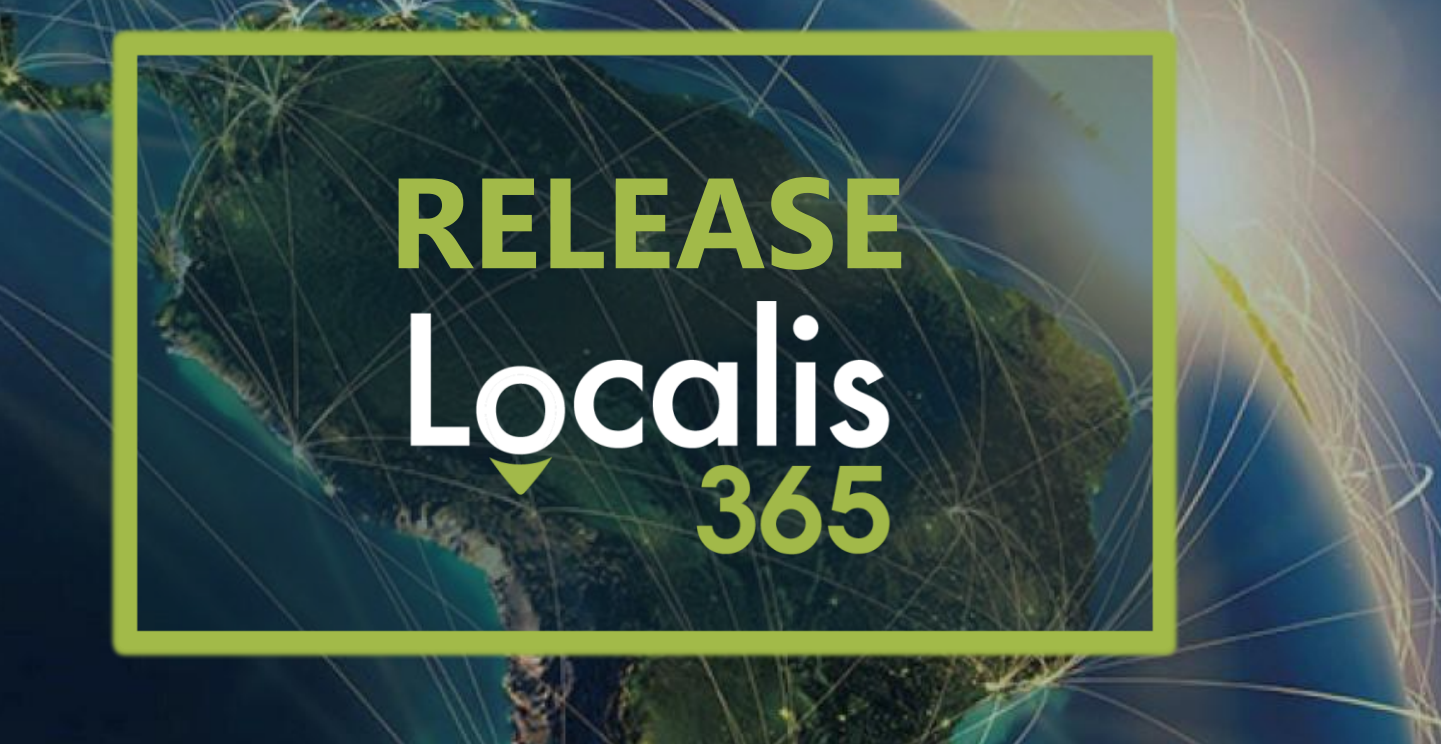

# "LOCALIS FINANCE Y LOCALIS EXTENDIDO"

## VERSIÓN 332

**MARZO 2024** 

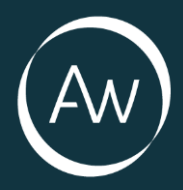

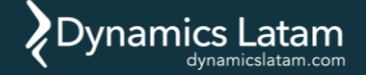

AWLATAM.COM LOCALIS365.COM DYNAMICSLATAM.COM

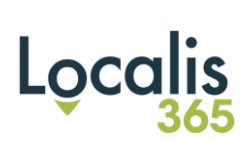

| ARTWARE – PAQUETE LOCALIS - RELEASE 332            | .3 |
|----------------------------------------------------|----|
| ¿Qué es la localización?                           | .3 |
| Localización Dynamics 365                          | .3 |
| Localización Dynamics 365 Extendida                | .3 |
| ¿Cómo fue desarrollada la localización para Latam? | .4 |
| BUGS E ISSUES LIBERADOS                            | .5 |
| Localis 365                                        | .5 |
| Calendario de próximos lanzamientos4               | 46 |

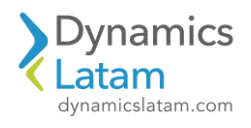

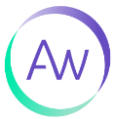

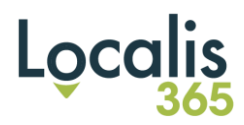

## **ARTWARE – PAQUETE LOCALIS - RELEASE 332**

En el presente documento, detallamos las nuevas funcionalidades, como también los fix o issues que fueron resueltos en las diferentes funcionalidades de **Localis 365** y **Localis 365 Extendida** disponibles para **Dynamics 365 FO**.

El paquete ha sido compilado sobre la siguiente versión de plataforma: PU63 (7.0.7198.49)

## ¿Qué es la localización?

La localización de un sistema de gestión es el proceso de adaptación de un producto para que sea compatible con las normas legales del país de destino, incluyendo el idioma y la legislación contable y tributaria.

**AW Artware** estableció como objetivo principal lograr una localización latinoamericana amplia, que contenga no sólo las necesidades de Argentina, sino las de otros países de la región. Para ello se ha partido desde la experiencia obtenida con otros productos, y de las ventajas y funcionalidades nativas que ofrece Dynamics 365.

El módulo de Localización, completamente integrado a Dynamics 365, asegura el correcto funcionamiento del sistema sin alterar su desempeño y aumenta la productividad del negocio disminuyendo los tiempos de capacitación en la funcionalidad y el uso del sistema.

## **Localización Dynamics 365**

La Localización de Dynamics 365 ha sido desarrollada de manera tal de permitir configurar detalladamente cada uno de los circuitos, con miras de minimizar el trabajo y la ejecución de errores por parte de los usuarios.

## La localización de Dynamics 365 se encuentra dividida en dos partes: Legal-Impositiva y Tesorería:

 $\checkmark$  La localización Legal-Impositiva se encuentra relacionada al ingreso y mantenimiento de datos Legales requeridos, y todo lo necesario para la emisión de reportes y aplicativos requeridas por la normativa.

 $\checkmark$  La localización de Tesorería/Retenciones ofrece la posibilidad de manejar diferentes Tipos de Medios de cobro-pago y estados para los mismos, abarcando el armado de una amplia variedad de Circuitos de Tesorería.

## Localización Dynamics 365 Extendida

Soluciones que incorporan características adicionales a Dynamics 365 para agilizar la gestión propia de una compañía.

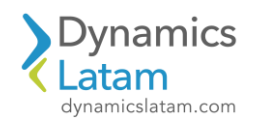

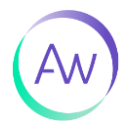

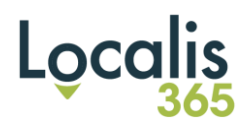

## ¿Cómo fue desarrollada la localización para Latam?

Diseñada, desarrollada y testeada íntegramente por Artware. Pensada como un todo y no como partes de diferentes proveedores que se solaparon. Posibilidad de activar las distintas funcionalidades por compañía, de forma de facilitar la convivencia de distintos países en una misma instancia de Dynamics 365. Diseño regional basado en experiencia de localización previa del equipo de AW sobre otra plataforma:

✓ Funcionalidad compartida.

 $\checkmark$  Foco en mecanismos de resolución y cálculo

 $\checkmark$  Foco en funcionalidad configurable. Enfoque integral de impuestos, libros y medios magnéticos basado en Listador de Impuestos y formatos configurables de presentación.

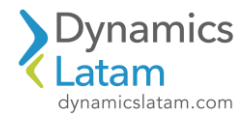

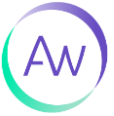

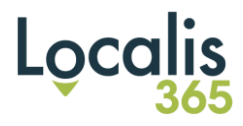

## **BUGS E ISSUES LIBERADOS**

## Localis 365

## ID: 17268

LATAM PERÚ-LIBRO DIARIO-Cantidades grandes, salen en dos líneas

#### Solución Funcional:

Antes de la solución, las cantidades grandes del reporte salían en dos líneas.

Luego de la solución salen en una sola línea y con separadores de miles

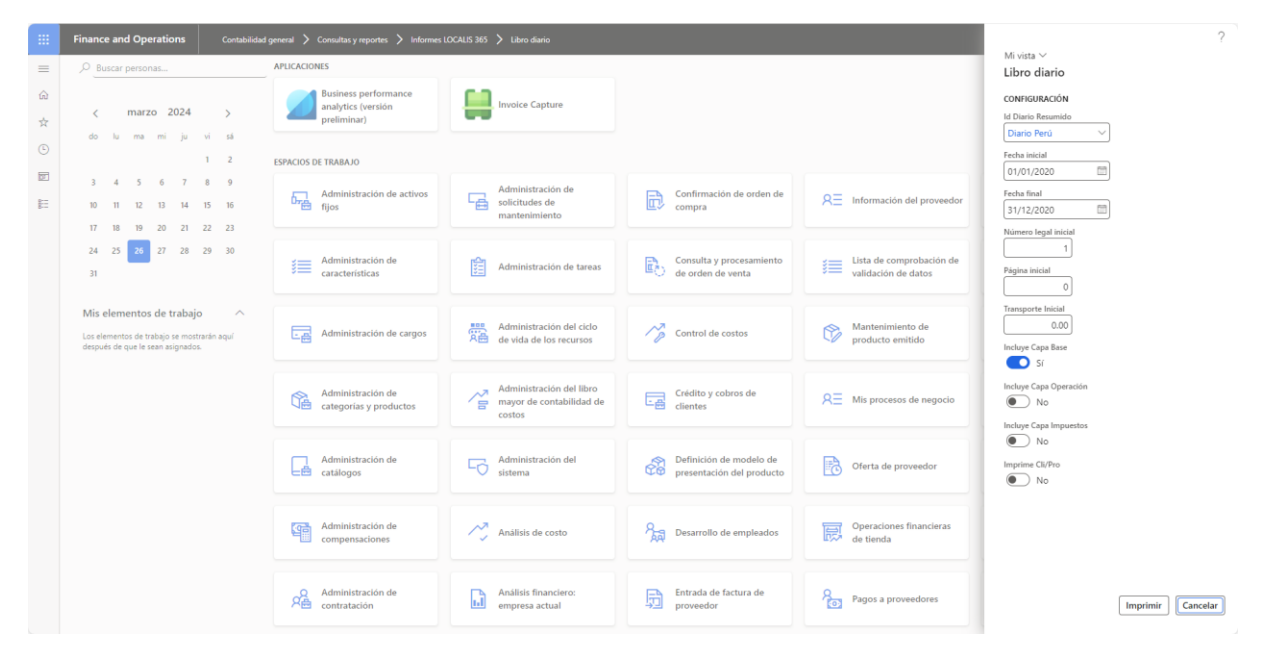

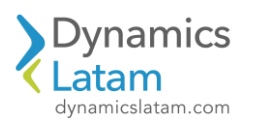

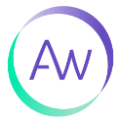

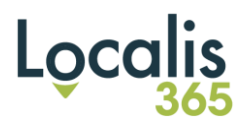

\_

FORMATO 5.1: "LIBRO DIARIO"

Folio 327

349,174,325.00

374,434,675.05

10,009,640,000.00

319,998,197,189.00

320,000,205,000.00

340,032,254,353.00

1,800,258,837,260.68

| Período 01/0 | 1/2020 al 31/12/2 | 020         |                       |                            |          |                                              |      |               |
|--------------|-------------------|-------------|-----------------------|----------------------------|----------|----------------------------------------------|------|---------------|
| CUIT         | 30-66187923-4     |             |                       |                            |          |                                              |      |               |
| Razón Social | Compañia ejemplo  |             |                       |                            |          |                                              |      |               |
| NÚMERO       |                   | erenced and | REFERENCIA D          | DE LA OPERACIÓN            | CUENTA C | ONTABLE ASOCIADA A<br>A OPERACIÓN            | MOVI | MIENTO        |
| DEL ASIENTO  | OPERACIÓN         | GLOSA       | NÚMERO<br>CORRELATIVO | REFERENCIA DE<br>DOCUMENTO | CÓDIGO   | DENOMINACIÓN                                 | DEBE | HABER         |
| 1526         | 31/12/2020        |             | Y2020                 |                            | 2180001  | PTU por<br>pagar                             | 0.00 | 11,428,354.00 |
| 1526         | 31/12/2020        |             | Y2020                 |                            | 1155001  | Inventario<br>materia prima                  | 0.00 | 11,774,100.00 |
| 1526         | 31/12/2020        |             | Y2020                 |                            | 3000003  | Resultado del                                | 0.00 | 11,971,486.60 |
| 1526         | 31/12/2020        |             | Y2020                 |                            | 1230001  | Equipo de                                    | 0.00 | 12,021,356.00 |
| 1526         | 31/12/2020        |             | Y2020                 |                            | 6001007  | Gastos Varios                                | 0.00 | 12,125,000.00 |
| 1526         | 31/12/2020        |             | Y2020                 |                            | 6001007  | Gastos Varios                                | 0.00 | 12,950,000.00 |
| 1526         | 31/12/2020        |             | Y2020                 |                            | 3000003  | Resultado del                                | 0.00 | 13,065,000.00 |
| 1526         | 31/12/2020        |             | Y2020                 |                            | 1230004  | Equipo de                                    | 0.00 | 14,988,000.00 |
| 1526         | 31/12/2020        |             | Y2020                 |                            | 1230002  | Equipo de                                    | 0.00 | 15,157,320.00 |
| 1526         | 31/12/2020        |             | Y2020                 |                            | 1190001  | IVA pendiente                                | 0.00 | 17,472,861.80 |
| 1526         | 31/12/2020        |             | Y2020                 |                            | 3000003  | Resultado del                                | 0.00 | 20,016,800.00 |
| 1526         | 31/12/2020        |             | Y2020                 |                            | 1180001  | Otras cuentas                                | 0.00 | 24,802,829.60 |
| 1526         | 31/12/2020        |             | Y2020                 |                            | 1180001  | Otras cuentas                                | 0.00 | 35,048,160.00 |
| 1526         | 31/12/2020        |             | Y2020                 |                            | 3000003  | por cobrar<br>Resultado del                  | 0.00 | 36,600,000.00 |
| 1500         | 0.1.11.0.100.000  |             |                       |                            |          | ejercicio                                    | 0.00 | 36 600 000 00 |
| 1526         | 31/12/2020        |             | ¥2020                 |                            | 4100001  | Descuentos y<br>devoluciones<br>sobre ventas | 0.00 | 50,000,000.00 |
| 1526         | 31/12/2020        |             | Y2020                 |                            | 2150001  | IVA trasladado                               | 0.00 | 38,701,925.00 |
| 1526         | 31/12/2020        |             | Y2020                 |                            | 2100003  | Proveedores<br>varios                        | 0.00 | 42,219,235.00 |
| 1526         | 31/12/2020        |             | Y2020                 |                            | 3000003  | Resultado del<br>ejercicio                   | 0.00 | 59,053,152.00 |

Y2020

Y2020

Y2020

Y2020

Y2020

Y2020

TOTALES

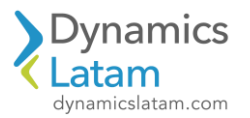

1526

1526

1526

1526

1526

1526

31/12/2020

31/12/2020

31/12/2020

31/12/2020

31/12/2020

31/12/2020

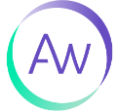

1180001

3000003

1170001

3000003

1155001

1230001

Otras cuentas

Resultado del

por cobrar

ejercicio

rechazados

Resultado del ejercicio

Inventario materia prima

1,800,258,837,260.68

Equipo de transporte

Valores

0.00

0.00

0.00

0.00

0.00

0.00

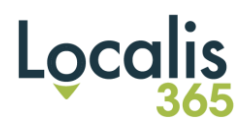

#### ID: 18138

LATAM PERÚ - Asiento por naturaleza y destino-Duplicación de asientos desde Orden de compra-Reglas de transferencia Asincrónico

## **Solución Funcional:**

Antes de la solución implementada, no se realizaba el asiento de naturaleza y destino Luego de la solución se realiza el asiento por naturaleza y destino y se agregaron dos mejoras

#### Distribución 100%

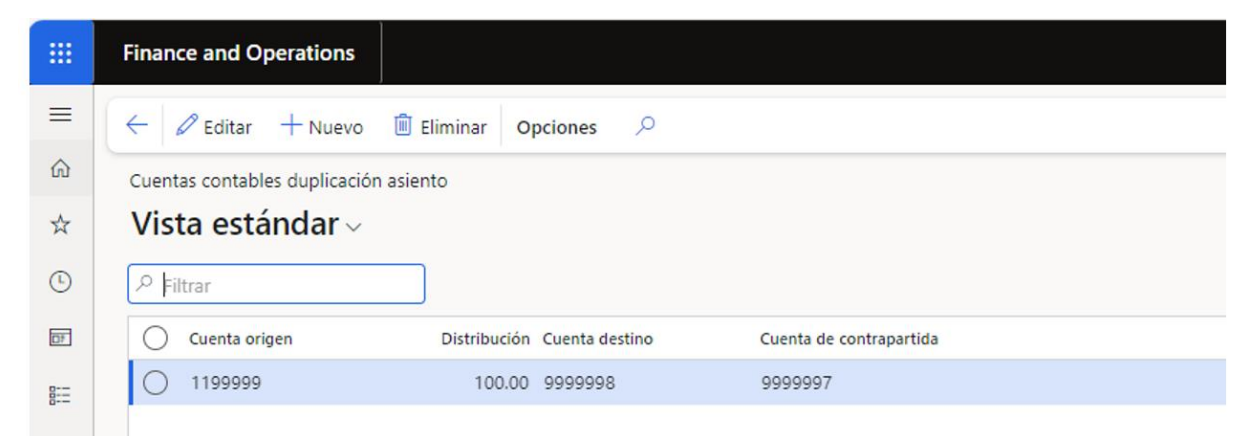

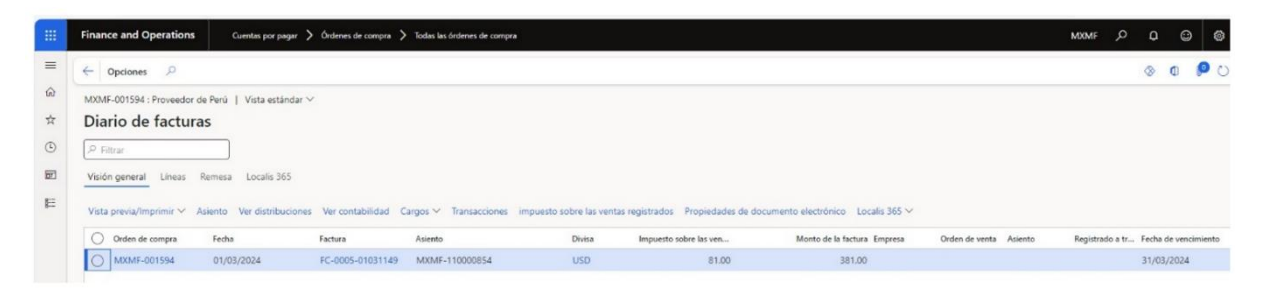

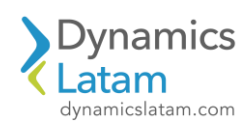

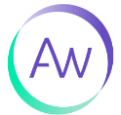

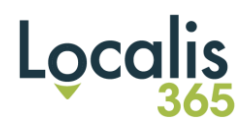

#### Transferencia de asiento automática

|    | Finance and Operations Contabilidad general > Tareas periódicas > Asientos del subdiario contable aún no transferidos  |
|----|----------------------------------------------------------------------------------------------------|
| =  | $\leftarrow$ + Nuevo 🗈 Eliminar Transferir ahora Lote de transferencia entrante Ver contabilidad <b>Opciones</b> $ ho$ |
| ഹ  | Asientos del subdiario contable aún no transferidos                                                                    |
| ☆  | Vista estándar 🗸                                                                                                    |
| Ŀ  | ∠ Filtrar                                                                                                    |
| ŒF | Subdiario cont Tipo de documento de origen Id. de documento Fecha contable Año fiscal Nombre del período               |
| 0  |                                                                                                    |
|    | No se encontró ningún elemento que mostrar aquí.                                                                       |

## Asiento duplicado en el diario general

|                                           | d Operations                                       | Contabilidad general                                                                           | > Asientos del di | ario > Diarios gener            | ales           |                       |                      |                         |                    |                        |                         |          | (FILAINI) | Qر   | φ         | 9       |
|-------------------------------------------|----------------------------------------------------|------------------------------------------------------------------------------------------------|-------------------|---------------------------------|----------------|-----------------------|----------------------|-------------------------|--------------------|------------------------|-------------------------|----------|-----------|------|-----------|---------|
| - 🖬 Gui                                   | ardar Registra                                     | r Registrar por lotes                                                                          | Validar V Diari   | os generales Diar               | io del período | ~ Funci               | ones 🗠 Activo        | s fijos \vee 🛛 Consulta | as ∨ Imprimir ∨    | Revertir diario entero | · ✓ Localis 365 ✓       | Opciones | P         |      | 0         | P       |
| Asiento del i                             | diario   MXMF-                                     | 0004525 : GL-TAX                                                                               |                   |                                 |                |                       |                      |                         |                    |                        |                         |          |           |      |           |         |
| Vista e                                   | stándar ~                                          |                                                                                                |                   |                                 |                |                       |                      |                         |                    |                        |                         |          |           |      |           |         |
| Mostrar lineas                            | s de diario                                        |                                                                                                |                   |                                 |                |                       |                      |                         |                    |                        |                         |          |           |      |           |         |
| Todo                                      |                                                    |                                                                                                |                   |                                 |                |                       |                      |                         |                    |                        |                         |          |           |      |           |         |
| Lista Ger                                 | neral Factura                                      | Pago Cuota de pago                                                                             | Activos fijos     | Remesa Historial                | Localis 36     | 5                     |                      |                         |                    |                        |                         |          |           |      |           |         |
| + Nuevo                                   | R Eliminar As                                      | siento Dimensiones fina                                                                        | ncieras 🛩 Impu    | esto sobre las ventas           | Funciones *    | ~                     |                      |                         |                    |                        |                         |          |           |      |           |         |
| O Fecha                                   | ,                                                  | Asiento                                                                                        | Empresa           | Tipo de cuenta                  | Cuenta         | Etiqueta              | Descrip              | Débito                  | Crédito Empresa de | co Tipo de cuenta de c | Cuenta de contrapartida | D Te     | Divisa    | Tipo | de cambio | Grupo d |
| 0 01/0                                    | 13/2024                                            | MXMF-000001279                                                                                 | MXMF              | Contabilidad                    | 9999998        |                       | Factur               | 300.00                  | MXMF               | Contabilidad           | 9999997                 |          | USD       |      | 800.2500  |         |
|                                           |                                                    |                                                                                                |                   |                                 |                |                       |                      |                         |                    |                        |                         |          |           |      |           |         |
|                                           |                                                    |                                                                                                |                   |                                 |                |                       |                      |                         |                    |                        |                         |          |           |      |           |         |
| Nombre de la                              | s cuenta N                                         | ionibas de la cuenta de cuent                                                                  | spartide Monto de | inpursto sobre las ven          | tas c Monto    | real de impur         | esto sobre las vent. |                         |                    |                        |                         |          |           |      |           |         |
| Nombre de la<br>ADMINISTR                 | cuenta R<br>RACIÓN                                 | Sombre de la cuerta de contro<br>CARGAS IMPUTABLES                                             | spartida Monto de | inguesto sobre las ven<br>0.00  | las c Monto    | real de impus<br>0.00 | nsto sobre las vent. |                         |                    |                        |                         |          |           |      |           |         |
| Nombre de la<br>ADMINISTR<br>I<br>ASIENTO | Nacion Diano 240.075 (h)                           | Lonbre de la cuerta de conto<br>CARGAS IM/PUTABLES<br>CRIDITO SALDO<br>240.075.00              | opertida Monto de | impursito sobre las ven<br>0.00 | tas c Monto    | real de impur<br>0.00 | rsto sobre las vert. |                         |                    |                        |                         |          |           |      |           |         |
| Administre<br>ADMINISTR                   | s cuenta N<br>RACIÓN (<br>240.075.00<br>240.075.00 | iombre de la cuerta de conto<br>CARGAS IMPUTABLES<br>CRIDITO SALDO<br>240,075.00<br>240,075.00 | apartida Monto de | impundo sobre las ven<br>0.00   | tas c Monto    | real de impus<br>0.00 | esto sobre las verd. |                         |                    |                        |                         |          |           |      |           |         |

#### Transacciones del asiento

## Asiento original

|    | Finance and Operations Contabilidad ger      | rral > Consultas y reportes > Transacciones de asiento                                                 | MXMF ,P                 |
|----|----------------------------------------------|----------------------------------------------------------------------------------------------------|-------------------------|
| =  | - Ver diario de subcontabilidad Origen de la | transacción Transacciones Rastro de auditoría Editar asiento 🛩 impuesto sobre las ventas registrados 🔎 | 🔇                       |
| ώ  | Transacciones de asiento                     |                                                                                                    |                         |
| ☆  | Vista estándar * 🗸                           |                                                                                                    |                         |
| Ŀ  | Visión general General Localis 365           |                                                                                                    |                         |
| 07 | Número de diario Asiento 🏹                   | Fecha î Añ Cuenta contable Nombre de la cuenta Descripción Divisa                                      | Monto en divisa de tran |
| 8  | MXMF-017647 MXMF-110000854                   | 01/03/2024 1190001-008-028-20535652555 IVA pendiente de pago Factura de USD                            | 81.00                   |
|    | MXMF-017647 MXMF-110000854                   | 01/03/2024 1199999-008-028-20535652555 cuenta origen activo Factura de USD                             | 300.00                  |
|    | O MXMF-017647 MXMF-110000854                 | 01/03/2024 218000120535652555 PTU por pagar Factura de USD                                             | -381.00                 |

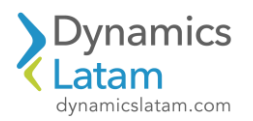

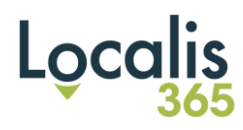

Asiento duplicado

|    | Finance and Operations Contabilidad genera      | al 📏 Consultas y reportes 📏 Transa | ciones de asiento                  |                                      | MXMF 🔎 Q                |
|----|-------------------------------------------------|------------------------------------|------------------------------------|--------------------------------------|-------------------------|
| =  | ← Ver diario de subcontabilidad Origen de la tr | ansacción Transacciones Rastr      | o de auditoría Editar asiento 🗸 im | npuesto sobre las ventas registrados | ی کر                    |
| ŵ  | Transacciones de asiento                        |                                    |                                    |                                      |                         |
| ☆  | Vista estándar * $\scriptstyle 	imes$           |                                    |                                    |                                      |                         |
| Ŀ  | Visión general General Localis 365              |                                    |                                    |                                      |                         |
| 10 | ○ Número de diario Asiento ♥                    | Fecha 🛛 🖓↑ Añ Cuenta cont          | able Nombre de la                  | a cuenta Descripción Divisa          | Monto en divisa de tran |
| 8  | MXMF-017648 MXMF-000001279                      | 01/03/2024 9999997                 | CARGAS IM                          | IPUTABLES Factura de USD             | -300.00                 |
|    | MXMF-017648 MXMF-000001279                      | 01/03/2024 9999998                 | ADMINISTR                          | RACIÓN Factura de USD                | 300.00                  |
|    |                                                 |                                    |                                    |                                      |                         |

Mejora 1: Se agregó una extensión al formulario de transacciones de asiento donde accediendo al adicional de Localis por asiento, vemos el asiento destino para los asientos que son origen, y para los asientos que son destino su asiento origen.

Ingresamos al tab localis desde el registro origen

|    | Finance and Operations Contabilidad general > Consultas y reportes > Transacciones de asiento MXN                                                     | MF 🔎 | Q |
|----|----------------------------------------------------------------------------------------------------|------|---|
| =  | 🗧 Ver diario de subcontabilidad Origen de la transacción Transacciones Rastro de auditoría Editar asiento 🗸 impuesto sobre las ventas registrados 🔑 … |      | ⊗ |
| ഹ  | Transacciones de asiento                                                                                                    |      |   |
| ☆  | Vista estándar * 🗸                                                                                                    |      |   |
| •  | Visión general General Localis 365                                                                                                    |      |   |
| 0F | Número de diario 🛛 Asiento 🖓 Asiento 🖓 Número de diario destino Asiento destino Tipo de asiento 🤉 Hora de la transacción                              |      |   |
|    | ✓ MXMF-017647 MXMF-110000854 MXMF-017648 MXMF-000001279 AND 01/03/2024 11:53:48 A                                                                     | М    |   |

Luego vamos al asiento duplicado, tab Localis

| -         | Finance and Operations   | Contabilidad ger      | neral 〉 Consu | ltas y reportes | > Transacciones de asiento | )                     |                    |                 |        | MXMF            | Q        | Q |
|-----------|--------------------------|-----------------------|---------------|-----------------|----------------------------|-----------------------|--------------------|-----------------|--------|-----------------|----------|---|
| =         | ← Ver diario de subconta | ibilidad Origen de la | transacción   | Transaccion     | es Rastro de auditoría     | Editar asiento $\vee$ | impuesto sobre las | ventas registra | idos 🔎 |                 |          | ⊗ |
| ណ៍        | Transacciones de asiento |                       |               |                 |                            |                       |                    |                 |        |                 |          |   |
| ☆         | Vista estándar *         | ~                     |               |                 |                            |                       |                    |                 |        |                 |          |   |
| ٩         | Visión general General   | Localis 365           |               |                 |                            |                       |                    |                 |        |                 |          |   |
| <b>D7</b> | Número de diario         | Asiento 🖓             | Fecha         | '∏î Añ          | Cuenta contable            | Nombre                | e de la cuenta     | Descripción     | Divisa | Monto en divisa | de tran. |   |
| 8:=       | MXMF-017648              | MXMF-000001279        | 01/03/2024    |                 | 9999997                    | CARGA                 | AS IMPUTABLES      | Factura de      | USD    |                 | -300.0   | 0 |
|           | MXMF-017648              | MXMF-000001279        | 01/03/2024    |                 | 9999998                    | ADMI                  | NISTRACIÓN         | Factura de      | USD    |                 | 300.0    | 0 |

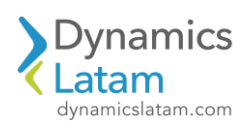

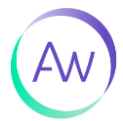

|    | Finance and Operations    | Contabilidad general       | Consultas y reportes 💙 Trans | acciones de asiento                             |                                 | МХ                    | MF ,O |
|----|---------------------------|----------------------------|------------------------------|-------------------------------------------------|---------------------------------|-----------------------|-------|
| =  | ← Ver diario de subcontab | ilidad Origen de la transa | cción Transacciones Rast     | ro de auditoría Editar asiento $\smallsetminus$ | impuesto sobre las ventas regis | strados 🔎             |       |
| ណ  | Transacciones de asiento  |                            |                              |                                                 |                                 |                       |       |
| ☆  | Vista estándar *          | $\checkmark$               |                              |                                                 |                                 |                       |       |
| ٩  | Visión general General .  | Localis 365                |                              |                                                 |                                 |                       |       |
| 07 | Número de diario          | Asiento                    | Número de diario destino     |                                                 |                                 |                       |       |
| 8  | O MXMF-017647             | MXMF-110000854             | MXMF-017648                  | MXMF-000001279                                  | Original                        | 01/03/2024 11:53:48 A | M     |

Mejora 2: Barre cada cierto tiempo configurado, si existen asientos origen que no tengan su asiento destino.

Se configura para que se ejecute a las 4:21 pm, se visualiza el estado ESPERANDO.

| Abrir sier<br>Personali<br>Agregar i  | Personalizar<br>npre para la edición<br>zar esta página<br>al espacio de trabajo | Diagnóstico de se<br>Ordenación o filtr | Opsisees de páglea Editar<br>gundad Información de registro<br>o avancados Ir a ✓ Reventir | Comparter<br>vinculo ∽ Crear una alerta personaliza<br>Gestionar mis alertas | ida 🏏          |              |                |               |  |
|---------------------------------------|----------------------------------------------------------------------------------|-----------------------------------------|--------------------------------------------------------------------------------------------|------------------------------------------------------------------------------|----------------|--------------|----------------|---------------|--|
| area por<br><b>Vista</b><br>P Filtrar | <sup>lotes</sup><br>estándar *                                                   | ·~                                      |                                                                                            |                                                                              |                |              |                |               |  |
| 00                                    | ) Id. de tarea                                                                   | Estado                                  | :: Descripción de la tarea                                                                 | Fecha/hora de inicio programada                                              | Periodo activo | Creado por   | Ejecutado por  | Cuentas de la |  |
|                                       | 68721240026                                                                      | Esperando                               | Monitor that all Database Log triggers in the database are                                 | ers in the database are 06/03/2024 04:28:20 PM                               |                |              | Admin          | dat           |  |
| 0                                     | 68721578277                                                                      | Esperando                               | Re ejecutar AND-LM                                                                         | 06/03/2024 04:21:47 PM 間 (0)                                                 | Ý              | luz.monsalve | luz.monsalve V | mxmf          |  |
|                                       | 68721577552                                                                      | Esperando                               | Deletes non-active and orphaned system notifications.                                      | 06/03/2024 04:06:10 PM                                                       |                | Admin        | Admin          | dat           |  |
|                                       | 68721495778                                                                      | Esperando                               | Transferencia por lotes para subdiarios contables                                          | 06/03/2024 04:05:39 PM                                                       |                | NicoR        | NicoR          | MXMF          |  |
|                                       | 68721557278                                                                      | Esperando                               | Re ejecutar AND                                                                            | 06/03/2024 04:04:24 PM                                                       |                | NicoR        | NicoR          | mxmf          |  |
|                                       | 68721495781                                                                      | Esperando                               | Transferencia por lotes para subdiarios contables                                          | 06/03/2024 04:03:57 PM                                                       |                | NicoR        | NicoR          | MXME          |  |
|                                       | 68721495779                                                                      | Esperando                               | Transferencia por lotes para subdiarios contables                                          | 06/03/2024 04:03:48 PM                                                       |                | NicoR        | NicoR          | MXMF          |  |
|                                       | 68721495780                                                                      | Esperando                               | Transferencia por lotes para subdiarios contables                                          | 06/03/2024 04:03:21 PM                                                       |                | NicoR        | NicoR          | MXME          |  |
|                                       | 68721577551                                                                      | Esperando                               | Updates system notification states.                                                        | 06/03/2024 04:03:10 PM                                                       |                | Admin        | Admin          | dat           |  |
|                                       | 68720775777                                                                      | Esperando                               | Testing connection between batch server and data import                                    | 06/03/2024 04:02:25 PM                                                       |                | Admin        | Admin          | dat           |  |
|                                       | 68719869038                                                                      | Esperando                               | Process automation background processes system job                                         | 06/03/2024 04:02:24 PM                                                       |                | Admin        | Admin          | dat           |  |
|                                       |                                                                                  |                                         |                                                                                            |                                                                              |                | 41.5         | 1.1.1.1        | 100           |  |

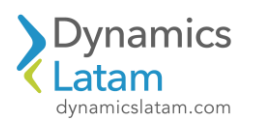

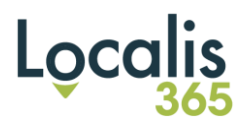

#### Factura

|            | Finance and Operations Cuentas por pagar           | Órdenes de compra      Toc | das las órdenes de compra |                                      |                             | MXMF                       |
|------------|----------------------------------------------------|----------------------------|---------------------------|--------------------------------------|-----------------------------|----------------------------|
| =          | ← Opciones                                         |                            |                           |                                      |                             |                            |
| ώ          | MXMF-001607 : Proveedor de Perú   Vista estándar \ | /                          |                           |                                      |                             |                            |
| ☆          | Diario de facturas                                 |                            |                           |                                      |                             |                            |
| Ŀ          | P Filtrar                                          |                            |                           |                                      |                             |                            |
| <b>D</b> 7 | Visión general Líneas Remesa Localis 365           |                            |                           |                                      |                             |                            |
| 8          | Vista previa/Imprimir 🌱 Asiento Ver distribucione  | Ver contabilidad Cargo     | os ∽ Transacciones im     | npuesto sobre las ventas registrados | Propiedades de documento el | lectrónico Localis 365 🗸   |
|            | Orden de compra Fecha                              | Factura As                 | siento                    | Divisa Impuesto                      | sobre las ven Me            | onto de la factura Empresa |
|            | MXMF-001607 06/03/2024                             | FC-0001-06030407 M         | IXMF-110000858            | MXN                                  | 0.00                        | 4,000,000.00               |

Se visualiza el asiento original, sin duplicar

|            | Finance and Operations   | Contabilidad ger     | eral 💙 Consu | ltas y reportes | > Transacciones de asiento  |                                |                        |   | MXMF              | ם כ      |
|------------|--------------------------|----------------------|--------------|-----------------|-----------------------------|--------------------------------|------------------------|---|-------------------|----------|
| =          | ← Ver diario de subconta | bilidad Origen de la | transacción  | Transaccion     | es Rastro de auditoría Edit | tar asiento ∽ impuesto sobre i | las ventas registrados | ٩ | 2.44              | Q        |
| ŵ          | Transacciones de asiento |                      |              |                 |                             |                                |                        |   |                   |          |
| ☆          | Vista estándar *         | ~                    |              |                 |                             |                                |                        |   |                   |          |
| ٩          | Visión general General   | Localis 365          |              |                 |                             |                                |                        |   |                   |          |
| đ          | Número de diario         | Asiento 🖓            | Fecha        | ↑ Añ            | Cuenta contable             | Nombre de la cuenta            | Descripción Divisa     |   | Monto en divisa o | de tran  |
| <b>8</b> Ξ | MXMF-018732              | MXMF-110000858       | 06/03/2024   |                 | 1199999-008-028-2053565255  | 5 cuenta origen activo         | Factura de MXN         |   | 4,000             | 0,000.00 |
|            | MXMF-018732              | MXMF-110000858       | 06/03/2024   |                 | 218000120535652555          | PTU por pagar                  | Factura de MXN         |   | -4,000            | 0,000.00 |

Luego a la 4:21 pm, se ejecuta, se visualiza el estado EJECUTANDO.

|       | A                                                        |                                                                 | - 121 - 121 |                  |                       | 0             | 0.0   |             | ١. |
|-------|----------------------------------------------------------|-----------------------------------------------------------------|----------------------------------------------------------------------------------------------------|------------------|-----------------------|---------------|-------|-------------|----|
| E I   | 🖉 Editar 🕂 Nuevo 📗 Elin                                  | inar Historial de tareas por lotes Periodicidad Alertas Busir   | nessEvents Archivos generados                                                                                                    | Cambiar estado   | Eliminar periodicidad | р             | ⊗ U I | <u> </u>    | J  |
|       | Personalizar                                             | Opciones de página                                              | Compartir                                                                                                    |                  |                       |               |       |             |    |
| Abrir | r siempre para la edición Dia                            | gnóstico de seguridad Información de registro Obtener vínculo 🔨 | Crear una alerta personalizada 🗡                                                                                                    |                  |                       |               |       |             |    |
| Perso | onalizar esta página Ord<br>Igar al espacio de trabajo 🏏 | enación o filtro avanzados 🛛 [r a 🏏                             | Gestionar mis alertas                                                                                                    |                  |                       |               |       |             |    |
|       |                                                          |                                                                 |                                                                                                    |                  |                       |               |       |             |    |
|       |                                                          |                                                                 |                                                                                                    |                  |                       |               |       |             | 2  |
| Tarea | por lotes                                                |                                                                 |                                                                                                    |                  |                       |               |       |             |    |
| Vist  | ta estándar * ~                                          |                                                                 |                                                                                                    |                  |                       |               |       |             |    |
| P Fi  | İtrar                                                    |                                                                 |                                                                                                    |                  |                       |               |       |             |    |
| 0     | ld. de tarea Estado                                      | Descripción de la tarea                                         | Fecha/hora de inicio programada                                                                                                    | ↓ Periodo activo | Creado por            | Ejecutado por | Cuent | as de la en | np |
|       | овтетновтот сърскитао                                    | naraterenea per tetes para energines contables.                 |                                                                                                    |                  |                       |               |       | *           |    |
|       | 68721495779 Esperando                                    | Transferencia por lotes para subdiarios contables               | 06/03/2024 04:23:48 PM                                                                                                    |                  | NicoR                 | NicoR         | MXM   | Æ           |    |
|       | 68721495780 Esperando                                    | Transferencia por lotes para subdiarios contables               | 06/03/2024 04:23:21 PM                                                                                                    |                  | NicoR                 | NicoR         | MXM   | ιF          |    |
|       | 68720775777 Esperando                                    | Testing connection between batch server and data import         | 06/03/2024 04:22:25 PM                                                                                                    |                  | Admin                 | Admin         | dat   |             |    |
|       | 68719869038 Esperando                                    | Process automation background processes system job              | 06/03/2024 04:22:24 PM                                                                                                    |                  | Admin                 | Admin         | dat   |             |    |
|       | 68721577551 Esperando                                    | Updates system notification states.                             | 06/03/2024 04:22:10 PM                                                                                                    |                  | Admin                 | Admin         | dat   |             |    |
| 0     | 68721578277 Ejecutando                                   | Re ejecutar AND-LM                                              | 06/03/2024 04:21:47 PM                                                                                                    |                  | luz.monsalve          | luz.monsalve  | mami  | F           |    |
|       | 68721576795 Terminado                                    | Archive warehouse inventory transactions                        | 06/03/2024 04:15:30 PM                                                                                                    |                  | Admin                 | Admin         | dat   |             |    |
|       | 68721576789 Terminado                                    | Archive warehouse inventory transactions                        | 06/03/2024 04:05:29 PM                                                                                                    |                  | Admin                 | Admin         | dat   |             |    |
|       | 68721576787 Terminado                                    | Archive warehouse inventory transactions                        | 06/03/2024 03:55:26 PM                                                                                                    |                  | Admin                 | Admin         | dat   |             |    |
|       | 68721576788 Terminado                                    | Data maintenance job to run fixes.                              | 06/03/2024 03:54:30 PM                                                                                                    |                  | Admin                 | Admin         | dat   |             |    |
|       | 68721576786 Terminado                                    | Insights provisioning status check                              | 06/03/2024 03:49:32 PM                                                                                                    |                  | Admin                 | Admin         | dat   |             |    |
|       |                                                          |                                                                 | 05/02/2024 02:40:20 054                                                                                                    |                  | Admin                 | Admin         | dat   |             |    |

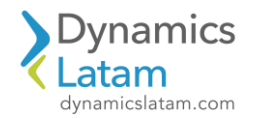

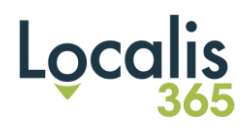

Se duplica el asiento

|      | Finance and Operations      | Contabilidad gener   | al 💙 Consultas | y reportes | s > Transacciones de asiento      |                            |                    |   | MXMF              | ، م     |
|------|-----------------------------|----------------------|----------------|------------|-----------------------------------|----------------------------|--------------------|---|-------------------|---------|
| =    | ← Ver diario de subcontabil | idad Origen de la tr | ransacción Tra | insaccior  | nes Rastro de auditoría Editar as | iento ∽ impuesto sobre las | ventas registrados | Q |                   | 8       |
| ଜ    | Transacciones de asiento    |                      |                |            |                                   |                            |                    |   |                   |         |
| ☆    | Vista estándar * ~          |                      |                |            |                                   |                            |                    |   |                   |         |
| ٩    | Visión general General L    | ocalis 365           |                |            |                                   |                            |                    |   |                   |         |
| 9    | Número de diario A          | Asiento 🖓            | Fecha 1        | Añ         | Cuenta contable                   | Nombre de la cuenta        | Descripción Divis  | a | Monto en divisa d | ie tran |
| 8000 | MXMF-018736                 | MXMF-000002296       | 06/03/2024     |            | 9999997                           | CARGAS IMPUTABLES          | Factura de MXI     | 4 | -4,000            | ,000.00 |
|      | O MXMF-018736 N             | MXMF-000002296       | 06/03/2024     |            | 9999998                           | ADMINISTRACIÓN             | Factura de MXI     | ٧ | 4,000             | ,000.00 |

## ID: 19575

LATAM CORE: Validar código Localis en Diarios

## Solución Funcional:

Luego de la solución implementada se verifica que los cálculos de impuestos son correctos en función de las reducciones, exclusiones de impuestos sobre las ventas.

Se han probado en transacciones de ventas para los módulos de pedidos de venta, facturas de proyecto y facturas de servicios.

A modo de ejemplo, el siguiente caso en pedidos de venta.

TIPO OPERACIÓN MODIFICAR y REDUCCIÓN:

Debería calcular el impuesto PV-IB-CARG =0,75\*(100-95) %= 0,0375 para la fecha de la transacción

|        | Finance and Operations                |                                                                                                    | MXM | م<br>۽      | ۵ | ٢        | ۲        | ?   |
|--------|---------------------------------------|----------------------------------------------------------------------------------------------------|-----|-------------|---|----------|----------|-----|
| =      | ← 🗟 Guardar Opciones 🔎                |                                                                                                    |     |             |   | 4        | e o      | Ö   |
| ©<br>☆ | Mi vista ~<br>Reducciones y exclusion | nes de impuestos de venta - CL00000541, CLIENTE PADRÓN, ARG                                                                                                   |     |             |   |          |          |     |
| ٩      | Visión general                        | General                                                                                                    |     |             |   |          |          |     |
| 8:::   | General                               | IMPUESTOS<br>+ Nuevo 🗟 Guardar 🛞 Eliminar                                                                                                    |     |             |   |          |          |     |
|        |                                       | C Tipo de operación Impuestos Código de impuesto sobr Descripción de impuesto s Distinción de co. Habilitar valor Valor Habilitar reduc Reducción Fecha desde | Y   | Fecha hasta |   | Fecha de | Publicac | íón |
|        |                                       | Modificar ✓ Todo ✓ PV-IB-CARG ✓ PERC VENTAS IB CABA                                                                                                    |     | 06/03/2024  |   | 29/02/2  | 2024     | C   |

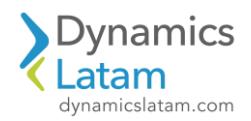

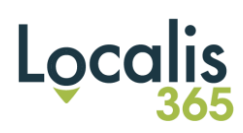

## Transacción

| WMKF-0023979 : CLIENTE PADRÓN         Limes:       Inclusional         + Agregar línes + Agregar línes / Agregar jordactos @ Dutar Línes de la orden de venta > Operaciones financieras > Inventario > Producto y suministro > Actualizar línes > Almacén >         Image: Inclusional       Nembre de producto       Grego: Candida de. U. Candida de Unida Topo de entrega PC entregado Pr. Proce unitar         Image: Inclusional       Notifició       Repuestos Unidostrifeccuaritocinoceses       100 por Exstencias       0                                                                                                    | etalles de la orden de ve  | enta ∣ Mi vista ∨     |                         |                   |                              |                      |                 |                    |                     |                          |
|----------------------------------------------------------------------------------------------------|----------------------------|-----------------------|-------------------------|-------------------|------------------------------|----------------------|-----------------|--------------------|---------------------|--------------------------|
| Linkasz       Endezadó         + Agregar línes * Agregar línes * Agregar josációs © Outra Línea de la orden de venta ° Operaciones financieras ° Inventario ° Producto y suministro ° Adualizar línea é Anacén °         O       Tu. Nu. Código de anticulo       Nondreito Repuestros Unodostriescuatrocincoseia       1.00 pra       Existencias       0       100000000         Detailes de línea                                                                                                    | MXMF-002979                | : CLIENTE PA          | DRÓN                    |                   |                              |                      |                 |                    |                     |                          |
| + Agregar lines       + Agregar lines       Agregar lines       Agregar lines       Agregar lines       Agregar lines       Agregar lines       A Agregar lines       A Adresset       A Advector       A Advector                                                                                                    | Líneas Encabezado          |                       |                         |                   |                              |                      |                 |                    |                     |                          |
| The Name Codego de articular       Nombre del producto       Catego Cantidad de U Cantidad Undad       Tipo de entrega PC entregado Pr Precio unitari         MXXMEDIO       Repuestos Unodostrescuatrocinocoseis       1.00 pos       Existencias       0                                                                                                    | + Agregar línea + A        | Agregar líneas Agrega | ar productos  📋 Qui     | tar Línea de la   | orden de venta ∽ Opera       | ciones financieras 🗸 | Inventario 🗸    | Producto y sum     | inistro 🗸 Actualiz  | ar línea ∽ Almacén ∽     |
| MXXMF010       Repuestos Uhodostrescuatoconcoses       1.00 p.s       Existencias       0                                                                                                    | 🔿 Ti Nú Códig              | o de artículo         | Nombre del produ        | cto               | Catego Cantidad o            | ie U Car             | tidad Unidad    | Tipo de entr       | ega PC entregado    | Pr Precio unitar         |
| Detailes de línea         General       Configurar         Dirección       Producto         Selección       Entrega         NVITABIO       Reserva de lote automatica         MOM-FO-10181       Selección del mismo lote         Serva       Devolución de is de lote         MOM-FO-10181       Selección del mismo lote         Rerava       Devolución de is de lote automatica         Monte-O10181       Selección del mismo lote         Rerava       No         Manual       0.00                                                                                                    | ОМХМ                       | F010                  | Repuestos Unod          | ostrescuatrocinco | seis                         |                      | 1.00 pcs        | Existencias        |                     | 0 10,000,000.0           |
| Detailes de linea         Ceneral       Configurar         Dirección       Producto         Selección del nismo lote       Precio de costo de la devolución         MANG-014331       Selección del nismo lote         Reerva       No         Manual       0.00                                                                                                    |                            |                       |                         |                   |                              |                      |                 |                    |                     |                          |
| Detailes de línea         General Configurar Dirección Producto Selección Entrega Abastecimiento Precio y descuento Proyecto Comercio exterior Dimensiones financieras Cargas Etiquetas financieras         INVENTARIO         Reserva de lote automística       OBDEN DEVUELTA         Selección del mismo lote         MARI-014831         Selección del mismo lote         Precio de costo de la devolución         Manual         Manual         Precio de costo de la devolución         Compos de impuestos sobre las ventas         Puesto Sobre las ventas         Configurar         Precio de costo de la devolución         0.00                                                                                                    |                            |                       |                         |                   |                              |                      |                 |                    |                     |                          |
| Detailes de línea         General Configurar Dirección Producto Selección Entrega Abastecimiento Precio y descuento Proyecto Comercio exterior Dimensiones financieras Cargas Etiquetas financieras         INVENTINO       Reserva de lote automática       ORDEN DEVUEITA       REGISTRO       IMPUESTO SOBRE LAS VENTAS         MXMAF-014831       Selección del nismo lote       Devolución de lá. de lote       Cuenta principal       Impuesto sobre las ventas         Manual       No       Devolución de lá devolución       0.00       Cuenta principal       Impuesto sobre las ventas         Finance and Operations       Impuestos indírectos > Impuestos sobre las ventas       Ocupos de impuestos sobre las ventas       PV-LIBB         É E Z Editar + Nuevo       E Eliminar       Grupo de impuestos sobre las ventas       Opciones       Ø         Mi vista ~       Grupo de impuestos sobre las ventas       Devolución       Ø       Ø         Mi vista ~       Grupo de impuestos sobre las ventas       PV-LIBB       PV-LIBB         VV-LIBB       PV-LIBB       PV-LIBB       Europerationic       Ø                                                                                                    |                            |                       |                         |                   |                              |                      |                 |                    |                     |                          |
| Detailes de línea         General       Configurar       Dirección       Producto       Selección       Entrega       Abastecimiento       Precio y descuento       Provecto       Comercio exterior       Dimensiones financieras       Cargas       Etiquetas financieras         INVENTARIO       Recorro de lote suctomistica       ORDEN DEVUEITA       Recistro       MMVLSTO SOBRE LAS VENTAS         Id. de lote       One       Devolución de id. de lote       Cuenta principal       Impuestos sobre las ventas       ALL         Manual       0.00       0.00       One       Devolución       ALL       Impuestos sobre las ventas       ALL         Finance and Operations       Impuesto       Impuestos indirectos       Impuesto sobre las ventas       Grupos de impuestos sobre las ventas       PV-IBB                                                                                                    |                            |                       |                         |                   |                              |                      |                 |                    |                     |                          |
| Detailes de linea         General Configurar Dirección Producto Selección Entrega Abastecimiento Precio y descuento Proyecto Comercio exterior Dimensiones financieras Cargas Etiquetas financieras         INVENTARIO       Reserva de lote automática       ORDEN DEVUEITA       REGISTRO       IMPUESTO SOBRE LAS VENTAS         MAMF-014831       Selección del mismo lote       Devolución de id. de lote       Cuenta principal       Orupo de impuestos sobre las ventas       ALL       Grupo de impuestos sobre las ventas       Impuesto sobre las ventas       ALL       Grupo de impuestos sobre las ventas       Cuenta principal       Orupo de impuestos sobre las ventas       Impuesto sobre las ventas       Impuesto sobre las ventas       Impuesto sobre las ventas       Impuesto sobre las ventas       V/-1188         Finance and Operations       Impuestos indirectos > Impuestos sobre las ventas       Opciones       P       Impuestos sobre las ventas       Impuestos sobre las ventas       Impuestos sobre las ventas         € <ul> <li>Ø Editar</li> <li>H Nuevo</li> <li>Eliminar</li> <li>Grupo de impuestos sobre las ventas</li> <li>Opciones</li> <li>P</li> <li>IIBB</li> <li>PV-IIBB</li> <li>PV-IIBB</li> <li>PV-IIBB</li> <li>General</li> <li>General</li> <li>Impuesto sobre las ventas</li> <li>Impuesto sobre las ventas</li> <li>Impuesto sobre las ventas</li> <li>Impuestos sobre las ventas</li> <li>Impuestos sobre las ventas</li> <li>Impuestos sobre las ventas</li> <li>Impuestos sobre las ventas</li> <l< td=""><td></td><td></td><td></td><td></td><td></td><td></td><td></td><td></td><td></td><td></td></l<></ul> |                            |                       |                         |                   |                              |                      |                 |                    |                     |                          |
| General Configurar Dirección Producto Selección Entrega Abastecimiento Precio y descuento Proyecto Comercio exterior Dimensiones financieras Cargas Etiquetas financieras   INVENTARIO Reserva de lora automática ORDEN DEVUELTA Reserva EGISTRO IMPUESTO SOBRE LAS VENTAS   Manual No Selección del mismo lote Devolución de id. de lote Cuenta principal Cuenta principal   Manual No Selección del mismo lote Precio de costo de la devolución Cuenta principal Cuenta principal   Finance and Operations   Impuesto Impuesto sobre las ventas Onciones PU-LIBB   Finance and Operations Eliminar Grupo de impuestos sobre las ventas Opciones PU-LIBB PU-LIBB PU-LIBB PU-LIBB Orupo de impuestos sobre las ventas Descripción PU-LIBB Opciones PU-LIBB Opciones PU-LIBB Opciones PU-LIBB Opciones PU-LIBB Opciones PU-LIBB Opciones PU-LIBB Opciones PU-LIBB Opciones PU-LIBB PU-LIBB Opciones PU-LIBB PU-LIBB PU-LIBB Opciones PU-LIBB PU-LIBB PU-LIBB Opciones PU-LIBB PU-LIBB PU-LIBB PU-LIBB PU-LIBB PU-LIBB PU-LIBB PU-LIBB PU-LIBB PU-LIBB PU-LIBB PU-LIBB PU-LIBB PU-LIBB PU-LIBB PU-LIBB PU-LIBB PU-LIBB PU-LIBB PU-LIBB PU-LIBB PU-LIBB PU-LIBB PU-LIBB PU-LIBB PU-LIBB PU-LIBB PU-LIBB PU-LIBB PU-LIBB PU-LIBB <p< td=""><td>Detalles de linea</td><td></td><td></td><td></td><td></td><td></td><td></td><td></td><td></td><td></td></p<>                                                                                                    | Detalles de linea          |                       |                         |                   |                              |                      |                 |                    |                     |                          |
| NVENTARIO Reserva de lote automática ORDEN DEVUELTA REGISTRO IMPUESTO SOBRE LAS VENTAS   MAXMF-014831 No Devolución de id. de lote Cuenta principal Impuesto sobre las ventas   Manual 0.00 0.00 Impuesto sobre las ventas AL   Grupo de impuestos sobre las ventas 0.00 V.1188                                                                                                    | General Configurar         | Dirección Producto    | o Selección Entr        | rega Abastecin    | niento Precio y descuent     | :o Proyecto Co       | mercio exterior | Dimensiones fi     | nancieras Cargas    | Etiquetas financieras    |
| Id. de lote Impuesto     MXMF-014831   Selección del mismo lote     Impuesto     Precio de costo de la devolución     Manual     Impuesto     Impuestos indirectos       Impuestos indirectos         Finance and Operations                     Impuestos indirectos <td>INVENTARIO</td> <td>Rese</td> <td>erva de lote automática</td> <td></td> <td>ORDEN DEVUELTA</td> <td>RI</td> <td>GISTRO</td> <td></td> <td>IMPUESTO S</td> <td>OBRE LAS VENTAS</td>                                                                                                    | INVENTARIO                 | Rese                  | erva de lote automática |                   | ORDEN DEVUELTA               | RI                   | GISTRO          |                    | IMPUESTO S          | OBRE LAS VENTAS          |
| Selection del mismo lote   Manual     Precio de costo de la devolución     Manual     O.00     Finance and Operations     Impuesto > Impuestos indirectos > Impuesto sobre las ventas > Grupos de impuestos sobre las ventas     PV-IIBB     Manual     O.00     PV-IIBB     PV-IIBB     PV-IIBB     PV-IIBB     General                                                                                                    | ld. de lote<br>MXMF-014831 | •                     | _) No                   |                   | Devolución de id. de lote    | Ci                   | ienta principal |                    | Grupo de imp<br>ALL | puestos sobre las ventas |
| Manual 0.00   Finance and Operations   Impuesto   Impuestos indirectos   Impuestos indirectos   Impuestos sobre las ventas   Opciones   Mi vista ~   Grupos de impuestos sobre las ventas   Opciones   Mi vista ~   Grupos de impuestos sobre las ventas   Descripción   PV-IIBB   PV-IIBB   General                                                                                                    | Reserva                    | _ Selec               | cción del mismo lote    |                   | Precio de costo de la devolu | _ L                  |                 |                    | Grupo de imp        | puestos sobre las ventas |
| Finance and Operations       Impuesto > Impuestos indirectos > Impuesto sobre las ventas > Grupos de impuestos sobre las ventas                                                                                                    | Manual                     |                       |                         |                   | 0.00                         |                      |                 |                    | PV-IIBB             |                          |
| Finance and Operations       Impuesto > Impuestos indirectos > Impuesto sobre las ventas > Grupos de impuestos sobre las ventas         C       =       Ø Editar       + Nuevo       Impuesto Grupo de impuestos sobre las ventas       Opciones       Ø         Mi vista ~       Grupos de impuestos sobre las ventas       Grupos de impuestos sobre las ventas       Opciones       Ø         Mi vista ~       Grupo de impuestos sobre las ventas       Descripción       Impuestos sobre las ventas       Descripción         PV-IIBB       PV-IIBB       Editar       Editar       Editar       Editar       Editar                                                                                                    |                            |                       |                         |                   |                              |                      |                 |                    |                     |                          |
| Finance and Operations       Impuesto > Impuestos indirectos > Impuesto sobre las ventas > Grupos de impuestos sobre las ventas         ←       =         Eliminar       Grupo de impuestos sobre las ventas       Opciones          Mi vista ~       Grupos de impuestos sobre las ventas             Grupos de impuestos sobre las ventas       Descripción             PV-IIBB       PV-IIBB               General                                                                                                    |                            |                       |                         |                   |                              |                      |                 |                    |                     |                          |
| Impuesto     Impuesto     Impue                                                                                                    | Finance and One            | votiona I             |                         |                   | X                            |                      |                 |                    |                     |                          |
| ← = Ø Editar + Nuevo 	 Eliminar Grupo de impuestos sobre las ventas Opciones                                                                                                    | Finance and Ope            |                       | npuesto 🤰 Impu          | estos indirectos  | Impuesto sobre las           | ventas 🤰 Grupo       | is de impuesto  | s sobre las ventas |                     |                          |
| Mi vista ~<br>Grupos de impuestos sobre las ventas<br>Grupo de impuestos sobre las ventas<br>PV-IIBB PV-IIBB<br>General                                                                                                    | $\leftarrow \equiv 2$ Edit | ar + Nuevo            | 🗊 Eliminar 🛛 Gr         | upo de impue      | estos sobre las ventas       | Opciones             | Q               |                    |                     |                          |
| Grupos de impuestos sobre las ventas Grupo de impuestos sobre las ventas PV-IIBB PV-IIBB PV-IIBB General                                                                                                    | Mi vista 🗸                 |                       |                         |                   |                              |                      |                 |                    |                     |                          |
| Grupo de impuestos sobre las ventas Descripción           PV-IIBB         PV-IIBB           General         FV                                                                                                    | Grupos de                  | impuestos             | sobre las               | ventas            |                              |                      |                 |                    |                     |                          |
| PV-IIBB PV-IIBB<br>General                                                                                                    | Grupo de impuestos         | sobre las ventas Des  | cripción                |                   |                              |                      |                 |                    |                     |                          |
| General                                                                                                    | PV-IIBB                    | ) PV                  | /-IIBB                  |                   |                              |                      |                 |                    |                     |                          |
| General                                                                                                    |                            |                       |                         |                   | -                            |                      |                 |                    |                     |                          |
|                                                                                                    |                            |                       |                         |                   |                              |                      |                 |                    |                     |                          |

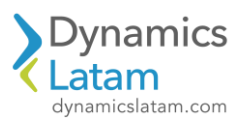

O Código de impuesto sobre las ventas

PV-IB-CARG

V-IVA-21

Exento

Código de exención

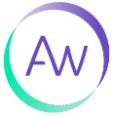

Impuesto de uso

Porcentaje / Monto Nombre

21.00000 VENTAS IVA 21

3.00000 PERC VENTAS IB CABA REGIME...

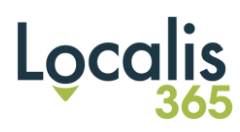

## Registración

|     | Finance and Operations Cuentas por cobrar                     | Órdenes 〉 Todas las órdenes de venta   |                            |                     |                  |                          |                       | MXN                | IF ,O         | Q 😳          |
|-----|---------------------------------------------------------------|----------------------------------------|----------------------------|---------------------|------------------|--------------------------|-----------------------|--------------------|---------------|--------------|
| =   | D La tarea Factura de orden está agregado a la cola de lotes. |                                        |                            |                     |                  |                          |                       |                    |               |              |
| ඛ   | ← = 🛛 Guardar + Nuevo 🗊 Eliminar 🛛 O                          | rden de venta Vender Administrar       | Seleccionar y empaquetar   | Factura Comerc      | io General Alr   | macén Transporte (       | Sestión de créditos I | ocalis 365 🔎       | <             | 0 👂          |
| ☆   | Orden de venta $\parallel$ Mi vista $\sim$                    |                                        |                            |                     |                  |                          |                       |                    |               |              |
| ©   | MXMF-002979 : CLIENTE PADRĆ                                   | ÓN                                     |                            |                     |                  |                          |                       |                    |               | Orden abier  |
| 27  | Líneas Encabezado                                             |                                        |                            |                     |                  |                          |                       |                    |               |              |
| 800 | Encabezado de orden de venta                                  |                                        |                            |                     |                  |                          |                       |                    |               |              |
|     | Líneas de la orden de venta                                   |                                        |                            |                     |                  |                          |                       |                    |               |              |
|     | + Agregar línea 🕂 Agregar líneas Agregar produ                | ictos 📋 Quitar Línea de la orden de ve | nta 🗸 Operaciones financie | eras 🗸 Inventario 🗸 | Producto y sumir | nistro 🗸 Actualizar líne | a ∨ Almacén ∨ Co      | mercial $\vee$     |               |              |
|     | O C Ti Nú Código de artículo                                  | Nombre del producto                    | Catego Cantidad de U       | Cantidad Uni        | lad Tipo de      | entrega PC entregado     | Pr Precio unitar      | io Descuento Porce | nta           | Monto neto   |
|     | ○ × MXMF010                                                   | Repuestos Unodostrescuatrocincoseis    |                            | 1.00 pcs            | ✓ Existen        | c ~                      | 0 10,000,000.0        | 0                  |               | 0,000,000.00 |
|     |                                                               |                                        |                            |                     |                  |                          |                       |                    |               |              |
| ₩ , | Finance and Operations Cuenta:                                | s por cobrar 📏 Órdenes 📏 Toda          | s las órdenes de venta     |                     |                  |                          |                       |                    |               |              |
| =   | ← Totales Asiento Transacciones                               | Cargos impuesto sobre las v            | entas registrados Lo       | calis 365 🗸 🛛 Fi    | actura Opcio     | nes 🔎                    |                       |                    |               |              |
| ഹ   | Diario de facturas   MXMF-002979 : CLIE                       | NTE PADRÓN                             |                            |                     |                  |                          |                       |                    |               |              |
| ☆   | Mi vista ~                                                    |                                        |                            |                     |                  |                          |                       |                    |               |              |
| Ŀ   | ✓ Filtrar                                                     |                                        | _                          |                     |                  |                          |                       |                    |               |              |
| 9   | Cuenta d                                                      | de factur î Nombre                     |                            | Orden de venta      | Fecha            | Asiento                  | Divisa Monte          | de la factura Em   | ipresa de int | Orden de     |
| H   | O 00003904-PEND CL0000                                        | 0541 CLIENTE PADRÓN                    |                            | MXMF-002979         | 02/03/2024       | MXMF-10001417            | MXN 1                 | 2,103,750.00       |               |              |

## Impuestos calculados

| ∷  | Fin | ance and Operations       |       | Cuentas por o     | obrar > Órdenes  | Todas las órdenes de ve | enta                   |        |                 |                        |                              |
|----|-----|---------------------------|-------|-------------------|------------------|-------------------------|------------------------|--------|-----------------|------------------------|------------------------------|
| =  | ~   | Ver contabilidad Pro      | nóst  | ticos de flujo de | e efectivo Opci  | ones 🔎                  |                        |        |                 |                        |                              |
| ົລ | im  | uesto sobre las ventas re | gistr | ados   00003      | 904-PEND : CL000 | 000541                  |                        |        |                 |                        |                              |
| \$ | N   | i vista ~                 |       |                   |                  |                         |                        |        |                 |                        |                              |
| Ð  | Vi  | ión general General       | Mo    | nto Historia      | I                |                         |                        |        |                 |                        |                              |
| F  | (   | Asiento                   | î     | Fecha             | Origen           | Código de impuesto sobr | Dirección del impuesto | Divisa | Origen de monto | Monto de impuesto sobr | Monto real de impuesto sobre |
| =  |     | MXMF-10001417             |       | 02/03/2024        | Orden de venta   | PV-IB-CARG              | IVA trasladado         | MXN    | 10,000,000.00   | 3,750.00               | 3,750.00                     |
|    | (   | ) MXMF-10001417           |       | 02/03/2024        | Orden de venta   | V-IVA-21                | IVA trasladado         | MXN    | 10,000,000.00   | 2,100,000.00           | 2,100,000.00                 |

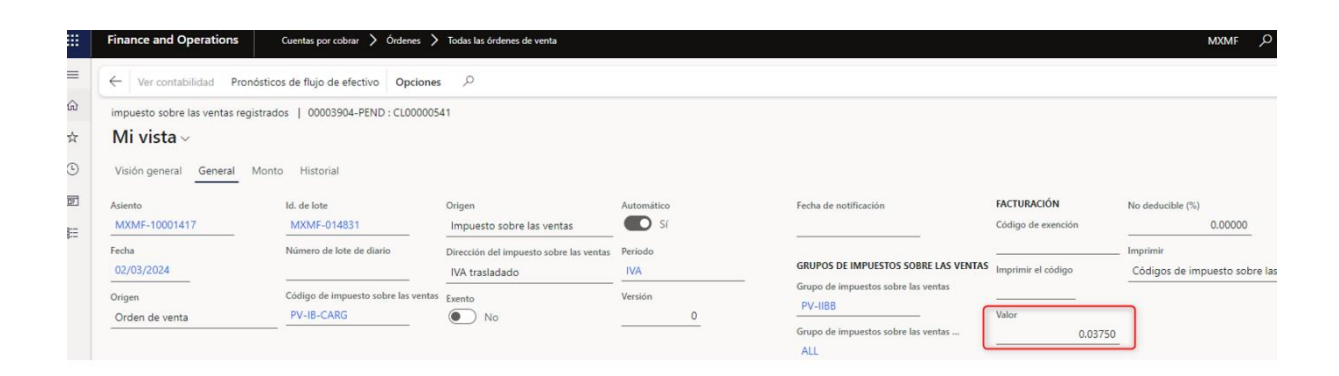

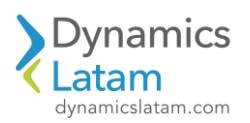

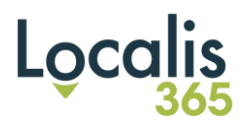

ID: 19596

LATAM CORE: Cálculo de retenciones sobre Facturas luego de deshacer liquidación de pago

## Solución Funcional:

Antes de la solución implementada, al deshacer una liquidación y hacer una nueva orden de pago no calculaba las retenciones.

Luego de la solución al deshacer una liquidación y hacer una nueva orden de pago calcula las retenciones.

Factura a liquidar

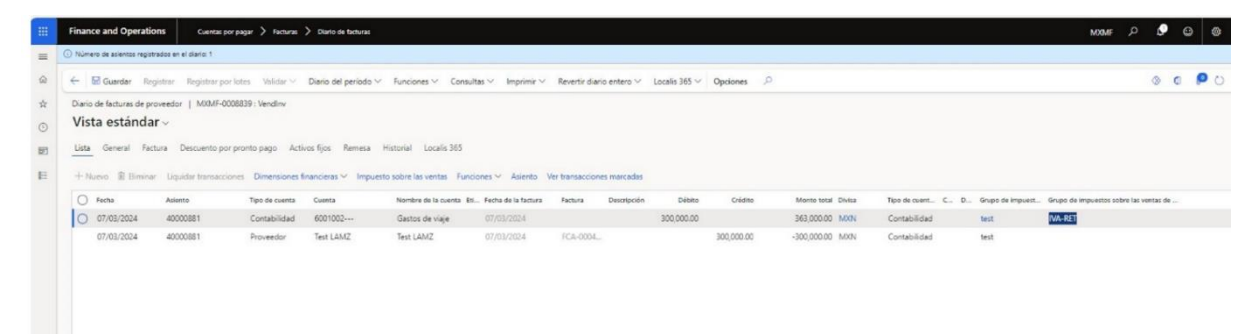

## Orden de pago

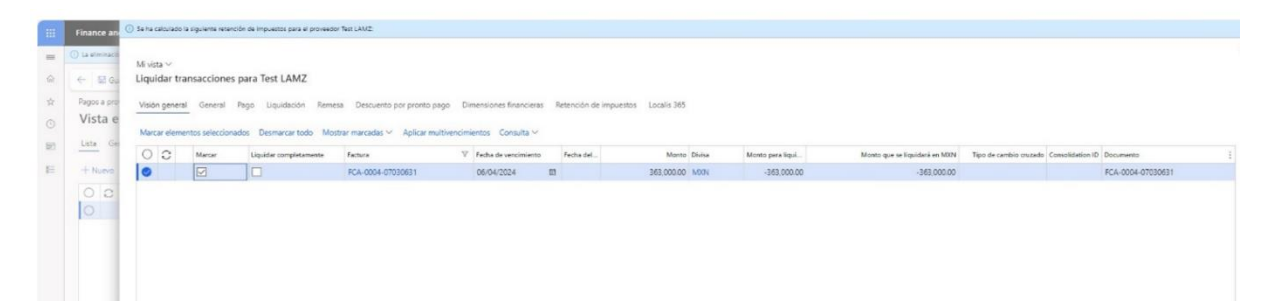

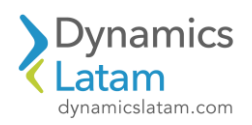

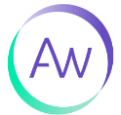

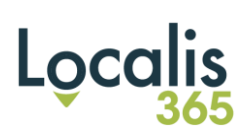

## Conjunto de impuestos

|            | Finance and            | ) Se ha calculado la siguiente retención de impuestos para el proveedor Test LAM2:                                                  |
|------------|------------------------|----------------------------------------------------------------------------------------------------|
| =          | 🛈 La eliminació        | Mi vista 🗸                                                                                                    |
| 6          | 🔶 🗟 Gu                 | Liquidar transacciones para Test LAMZ                                                                                               |
| ☆<br>©     | Pagos a pro<br>Vista e | Visión general General Pago Liquidación Remesa Descuento por pronto pago Dimensiones financieras Retención de impuestos Localis 365 |
|            | Lista Ge               | Conjunto de Ratenciones<br>ENAJ+LOCSER+IIBBCF-RI ~                                                                                  |
| Ben<br>Ben |                        |                                                                                                    |

## Registro

|       | Finance an                    | nd Operations           | Cuentas por pagar 💙     | Pagos 💙 Diari     | o de pagos a proveedores |                                   |                       |                           |                    |                |                          |
|-------|-------------------------------|-------------------------|-------------------------|-------------------|--------------------------|-----------------------------------|-----------------------|---------------------------|--------------------|----------------|--------------------------|
| =     | <ol> <li>Número de</li> </ol> | asientos registrados er | n el diario: 1          |                   |                          |                                   |                       |                           |                    |                |                          |
| ŵ     | ← 🗟 G.                        | uardar Registrar        | Registrar por lotes     | Alidar 🗸 🛛 Prop   | uesta de pago 🛩 🛛 Genera | r pagos Funciones 🗸 Consultas 🗸   | Imprimir 🗸 Reve       | rtir diario entero $\vee$ | Localis 365 $\vee$ | Opciones ,D    |                          |
| \$    | Pagos a pro                   | oveedores   MXM         | F-0008840 : AP          |                   |                          |                                   |                       |                           |                    |                |                          |
| 0     | Vista e                       | estándar ~              |                         |                   |                          |                                   |                       |                           |                    |                |                          |
|       | Lista Ge                      | eneral Pago C           | uota de pago - Remesa   | Banco Hist        | orial Localis 365        |                                   |                       |                           |                    |                |                          |
| IDE I |                               | time tige a             |                         |                   |                          |                                   |                       |                           |                    |                |                          |
| E     | + Nuevo                       | 🖹 Eliminar Liq          | uidar transacciones Din | nensiones financi | eras 🛩 Impuesto sobre la | s ventas Estado de pago 🛩 Asiento | Ver transacciones mar | cadas                     |                    |                |                          |
|       | O Fech                        | a                       | Asiento                 | Empresa           | Cuenta                   | Nombre del proveedor              | Etiquetas financieras | Descripción               | Débito             | Crédito Divisa | Tipo de cuenta de contra |
|       | 0 07/0                        | 03/2024                 | AP-00000131             | mumf              | Test LAMZ                | Test LAMZ                         |                       |                           | 363,000.00         | MXN            | Contabilidad             |
|       | 07/0                          | 03/2024                 | AP-00000131             | mumf              | IIBB                     | IIBB RET REALIZADAS               |                       | REF:OP-0000               |                    | 9,000.00 MXN   | Contabilidad             |
|       | 07/0                          | 03/2024                 | AP-000000131            | momf              | IIBB                     | IIBB RET REALIZADAS               |                       | REF:OP+0000               |                    | 13,500.00 MXN  | Contabilidad             |
|       | 07/0                          | 03/2024                 | AP-000000131            | mumf              | GAN                      | Retencion ganancia                |                       | REF:OP-0000               |                    | 6,000.00 MXN   | Contabilidad             |
|       | 07/0                          | 03/2024                 | AP-000000131            | mxmf              | GAN                      | Retencion ganancia                |                       | REF:OP-0000               |                    | 79,593.20 MXN  | Contabilidad             |
|       | 07/0                          | 03/2024                 | AP-000000131            | mumt              | GAN                      | Retencion ganancia                |                       | REF:OP-0000               |                    | 6,000.00 MXN   | Contabilidad             |
|       |                               |                         |                         |                   |                          |                                   |                       |                           |                    |                |                          |
|       |                               |                         |                         |                   |                          |                                   |                       |                           |                    |                |                          |
|       |                               | DÉBITO C                | RÉDITO SALDO            |                   |                          |                                   |                       |                           |                    |                |                          |
|       | ASIENTO                       | 363,000.00              | 363,000.00              | 0.00              |                          |                                   |                       |                           |                    |                |                          |
|       | DIARIO                        | 363,000.00              | 363,000.00              | 0.00              |                          |                                   |                       |                           |                    |                |                          |

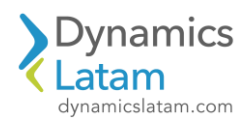

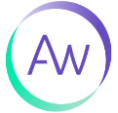

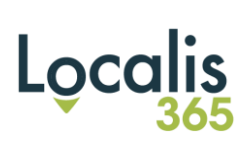

## Deshacer liquidación

| Financ | e and Operations     | Cuentas por paga      | w 🖒 Proveedores 🖒 Todos los p | proveedores                    |                      |                           |                 |           |                                  |   | MXMF    | Q          | ٢       | ٢       | ۲       |    |
|--------|----------------------|-----------------------|-------------------------------|--------------------------------|----------------------|---------------------------|-----------------|-----------|----------------------------------|---|---------|------------|---------|---------|---------|----|
| ← ,    | PEditar Asiento      | Ver liquidaciones L   | iquidación 🗸 Pagado median    | te cheques Documento or        | ginal Abrir detalles | Pagaré Invertir 🗸         | Consulta 🗸 🛛 F  | royecto 🗸 | Pronósticos de flujo de efectivo | P |         |            |         | 0 /     | 0 0     |    |
| Transa | cciones de proveedor | Test LAMZ : Test      | iquidar transacciones         |                                |                      |                           |                 |           |                                  |   |         |            |         |         |         |    |
| Vist   | a estándar *         | ~ 0                   | leshacer liquidación          |                                |                      |                           |                 |           |                                  |   |         |            |         |         |         |    |
| Mostra |                      | Fecha                 | fistorial de liquidaciones    |                                |                      |                           |                 |           |                                  |   |         |            |         |         |         |    |
| Todos  |                      | ✓ 07/03/2024          | Ocultar revalo                | rizaciones de divisa           |                      |                           |                 |           |                                  |   |         |            |         |         |         |    |
| Lieta  | General Pano         | Panará Linuidación    | Remesa Historial Dimen        | cinnes financieras - Uncalis - | 65                   |                           |                 |           |                                  |   |         |            |         |         |         |    |
|        | General rage         | inguise signification | - Harman - Haranan - Annan    |                                |                      |                           |                 |           |                                  |   |         |            |         |         |         |    |
| 0      | Asiento              | Fecha                 | ∀ Factura                     | Documento                      | Descripción          | Monto en divisa de transa | Saldo en la div | Divisa    | Monto                            |   | Saldo M | onto en di | vis Sal | do en d | ivisa I | d. |
|        | 40000878             | 07/03/2024            | FCA-0002-07030358             | FCA-0002-07030358              |                      | 726.000.00                | 0.00            | MXN       | 726,000.00                       |   | 0.00    |            | 0.00    |         | 0.00    |    |
|        | 40000881             | 07/03/2024            | FCA-0004-07030631             | FCA-0004-07030631              |                      | 363.000.00                | 0.00            | MXN       | 363.000.00                       |   | 0.00    | 1          | 2.00    |         | 0.00    |    |
|        | AP-000000125         | 07/03/2024            |                               | OP-1101-20004536               |                      | 363.000.00                | 0.00            | MXN       | 363.000.00                       |   | 0.00    | 1          | 0.00    |         | 0.00    |    |
|        | AP-000000126         | 07/03/2024            |                               | OP-1101-20004539               |                      | 363,000.00                | 0.00            | MXN       | 363,000.00                       |   | 0.00    |            | 0.00    |         | 0.00    |    |
| 0      | AP-000000131         | 07/03/2024            |                               | OP-0000-00000001               |                      | 363,000.00                | 0.00            | MXN       | 363.000.00                       |   | 0.00    | )          | 0.00    |         | 0.00    |    |
|        | MXMF-140001638       | 07/03/2024            | FCA-0002-07030358             |                                |                      | 363.000.00                | 0.00            | MXN       | 363,000.00                       |   | 0.00    | -          | 0.00    |         | 0.00    |    |
|        | MXMF-140001638       | 07/03/2024            | FCA-0002-07030358             |                                |                      | 353.000.00                | 0.00            | MXN       | 363.000.00                       |   | 0.00    |            | 0.00    |         | 0.00    |    |
|        | MXMF-140001639       | 07/03/2024            | FCA-0002-07030358             |                                |                      | 363,000.00                | 0.00            | MXN       | 363.000.00                       |   | 0.00    | 1          | 00.0    |         | 0.00    |    |
|        | MXMF-140001639       | 07/03/2024            | FCA-0002-07030358             |                                |                      | 363,000.00                | 0.00            | MXN       | 363,000.00                       |   | 0.00    |            | 00.0    |         | 0.00    |    |
|        |                      |                       |                               |                                |                      |                           |                 |           |                                  |   |         |            |         |         | 0.00    |    |
|        | MXMF-140001642       | 07/03/2024            | FCA-0004-07030631             |                                |                      | 363,000.00                | 0.00            | MXN       | 363.000.00                       |   | 0.00    |            | 0.00    |         | 0.00    |    |

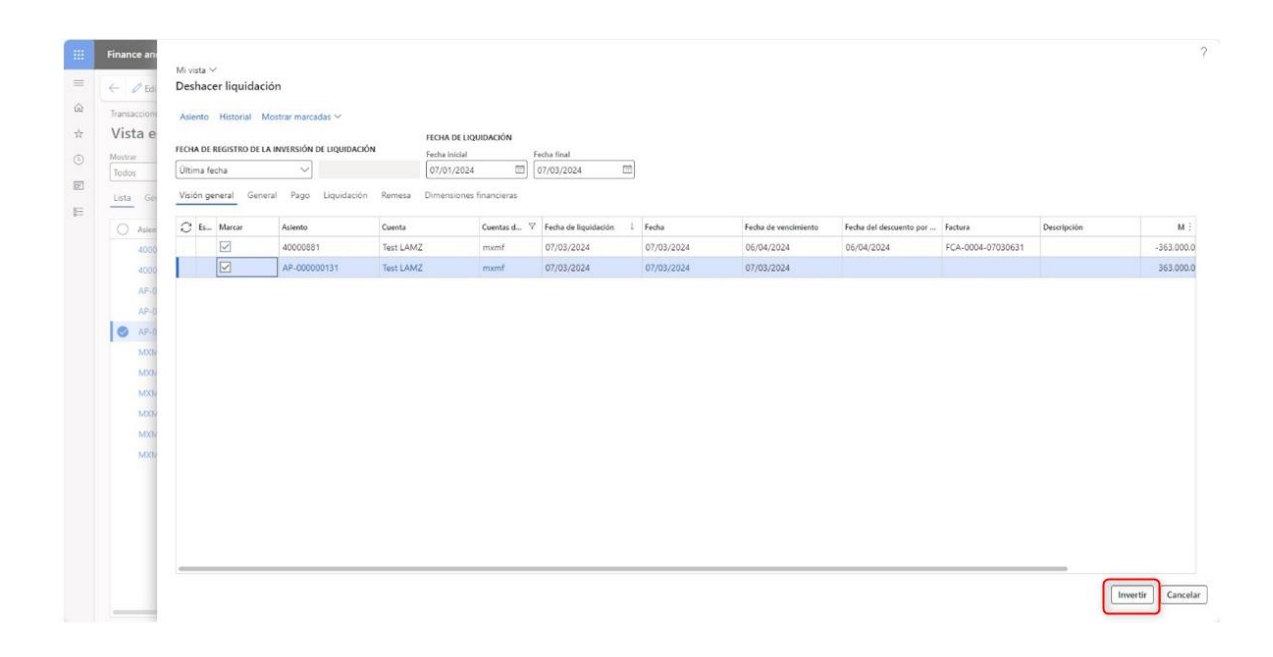

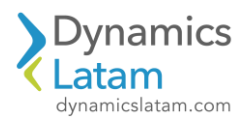

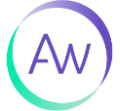

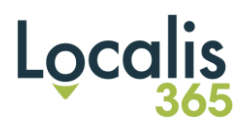

Anulación de orden de pago

Se agregan los montos de las retenciones calculada en la primera orden de pago con signo negativo, sin colocar base y monto acumulado.

| Finan         | ice and Operations Cuentas por pagar                                                                                                   | > Pagos > Diario  | de pagos a proveedores                               |                                                                                                    |                                                                                                    |                      |                                                    |                                                                                   | MXMF O                                                             | ¢                            | ٢                                                   | 0 |
|---------------|----------------------------------------------------------------------------------------------------|-------------------|------------------------------------------------------|----------------------------------------------------------------------------------------------------|----------------------------------------------------------------------------------------------------|----------------------|----------------------------------------------------|-----------------------------------------------------------------------------------|--------------------------------------------------------------------|------------------------------|-----------------------------------------------------|---|
| ←             | 🗟 Guardar 🕂 Nuevo 🛍 Eliminar Selec                                                                                                    | cionar valores Op | ciones $P$                                           |                                                                                                    |                                                                                                    |                      |                                                    |                                                                                   |                                                                    | © 0                          | P                                                   |   |
| Medic<br>Vist | o de Cobro/Pago   MXMF-0008841:00000337<br>ta estándar ~<br>Ilis 365                                                                   |                   |                                                      |                                                                                                    |                                                                                                    |                      |                                                    |                                                                                   |                                                                    |                              |                                                     |   |
|               |                                                                                                    |                   |                                                      |                                                                                                    |                                                                                                    |                      |                                                    |                                                                                   |                                                                    |                              |                                                     |   |
| 0             | C Id. clase comprobante                                                                                                    | Acción            | Número de cuenta                                     | Número de Comprobante completo                                                                                                    | Fecha de documento                                                                                                    | Fecha de vencimiento | Divisa                                             | Monto en divis                                                                    | Tipo de cambio                                                     |                              | Monto                                               |   |
| 0             | RET IIBB BA                                                                                                    | Acción            | Numero de cuenta                                     | Número de Comprobante completo<br>RET-0000-Pend                                                                                                    | Fecha de documento<br>07/03/2024                                                                                                    | Fecha de vencimiento | Divisa<br>MXN ~                                    | -9,000.00                                                                         | Tipo de cambio<br>1.0000000000000                                  | -9                           | Monto                                               |   |
| 0             | RET IIBB BA<br>RET IIBB CABA                                                                                                    | Acción<br>~       | Número de cuenta<br>IIBB ~<br>IIBB                   | Número de Comprobante completo<br>RET-0000-Pend<br>RET-0000-20004550                                                                                           | Fecha de documento           07/03/2024           07/03/2024                                                                                     | Fecha de vencimiento | Divisa<br>MXN ~<br>MXN                             | Monto en divis<br>-9.000.00<br>-13,500.00                                         | Tipo de cambio<br>1.000000000000<br>1.000000000000                 | -13                          | Monto<br>000.00                                     |   |
| 0             | RET IIBB BA<br>RET IIBB CABA<br>RET IIBB CABA<br>RGP-ENAJ BS                                                                           | Acción<br>~       | Número de cuenta<br>IIBB ~<br>IIBB<br>GAN            | Numero de Comprobante completo           RET-0000-Pend           RET-0000-20004550           RET-0000-20004549                                                 | Fecha de documento           07/03/2024           07/03/2024           07/03/2024           07/03/2024                                           | Fecha de vencimiento | Divisa<br>MXN ~<br>MXN<br>MXN                      | Monto en divis<br>-9.000.00<br>-13,500.00<br>-6.000.00                            | Tipo de cambio<br>1.000000000000<br>1.000000000000<br>1.00000000   | -9<br>-13<br>-6              | Monto<br>000.00<br>0.500.00<br>0.000.00             |   |
| 0             | K. date: comprobante     RET IIBB BA     RET IIBB CABA     RGP-ENAJ BS     RGP-HONDRCT-RI                                              | Acción            | Numero de cuenta<br>IIBB ~<br>IIBB GAN GAN           | Numero de Comprobante completo           RET-0000-Pend           RET-0000-20004550           RET-0000-20004549           RET-0000-Pend                         | Fecha de documento           07/03/2024           07/03/2024           07/03/2024           07/03/2024           07/03/2024                      | Fecha de vencimiento | Divisa<br>MXN ~<br>MXN<br>MXN<br>MXN               | Monto en divis<br>-9,000.00<br>-13,500.00<br>-6,000.00<br>-79,593.20              | Tipo de cambio<br>1.00000000000<br>1.00000000000<br>1.0000000000   | -9<br>-13<br>-6<br>-79       | Monto<br>0.000.00<br>0.500.00<br>0.593.20           |   |
| 0             | K. dise composante           RET IBB BA           RET IBB CABA           RGP-ENAJ BS           RGP-HONDRCT-RI           RGP-LOCAC OB Y | Acción            | Número de cuenta<br>IIBB ~<br>IIBB GAN<br>GAN<br>GAN | Numero de Comprobante completo           RET-0000-Pend           RET-0000-20004550           RET-0000-20004549           RET-0000-Pend           RGP-0000-Pend | Fecha de documento           07/03/2024           07/03/2024           07/03/2024           07/03/2024           07/03/2024           07/03/2024 | Fecha de vencimiento | Divisa<br>MXN ~<br>MXN<br>MXN<br>MXN<br>MXN<br>MXN | Monto en divis<br>-9,000.00<br>-13,500.00<br>-6,000.00<br>-79,593.20<br>-6,000.00 | Tipo de cambio<br>1.000000000000<br>1.000000000000<br>1.0000000000 | -9<br>-13<br>-6<br>-79<br>-6 | Monto<br>000.00<br>0.500.00<br>0.593.20<br>0.000.00 |   |

## Registro

|          | Finance and Operations        | Cuentas por pagar       | > Pagos > Diar      | o de pagos a proveedores |                                   |                       |                      |                    |                | MXMF ,0               | <b>9</b> 😳 | © ?         |
|----------|-------------------------------|-------------------------|---------------------|--------------------------|-----------------------------------|-----------------------|----------------------|--------------------|----------------|-----------------------|------------|-------------|
| =        | Número de asientos registrado | os en el diario: 1      |                     |                          |                                   |                       |                      |                    |                |                       |            | ×           |
| <u>ه</u> | 🔶 🔚 Guardar Regist            | rar Registrar por lotes | Validar 🗠 Prop      | uesta de pago 😪 🛛 Genera | ir pagos Funciones 🗸 Consultas 🗸  | Imprimir V Reve       | rtir diario entero 🗸 | Localis 365 $\vee$ | Opciones ,O    | 0                     | 00         | 000         |
| \$       | Pagos a proveedores   M       | IXMF-0008841 : ANU-AP   |                     |                          |                                   |                       |                      |                    |                |                       |            |             |
| •        | Vista estándar                | Ý                       |                     |                          |                                   |                       |                      |                    |                |                       |            |             |
| 51       | Lista General Pago            | Cuota de pago Reme      | esa Banco Histe     | rial Localis 365         |                                   |                       |                      |                    |                |                       |            |             |
|          |                               |                         |                     |                          |                                   |                       |                      |                    |                |                       |            |             |
| 8:=      | + Nuevo 🛞 Eliminar            | Liquidar transacciones  | Dimensiones financi | ras 🗸 Impuesto sobre la  | s ventas Estado de pago 🌱 Asiento | Ver transacciones ma  | rcadas               |                    |                |                       |            |             |
|          | O Fecha                       | Asiento                 | Empresa             | Cuenta                   | Nombre del proveedor              | Etiquetas financieras | Descripción          | Débito             | Crédito Divisa | Tipo de cuenta de con | ra Cuenta  | de contra 🗄 |
|          | 07/03/2024                    | 00000337                | muunt               | Test LAMZ                | Test LAMZ                         |                       |                      |                    | 363,000.00 MXN | Contabilidad          |            |             |
|          | 07/03/2024                    | 00000337                | mxmf                | BK0001                   | Banco local Santander Río         |                       |                      | 248.906.80         | MXN            | Contabilidad          |            |             |
|          | 07/03/2024                    | 00000337                | mormf               | GAN                      | Retencion ganancia                |                       |                      | 6,000.00           | MXN            | Contabilidad          |            |             |
|          | 07/03/2024                    | 00000337                | mamf                | GAN                      | Retencion ganancia                |                       |                      | 79,593.20          | MXN            | Contabilidad          |            |             |
|          | 07/03/2024                    | 00000337                | mxmf                | GAN                      | Retencion ganancia                |                       |                      | 6.000.00           | MXN            | Contabilidad          |            |             |
|          | 07/03/2024                    | 00000337                | mamf                | 1188                     | IIBB RET REALIZADAS               |                       |                      | 13,500.00          | MXN            | Contabilidad          |            |             |
|          | 07/03/2024                    | 00000337                | memf                | 1188                     | IIBB RET REALIZADAS               |                       |                      | 9.000.00           | MXN            | Contabilidad          |            |             |
|          |                               |                         |                     |                          |                                   |                       |                      |                    |                |                       |            |             |
|          |                               |                         |                     |                          |                                   |                       |                      |                    |                |                       |            |             |
|          |                               |                         |                     |                          |                                   |                       |                      |                    |                |                       |            |             |
|          |                               |                         |                     |                          |                                   |                       |                      |                    |                |                       |            |             |
|          |                               |                         |                     |                          |                                   |                       |                      |                    |                |                       |            |             |
|          |                               |                         |                     |                          |                                   |                       |                      |                    |                |                       |            |             |
|          |                               |                         |                     |                          |                                   |                       |                      | _                  |                |                       |            |             |
|          |                               |                         |                     |                          |                                   |                       |                      |                    |                |                       |            |             |
|          | DÉBITO                        | CREDITO SALD            | 0                   |                          |                                   |                       |                      |                    |                |                       |            |             |
|          | ASIENTO 363.000.0             | 0 363,000.00            | 0.00                |                          |                                   |                       |                      |                    |                |                       |            |             |
|          | DIARIO 363.000.0              | 0 363,000.00            | 0.00                |                          |                                   |                       |                      |                    |                |                       |            |             |

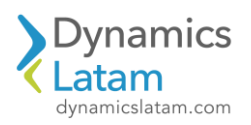

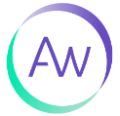

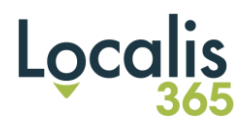

## Nueva orden de pago

| Finance and                                 | ① Se ha calculad                                         | o la siguiente retenci | ón de impuestos para el proveedo                                  | r Test LAMZ:                                                  |                                                      |                      |                   |        |                  |                               |                  |
|---------------------------------------------|----------------------------------------------------------|------------------------|-------------------------------------------------------------------|---------------------------------------------------------------|------------------------------------------------------|----------------------|-------------------|--------|------------------|-------------------------------|------------------|
| ← B Gu<br>Pagos a pro<br>Vista e<br>Usta Ge | Mi vista ∽<br>Liquidar ti<br>Visión gener<br>Marcar elen | ransacciones           | para Test LAMZ<br>Pago Liquidación Reme<br>dos Desmarcar todo Mos | sa Descuento por pronto pago<br>trar marcadas ∽ Aplicar multh | o Dimensiones financieras<br>vencimientos Consulta ∨ | : Retención de impue | estos Localis 365 |        |                  |                               |                  |
| + Nuevo                                     | 00                                                       | Marcar                 | Liquidar completamente                                            | Factura                                                       |                                                      | Fecha del            | Monto             | Divisa | Monto para liqui | Monto que se liquidará en MXN | Tipo de cambio c |
| 00                                          | 0                                                        |                        |                                                                   | FCA-0004-07030631                                             | 06/04/2024                                           |                      | 363,000.00        | MXN    | -363,000.00      | -363.000.00                   |                  |
| 0                                           |                                                          |                        |                                                                   |                                                               |                                                      |                      |                   |        |                  |                               |                  |

Calcula de manera correcta las retenciones, igual que las retenciones de la primera orden de pago reversada.

| Finan         | ce ar | nd Operations                                                    | Cuentas por pagar 💙 Pagos | > Diario de | e pagos a proveedores     |   |                                                                          |                                                      |                      |                                 |                                                | MXMF                                             | Q      | <b>e</b> (                 | 9 6                     | 9 |
|---------------|-------|------------------------------------------------------------------|---------------------------|-------------|---------------------------|---|--------------------------------------------------------------------------|------------------------------------------------------|----------------------|---------------------------------|------------------------------------------------|--------------------------------------------------|--------|----------------------------|-------------------------|---|
| ←             | 🔡 Gl  | uardar + Nuevo                                                   | Eliminar Seleccionar val  | ores Opci   | iones P                   |   |                                                                          |                                                      |                      |                                 |                                                |                                                  | 4      | ⊗ 0                        | P                       | 0 |
| Medic<br>Vist | ta e  | <sup>Cobro/Pago</sup>   MXMF-<br>estándar ∽<br>5                 | 0006842 : AP-000000132    |             |                           |   |                                                                          |                                                      |                      |                                 |                                                |                                                  |        |                            |                         |   |
| 0             | C     | Id. clase comprobante                                            |                           | Acción      | Número de cuenta          |   | Número de Comprobante completo                                           | Fecha de documento                                   | Fecha de vencimiento | Divisa                          | Monto en divis                                 | Tipo de o                                        | cambio |                            | fonto                   |   |
|               |       | TRB                                                              | ~                         |             | BK0001                    | V |                                                                          | 07/03/2024                                           |                      | Advar                           | 210.005.00                                     |                                                  | 00000  | 248.0                      | 09.30                   |   |
|               |       |                                                                  |                           |             |                           |   |                                                                          | 01103/2024                                           |                      | IVIAIN                          | -248,906.80                                    | 1.00000000                                       | 00000  | -2.40.3                    | 10.00                   |   |
|               |       | RGP-LOCAC OB Y                                                   |                           |             | GAN                       |   | RGP-0000-Pend                                                            | 07/03/2024                                           |                      | MXN                             | 6,000.00                                       | 1.0000000                                        | 000000 | 6,0                        | 10.00                   |   |
|               |       | RGP-LOCAC OB Y<br>RGP-HONDRCT-RJ                                 |                           |             | GAN<br>GAN                |   | RGP-0000-Pend<br>RET-0000-Pend                                           | 07/03/2024<br>07/03/2024                             |                      | MXN<br>MXN<br>MXN               | 6,000.00<br>79,593.20                          | 1.0000000                                        | 00000  | 6.0                        | )0.00<br>(3.20          |   |
|               |       | RGP-LOCAC OB Y<br>RGP-HONDRCT-RJ<br>RGP-ENAJ BS                  |                           |             | GAN<br>GAN<br>GAN         |   | RGP-0000-Pend<br>RET-0000-Pend<br>RET-0000-20004553                      | 07/03/2024<br>07/03/2024<br>07/03/2024               |                      | MXN<br>MXN<br>MXN<br>MXN        | 6,000.00<br>79,593.20<br>6,000.00              | 1.0000000                                        | 00000  | 6.0<br>79.5<br>6.0         | 10.00<br>13.20<br>10.00 |   |
|               |       | RGP-LOCAC OB Y<br>RGP-HONDRCT-RI<br>RGP-ENAJ BS<br>RET IIBB CABA |                           |             | GAN<br>GAN<br>GAN<br>IIBB |   | RGP-0000-Pend<br>RET-0000-Pend<br>RET-0000-20004553<br>RET-0000-20004552 | 07/03/2024<br>07/03/2024<br>07/03/2024<br>07/03/2024 |                      | MXN<br>MXN<br>MXN<br>MXN<br>MXN | 6,000,00<br>79,593,20<br>6,000,00<br>13,500,00 | 1.0000000<br>1.0000000<br>1.0000000<br>1.0000000 | 000000 | 6.0<br>79,5<br>6.0<br>13,5 | 10.00<br>13.20<br>10.00 |   |

## Se registra

| kaja a provedores   MMMF-0008842; AP<br>Vista estándar ∽<br>Vista estándar ∽<br>Vista estándar ∽<br>Uista General Pago Cuota de pago Remesa Banco Historial Localis 365<br>+ Nuevo @ Eliminer Liquidar transacciones Dimensiones financieras ∽ Impuesto sobre las ventas Estado de pago ~ Asiento Ver transacciones marcadas<br>→ Nuevo @ Eliminer Liquidar transacciones Dimensiones financieras ~ Impuesto sobre las ventas Estado de pago ~ Asiento Ver transacciones marcadas<br>→ Nuevo @ Eliminer Liquidar transacciones Dimensiones financieras ~ Impuesto sobre las ventas Estado de pago ~ Asiento Ver transacciones marcadas<br>→ Pado Asiento Empresa Cuenta Cuenta 100000132 mumit Test LAMZ Test LAMZ Test LAMZ 1000000000000000000000000000000000000                                                                                                    |       |                    | ir negistrar por iotes v  | /alidar V Prop   | uesta de pago 🗸 🛛 Generar pago:     | s Funciones ∽ Consultas ∽  | Imprimir ∨ Reve       | rtir diario entero 🗸 | Localis 365 🗸 | Opciones 🔎     | 0                      | 0     |          | D  |
|----------------------------------------------------------------------------------------------------|-------|--------------------|---------------------------|------------------|-------------------------------------|----------------------------|-----------------------|----------------------|---------------|----------------|------------------------|-------|----------|----|
| Vista estándar -<br>Vista estándar -<br>Vista estánd | Pagos | a proveedores   MX | MF-0008842 : AP           |                  |                                     |                            |                       |                      |               |                |                        |       |          |    |
| General         Rago         Cuota de pago         Remesa         Banco         Historial         Localis 365           + Nixon         @ Eliminar         Uiguidar transactiones         Dimensioness financieras          Impuesto sobre las ventas         Estado de pago         A dento         Deltro         Ordato         Deltro         Ordato         Del                                                                                                    | Vist  | ta estándar ~      |                           |                  |                                     |                            |                       |                      |               |                |                        |       |          |    |
| Late         Curicital         Page         Curicital         Display         Remeal         Status         Status         Sta                                                                                                    |       | -                  |                           |                  |                                     |                            |                       |                      |               |                |                        |       |          |    |
| Num         Eliminar         Liquidar transacciones         Dimensiones financieras         Impuesto sobre las ventas         Estado de pago × Asiento         Ver transacciones marcadas                Facha                                                                                                    | Lista | General Pago       | Cuota de pago Remesa      | Banco Hist       | orial Localis 365                   |                            |                       |                      |               |                |                        |       |          |    |
| Fetha         Asterio         Empresa         Cuenta         Nombre del proveedor         Etiquetas financieras         Destripción         Debro         Crédito         Tigo és cuenta de contra.         Cuenta           07/03/2024         AP-00000132         mxmf         Test LAMZ         Test LAMZ         363.000.00         MXN         Contabilidad           07/03/2024         AP-00000132         mxmf         IIB8         IIB8 RET REALIZADAS         REF/OP-0000         9.000.00         MXN         Contabilidad           07/03/2024         AP-00000132         mxmf         IIB8         IIB8 RET REALIZADAS         REF/OP-0000         13.500.00         MXN         Contabilidad           07/03/2024         AP-00000132         mxmf         GAN         Retencion ganancia         REF/OP-0000         5.000.00         MXN         Contabilidad           07/03/2024         AP-00000132         mxmf         GAN         Retencion ganancia         REF/OP-0000         7.93.93.20         MXN         Contabilidad           07/03/2024         AP-00000132         mxmf         GAN         Retencion ganancia         REF/OP-0000         7.93.93.20         MXN         Contabilidad           07/03/2024         AP-00000132         mxmf         GAN         Retencion ganancia                                                                                                    | +N    | uevo 🛞 Eliminar L  | iquidar transacciones Dim | ensiones financi | eras \vee Impuesto sobre las ventas | s Estado de pago 🖂 Asiento | Ver transacciones mai | cadas                |               |                |                        |       |          |    |
| International         mumin         Test LAMZ         Test LAMZ         Test LAMZ         363,000,00         MON         Contabilidad           07/03/2024         AP-00000132         mumin         IIB8         IIB8 RET REALIZADAS         REF/OP-0000         9,000,00         MON         Contabilidad           07/03/2024         AP-00000132         mumin         IIB8         IIB8 RET REALIZADAS         REF/OP-0000         13,500,00         MON         Contabilidad           07/03/2024         AP-00000132         mumin         IIB8         IIB8 RET REALIZADAS         REF/OP-0000         6,000,00         MON         Contabilidad           07/03/2024         AP-00000132         mumin         GAN         Retencion ganancia         REF/OP-0000         753,532.0         MON         Contabilidad           07/03/2024         AP-00000132         mumin         GAN         Retencion ganancia         REF/OP-0000         753,532.0         MON         Contabilidad           07/03/2024         AP-00000132         mumin         GAN         Retencion ganancia         REF/OP-0000         753,532.0         MON         Contabilidad           07/03/2024         AP-00000132         mumin         GAN         Retencion ganancia         REF/OP-0000         28,596.00                                                                                                    | 0     | Fecha              | Asiento                   | Empresa          | Cuenta                              | Nombre del proveedor       | Etiquetas financieras | Descripción          | Débito        | Crédito Divisa | Tipo de cuenta de cont | ira ( | Cuenta o | de |
| 07/03/2024         AP-00000132         mxmf         IIB8         IIB8 RET REAL/ZADAS         REF/OP-0000         9.000.00 MXN         Contabilidad           07/03/2024         AP-00000132         mxmf         IIB8         IIB8 RET REAL/ZADAS         REF/OP-0000         13.500.00 MXN         Contabilidad           07/03/2024         AP-00000132         mxmf         IIB8         IIB8 RET REAL/ZADAS         REF/OP-0000         13.500.00 MXN         Contabilidad           07/03/2024         AP-00000132         mxmf         GAN         Retencion ganancia         REF/OP-0000         50000.00 MXN         Contabilidad           07/03/2024         AP-00000132         mxmf         GAN         Retencion ganancia         REF/OP-0000         75353.20 MXN         Contabilidad           07/03/2024         AP-00000132         mxmf         GAN         Retencion ganancia         REF/OP-0000         500000 MXN         Contabilidad           07/03/2024         AP-00000132         mxmf         GANN         Retencion ganancia         REF/OP-0000         500000 MXN         Contabilidad           07/03/2024         AP-00000132         mxmf         GANN         Retencion ganancia         REF/OP-0000         2600000 MXN         Contabilidad                                                                                                    | 0     | 07/03/2024         | AP-000000132              | mxmf             | Test LAMZ                           | Test LAMZ                  |                       |                      | 363.000.00    | MXN            | Contabilidad           |       |          |    |
| 07/03/2024         AP-00000132         mumf         IIB8         IIB8 RET REAL/ZADAS         REF/OP-0000         13.500.0 MON         Contabilidad           07/03/2024         AP-00000132         mxmf         GAN         Retending ganancia         REF/OP-0000         6.000.00 MON         Contabilidad           07/03/2024         AP-00000132         mxmf         GAN         Retending ganancia         REF/OP-0000         75.552.0 MON         Contabilidad           07/03/2024         AP-00000132         mxmf         GAN         Retending ganancia         REF/OP-0000         75.552.0 MON         Contabilidad           07/03/2024         AP-00000132         mxmf         GAN         Retending ganancia         REF/OP-0000         65.000.00 MON         Contabilidad           07/03/2024         AP-00000132         mxmf         GANO1         Retending Saratoria         REF/OP-0000         65.000.00 MON         Contabilidad                                                                                                    |       | 07/03/2024         | AP-000000132              | mxmf             | 1188                                | IIBB RET REALIZADAS        |                       | REF:OP-0000          |               | 9.000.00 MXN   | Contabilidad           |       |          |    |
| 07/03/2024         AP-00000132         momf         GAN         Retencion ganancia         REF/OP-0000         6.000.00         MON         Contabilidad           07/03/2024         AP-00000132         mxmf         GAN         Retencion ganancia         REF/OP-0000         78.932.0         MON         Centabilidad           07/03/2024         AP-00000132         mxmf         GAN         Retencion ganancia         REF/OP-0000         78.932.0         MON         Centabilidad           07/03/2024         AP-00000132         mxmf         GAN         Retencion ganancia         REF/OP-0000         63.000.00         MON         Centabilidad           07/03/2024         AP-00000132         mxmf         B20001         Bancol-cal Sartadore Ein         28.0000.0         MON         Centabilidad                                                                                                    |       | 07/03/2024         | AP-000000132              | mumf             | IIBB                                | IIBB RET REALIZADAS        |                       | REF:OP-0000          |               | 13.500.00 MXN  | Contabilidad           |       |          |    |
| 07/03/2024         AP-00000132         msmf         GAN         Retencion ganancia         REF/OP-000079,593.20         MXN         Contabilidad           07/03/2024         AP-00000132         msmf         GAN         Retencion ganancia         REF/OP-0000         6,000.00         MXN         Contabilidad           07/03/2024         AP-00000132         msmf         GAN         Retencion ganancia         REF/OP-0000                                                                                                    |       | 07/03/2024         | AP-000000132              | mxmf             | GAN                                 | Retencion ganancia         |                       | REF:OP-0000          |               | 6.000.00 MXN   | Contabilidad           |       |          |    |
| 07/03/2024 AP-00000132 mmm GAN Retencion ganancia REF/0P-0000 6.000.00 MXN Contabilidad                                                                                                    |       | 07/03/2024         | AP-000000132              | mxmf             | GAN                                 | Retencion ganancia         |                       | REF:OP-0000          |               | 79.593.20 MXN  | Contabilidad           |       |          |    |
| 07/03/2024 AB-000000132 mmmf BK/0001 Banco Iocal Sastander Pin 248 905 80 MVN Contabilidad                                                                                                    |       | 07/03/2024         | AP-000000132              | mxmf             | GAN                                 | Retencion ganancia         |                       | REF:OP-0000          |               | 6,000.00 MXN   | Contabilidad           |       |          |    |
|                                                                                                    |       | 07/03/2024         | AP-000000132              | momf             | BK0001                              | Banco local Santander Río  |                       |                      |               | 248.906.80 MXN | Contabilidad           |       |          |    |
|                                                                                                    |       |                    |                           |                  |                                     |                            |                       |                      |               |                |                        |       |          |    |
|                                                                                                    |       |                    |                           |                  |                                     |                            |                       |                      |               |                |                        |       |          |    |
|                                                                                                    |       |                    |                           |                  |                                     |                            |                       |                      |               |                |                        |       |          |    |
|                                                                                                    |       |                    |                           |                  |                                     |                            |                       |                      |               |                |                        |       |          |    |
|                                                                                                    |       |                    |                           |                  |                                     |                            |                       |                      |               |                |                        |       |          |    |
|                                                                                                    |       |                    |                           |                  |                                     |                            |                       |                      |               |                |                        |       |          |    |
|                                                                                                    |       |                    |                           |                  |                                     |                            |                       |                      |               |                |                        |       |          |    |
|                                                                                                    |       |                    |                           |                  |                                     |                            |                       |                      |               |                |                        |       |          |    |

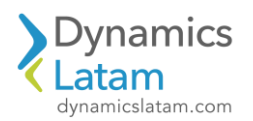

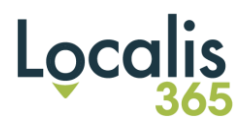

## ID: 19696

Latam Core- Ventas-Error en funcionalidad Latam selection en facturacion por batch

## Solución Funcional:

Antes de la solución funcional, al activar la opción "Selección Posterior" y oprimir guardar/aceptar emite varios errores

|                               | Finance an                         | 🛆 Se debe rellenar el campo 'Referencia de línea'.                        |                                          |                             |               | Correg                    | ir problemas ^ 3 × |
|-------------------------------|------------------------------------|---------------------------------------------------------------------------|------------------------------------------|-----------------------------|---------------|---------------------------|--------------------|
|                               |                                    | ⚠ Se debe rellenar el campo 'Orden de venta'.                             |                                          |                             |               |                           |                    |
| -                             | ← + Nu                             | ▲ Se debe rellenar el campo 'ld. de parámetro'.                           |                                          |                             |               |                           |                    |
| <ul><li>☆</li><li>●</li></ul> | Generar<br>Factura<br>Factura prof | Mi vista ∽<br>Registro de factura<br>Organizar Seleccionar Configurar imp | rresora 🗸                                |                             |               |                           | ?                  |
| 8                             | Todas las óre                      | Parámetros                                                                |                                          |                             |               |                           | Todo 🔨             |
|                               | Vista e                            | PARÁMETRO                                                                 | OPCIONES DE IMPRESIÓN                    | CONFIGURAR                  | TRANSPORTISTA | INFORMACIÓN ADICIONAL     |                    |
|                               | 0                                  | Cantidad                                                                  | Imprimir                                 | Comprobar límite de crédito | Contratista   | Declaraciones adicionales |                    |
|                               | C Filtrar                          | Todo 🗸                                                                    | Actual 🗸                                 | Ninguno 🗸                   | ~             |                           |                    |
|                               | Order                              | Registrar                                                                 | Imprimir factura                         | Corrección de crédito       | Cargador      |                           |                    |
|                               | MXN                                | Sí                                                                        | No No                                    | C Sí                        | ~ ·           |                           |                    |
|                               | MXN                                | Selección posterior                                                       | Utilizar destino de gestión de impresora | Cantidad restante en Haber  | Propietario   |                           |                    |
|                               |                                    | sí                                                                        | No No                                    | No No                       | ~ ·           | Notas adicionales         |                    |
|                               | MAN                                | Reducir cantidad                                                          | Imprimir documento de C.O.D.             | ORDEN DE RESUMEN            |               |                           | 7                  |
|                               | MXM                                | No No                                                                     | No No                                    | Actualización conjunta para |               |                           |                    |
|                               | MXN                                |                                                                           | Imprimir etiquetas de envío              | Ninguno 🗸                   |               |                           |                    |
|                               | MXN                                | DOCUMENTOS DE CUMPLIMIENTO                                                | No No                                    |                             |               |                           |                    |
|                               | MXN                                | No registrar albarán/factura de venta                                     | Imprimir cargos                          | COMPILADOR                  |               | Instrucciones adicionales | _                  |
|                               | MXN                                | No No                                                                     | Mostrar detalles                         | Compilador                  |               |                           | 7                  |
|                               | MXN                                | Generar hoja de datos de seguridad d                                      | Imprimir reporte en formato LOCALIS      |                             |               |                           |                    |
|                               | 1.00                               | No No                                                                     | No No                                    |                             |               |                           |                    |
|                               | MXN                                |                                                                           | <u> </u>                                 |                             |               |                           |                    |
|                               |                                    |                                                                           |                                          |                             |               | Aceptar                   | Cancelar Lote      |

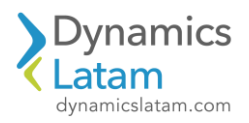

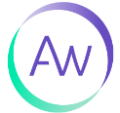

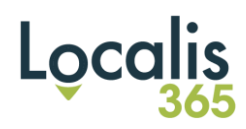

Luego de la solución funcional no salen los errores y permite continuar con el proceso

Se seleccionan dos pedidos de venta

| Finance and Operat                     | tions Cuentas por co                                                                  | xbrar 📏 Órdenes 📏 Todas ias ördenes de ver                                               | ti i                                                                                                    |                         |          |                       |                          |             | MXMF ,O                 | ۵ ۵ |  |
|----------------------------------------|---------------------------------------------------------------------------------------|------------------------------------------------------------------------------------------|----------------------------------------------------------------------------------------------------|-------------------------|----------|-----------------------|--------------------------|-------------|-------------------------|-----|--|
| Central<br>Central<br>Pactura proforma | Eliminar Orden de vent<br>Lerre<br>Muttvencemientos<br>Pronôttico de fujo de electivo | a Vender Administrar Seleccionary<br>Spikler Diarion<br>Transactiones scienta: Factura ( | y empaquetar Factura<br>Delacionen<br>Adjuntar crédito a la deducción<br>Jesasocar crédita de deducción | Comercio General Almacé | n Transp | porte Gestión de créd | tos Localis 365 Opciones | ٩           |                         | 30  |  |
| Todas las órdenes de<br>Vista estánd   | venta<br>lar ~                                                                        |                                                                                          |                                                                                                    |                         |          |                       |                          |             |                         |     |  |
| P ∓iitrar                              |                                                                                       |                                                                                          |                                                                                                    |                         |          |                       |                          |             |                         |     |  |
| Orden de venta                         | 1 Cuenta de cliente                                                                   | Nombre del cliente                                                                       | Tipo de orden                                                                                           | Cuenta de facturación   | Canal    | Estado                | Estado de liberación     | No procesar | En Secretario de ventas |     |  |
| NEV145-002076                          | 00000070                                                                              | Test 1                                                                                   | Orden de venta                                                                                          | 0000070                 |          | Eacturado             | Abrie                    |             | Conthia Careo           |     |  |
| MYNEL-002971                           | 00000070                                                                              | Text 1                                                                                   | Orden de venta                                                                                          | 00000070                |          | Eacturado             | abrir                    |             | Cynthia Carey           |     |  |
| MXMF-002978                            | CU-CHILE                                                                              | Cliente Chile- Exportación Arne                                                          | Orden de venta                                                                                          | CU-CHILE                |          | Facturado             | Abrir                    |             | Cynthia Carey           |     |  |
| MXME-002976                            | CL00000541                                                                            | CLIENTE PADRÓN                                                                           | Orden de venta                                                                                          | CL00000541              |          | Facturado             | Abrir                    |             | Aalivah                 |     |  |
| MXMF-002980                            | CL00000154                                                                            | Roberto Ricardo Hernandez                                                                | Orden de venta                                                                                          | CL00000154              |          | Facturado             | Abor                     |             | Cynthia Carey           |     |  |
| MXMF-002981                            | CL00000154                                                                            | Roberto Ricardo Hernandez                                                                | Orden de venta                                                                                          | CL00000154              |          | Facturado             | Abrir                    |             | Cynthia Carey           |     |  |
| MXMF-002984                            | 4 00000070                                                                            | Test 1                                                                                   | Orden de venta                                                                                          | 00000070                |          | Orden abierta         | Abrir                    |             | Sec. 2010               |     |  |
| MXMF-002985                            | 5 00000070                                                                            | Test 1                                                                                   | Orden de venta                                                                                          | 00000070                |          | Orden abierta         | Abrir                    |             |                         |     |  |
| MXMF-002987                            | MXMF-000023                                                                           | Cliente Perù                                                                             | Orden de venta                                                                                          | MXMF-000023             |          | Facturado             | Abrir                    |             | Adam Carter             |     |  |
| MXMF-002988                            | MXMF-000023                                                                           | Cliente Perú                                                                             | Orden de venta                                                                                          | MXMF-000023             |          | Facturado             | Abrir                    |             | Adam Carter             |     |  |
| MXMF-002989                            | 00000152                                                                              | Alpine Ski House                                                                         | Orden de venta                                                                                          | 00000152                |          | Orden abierta         | Abrir                    |             |                         |     |  |
| MXMF-002990                            | 00000070                                                                              | Test 1                                                                                   | Orden de venta                                                                                          | 00000070                |          | Orden abierta         | Abrir                    |             | Adam Carter             |     |  |
| MXMF-002991                            | 00000070                                                                              | Test 1                                                                                   | Orden de venta                                                                                          | 00000070                |          | Orden abierta         | Abrir                    |             | Adam Carter             |     |  |
| MXMF-002992                            | 2 0000070                                                                             | Test 1                                                                                   | Orden de venta                                                                                          | 00000070                |          | Facturado             | Abrir                    |             | Adam Carter             |     |  |
| MXMF-002993                            | 00000070                                                                              | Test 1                                                                                   | Orden de venta                                                                                          | 00000070                |          | Facturado             | Abrir                    |             | Adam Carter             |     |  |
| MXMF-002994                            | 4 00000070                                                                            | Test 1                                                                                   | Orden de venta                                                                                          | 00000070                |          | Orden abierta         | Abrir                    |             | Adam Carter             |     |  |
| MXMF-002995                            | s 00000070                                                                            | Test 1                                                                                   | Orden de venta                                                                                          | 00000070                |          | Orden abierta         | Abrir                    |             | Adam Carter             |     |  |

Se visualizan los datos de los pedidos de venta seleccionados

| General                                                                                               | Organizar Se                                                                                        | leccionar Configurar i | mpresora 🗸                                                                                                    |                                                                                                    |                                                                                                    |                                                                                                    |                                    |      |
|----------------------------------------------------------------------------------------------------|----------------------------------------------------------------------------------------------------|------------------------|----------------------------------------------------------------------------------------------------|----------------------------------------------------------------------------------------------------|----------------------------------------------------------------------------------------------------|----------------------------------------------------------------------------------------------------|------------------------------------|------|
| Factura<br>Pactura prof                                                                               | Parametros                                                                                          |                        |                                                                                                    |                                                                                                    |                                                                                                    |                                                                                                    |                                    | Toda |
| Edas las on<br>Vista e<br>P Titter<br>O Onter<br>NOS<br>NOS<br>NOS<br>NOS<br>NOS<br>NOS<br>NOS<br>NOS | PALAMETRO<br>Cantidad<br>Todej<br>Registrar<br>Statessian panter<br>© No<br>Resouric cashidas<br>No | ~                      | BOCUMENTO DE CUMPLANTIO<br>No replant administrativa de venta<br>No<br>Generar hogi de daha de ingunidad d<br>No | OPCIONES OF IMPRESIÓN       Imprimie       Actual       Imprimie       Imprimie       Imprime       Imprime       Imprime       Imprime       Imprime       Imprime       Imprime       Imprime       Imprime       Imprime       Imprime       Imprime       Imprime       Imprime       Imprime       Imprime       Imprime       Imprime       I | CONTROLAR<br>Community with de credite<br>Ningure V<br>Controls of credite<br>S<br>Controls of credite<br>No<br>Control of RISOMIN<br>Actualización conjunta pars<br>Ningure V | Completer<br>Completer<br>TRANSPORTISTA<br>Contribut<br>Completer<br>Carepter<br>Carepter<br>Car | INFORMORAL DEFINITION OF ADDICATES |      |
| MOON                                                                                                  | Visión gener                                                                                        | al                     |                                                                                                    |                                                                                                    |                                                                                                    |                                                                                                    |                                    |      |
| MOON                                                                                                  | + Agregar                                                                                           | Quitar Informació      | n de seguimiento Selecoonar remisión                                                                             | Totales Impuesto sobre las ventas Mult                                                                                                    | ivencimientos                                                                                                    |                                                                                                    |                                    |      |
| MOON                                                                                                  | 00                                                                                                  | Actualizat             | Número de nr Orden de venta                                                                                      | Nombre Dis                                                                                                    |                                                                                                    |                                                                                                    |                                    |      |
| MOO                                                                                                   | 0                                                                                                   | Factura                | MXMF-002994<br>MXMF-002995                                                                                       | Test 1 Mi                                                                                                    | CN CN                                                                                                    |                                                                                                    |                                    |      |
| MON                                                                                                   |                                                                                                    | -                      |                                                                                                    |                                                                                                    |                                                                                                    |                                                                                                    |                                    |      |

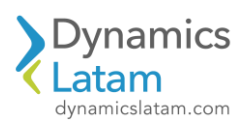

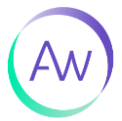

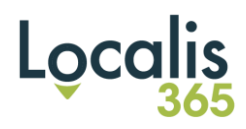

## Activamos selección posterior

| General                         |             | NOT 5                       | eleccionar Configurar   | impresora 😪        |                                          |                                       |                                                       |                            |                                                    |     |
|---------------------------------|-------------|-----------------------------|-------------------------|--------------------|------------------------------------------|---------------------------------------|-------------------------------------------------------|----------------------------|----------------------------------------------------|-----|
| idura<br>idura pior             | Para        | imetros                     |                         |                    |                                          |                                       |                                                       |                            |                                                    | 700 |
| las fais de                     | Carrier Tod | ded<br>0                    |                         | No repistrar alb   | DE CUMPLIMIENTO<br>arán/factura de venta | opciones de impresión<br>temprini:    | CONFIGURAR<br>Camprobar limite de celético<br>Ninguno | Compilator<br>Compilator   | INFORMACIÓN ADICIONAL<br>Declaraciones adicionáles |     |
| ista e                          | Rep:        | trar<br>S/                  | tion                    | Generar hoja de    | datos de seguridad d                     | Selección poster<br>seleccionados. /I | ior quitará los datos ya<br>Desea continuar?          | RANSPORTISTA<br>antivitata |                                                    |     |
| ) Order<br>ALCO<br>ALCO<br>ALCO |             | O SI<br>OF CAMBRING<br>O NO |                         |                    |                                          |                                       | SI No                                                 | ingador.                   | Notas adicionales                                  |     |
| MON<br>MON<br>MON               |             |                             |                         |                    |                                          | Imprimit carpos<br>Mostrar detailles  | 2                                                     |                            | Instructionex adicionales                          |     |
| MON<br>MON                      |             |                             |                         |                    |                                          | Implimit reporte en tormato LOCALI    | 5                                                     |                            |                                                    |     |
| MOR                             | Visi        | ón gene                     | ral                     |                    |                                          |                                       |                                                       |                            |                                                    |     |
| 100                             |             | Agnigar                     | B Quitar Informac       | ión de seguimiento | Seleccionar remitión                     | Totales Impuesto sobre las ventas     | Multivencimiantos                                     |                            |                                                    |     |
| NON                             |             | 0                           | - Actualizar<br>Factura | Número de re       | Orden de venta<br>MXMF-002994            | Nordare<br>Test 1                     | Divisa<br>14004                                       |                            |                                                    |     |
|                                 | 1.23        |                             | Provide Land            |                    |                                          | Tart 1                                | NAME .                                                |                            |                                                    |     |

Oprimimos aceptar, ya no salen los errores reportados, sale una advertencia la cual es correcto ya que no hemos hecho la selección de pedido de venta.

| ← +No<br>Genere<br>Return<br>Return prof                                      | Mi vista ~<br>Registro de factura<br>Organizar Seleccionar Configurar                                                                           | impresora 🛩                                                                                                    |                                                                         |                                                                                                    |                                                                                                |                                              |     |
|-------------------------------------------------------------------------------|----------------------------------------------------------------------------------------------------|----------------------------------------------------------------------------------------------------|-------------------------------------------------------------------------|----------------------------------------------------------------------------------------------------|------------------------------------------------------------------------------------------------|----------------------------------------------|-----|
| Todas las ón<br>Vista e<br>P Filmer<br>Moo<br>Moo<br>Moo<br>Moo<br>Moo<br>Moo | Parametros<br>PARAMENO<br>Constant<br>Todo: ~ ~ ~<br>Registra<br>Sector Sectores<br>Sector Sectores<br>Reduct candidat<br>Reduct candidat<br>NO | OCCUMENTOS DE CUMPLIMIENTO<br>No registrar alterativifactura de venta<br>Pro<br>No<br>Cenerar haia de clates de segundad d<br>No | OCONES DE IMMEISON<br>Harmini<br>▲dtual                                 | CONTGUERR<br>Computer limits de orielle<br>Mingure V<br>Correction de relation<br>Services de relation<br>Services de la constance<br>Na<br>Cettor de Resistem<br>Actualización conjunta para<br>Nangure V | COMPLADOR<br>Compliator<br>TRANSFORTISTA<br>Controlista<br>Capación<br>Capación<br>Proportario | NYGEMACOM ADICONAL Declaraciones adicionales | 100 |
| MDN<br>MDN<br>MDN<br>MDN<br>MDN<br>MDN<br>MDN<br>MDN                          | Selección<br>Reine una selectin hacendo nic en Selec<br>Visión general<br>+ Agregar B Quitar Informaci<br>Actualizar                            | conar de este formulario.<br>En de seguirmiento Seleccionar remisión 1<br>Número de re Orden de verita N                         | No     No     Industry     Industry     Industry     Industry     Dista | encimientos                                                                                                    |                                                                                                |                                              |     |

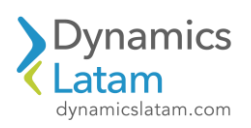

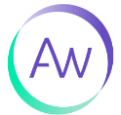

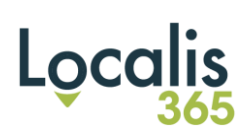

## Seleccionamos los pedidos de venta

| Attribute       Southers in a segmentation in a segmentation i                                                                                                    | <complex-block>         Automatical and automatical and automatical an</complex-block> |                                                                                                    |                                                                                                    |                                                                                                    |                                           |                                                                                                    |                                                                                                    |          |
|----------------------------------------------------------------------------------------------------|----------------------------------------------------------------------------------------------------|----------------------------------------------------------------------------------------------------|----------------------------------------------------------------------------------------------------|----------------------------------------------------------------------------------------------------|-------------------------------------------|----------------------------------------------------------------------------------------------------|----------------------------------------------------------------------------------------------------|----------|
| Autor DOUGLEND SIGNATION   Control DOUGLEND SIGNATION   Control Dougle signature   Control Dougle signature </th <th>Autor Overside State State S</th> <th>Parámetros</th> <th></th> <th></th> <th></th> <th></th> <th></th> <th></th> | Autor Overside State State S                             | Parámetros                                                                                                    |                                                                                                    |                                                                                                    |                                           |                                                                                                    |                                                                                                    |          |
|                                                                                                    |                                                                                                    | PARÁMETRO                                                                                                    | DOCUMENTOS DE CUMPLIMIENTO                                                                                                    | OPCIONES DE IMPRESIÓN                                                                                                    | CONFIGURAR<br>Comprobar limite de crédito | COMPILADOR                                                                                                 | INFORMACIÓN ADICIONAL<br>Declacaciones adicionales                                                       |          |
|                                                                                                    |                                                                                                    | Todo                                                                                                    | - No                                                                                                    | Actual                                                                                                    | Ninguno                                   |                                                                                                    | ~                                                                                                    |          |
| Image: Bind and a second a second a s                                                                                                    | Image: Section of the section of the sec                    | Registrar                                                                                                    | Generar hoja de datos de seguridad d                                                                                                    | Imprimir factura                                                                                                    | Corrección de crédito                     |                                                                                                    |                                                                                                    |          |
| Accidence does not as accided one control     Accidence does not as accided one control     Accidence does not as accided one control     Accidence does not as accided one control     Accidence does not as accided one control     Accidence does not as accided one control     Accidence does not as accided one control     Accidence does not as accided one control     Accidence does not as accided one control     Accidence does not as accided one control     Accidence does not as accided one control     Accidence does not as accided one control     Accidence does not as accided one control     Accidence does not as accided one control        Accidence does not as accided one control     Accidence does not as accided one control                                                                                                    |                                                                                                    | <b>(()</b> Si                                                                                                    | No No                                                                                                    | • NO                                                                                                    | 51                                        | Contratista                                                                                                |                                                                                                    |          |
| Note outside     Note outside     Note outside </th <th></th> <th>Selección posterior</th> <th></th> <th>Utilizar destino de gestión de Impresora</th> <th>Cantidad restante en Haber</th> <th></th> <th>V Notes editionality</th> <th></th>                                                                                                    |                                                                                                    | Selección posterior                                                                                                    |                                                                                                    | Utilizar destino de gestión de Impresora                                                                                                    | Cantidad restante en Haber                |                                                                                                    | V Notes editionality                                                                                     |          |
| by     Note and the second operation operation o                                                                                                    | i no                                                                                                    | Reducir cantidad                                                                                                    |                                                                                                    | Imprimir documento de C.O.D.                                                                                                    | ORDEN DE RESUMEN                          | Cargador                                                                                                   |                                                                                                    |          |
| Import     Import                                                                                                    | Image: Image: Image                    | • No                                                                                                    |                                                                                                    | INO NO                                                                                                    | Actualización conjunta para               | Brondatterin                                                                                               |                                                                                                    |          |
|                                                                                                    | Image: Construction of the construction of the construc                    |                                                                                                    |                                                                                                    | Imprimir etiquetas de envio                                                                                                    | Ninguno                                   | ( )                                                                                                    | ~                                                                                                    |          |
| Improved and improved and improve                                                                                                    |                                                                                                    |                                                                                                    |                                                                                                    | NO NO                                                                                                    |                                           | ·                                                                                                    |                                                                                                    |          |
| Inventor         Inventor                                                                                                    |                                                                                                    |                                                                                                    |                                                                                                    | Mostrar detalles                                                                                                    |                                           |                                                                                                    | HILDOORS AUTOMAS                                                                                         |          |
| Second   Second     Note second reference of one foreaction of ensignments     Second     Advance     Note one of ensity     Second     Advance     Note one of ensity     Second     Advance     Note one of ensity     Second     Advance     Second     Advance     Second     Advance     Second     Advance     Comparison     Second     Second     Second     Second        Second           Second <td></td> <td></td> <td></td> <td>Imprimir reporte en formato LOCALIS</td> <td></td> <td></td> <td></td> <td></td>                                                                                                    |                                                                                                    |                                                                                                    |                                                                                                    | Imprimir reporte en formato LOCALIS                                                                                                    |                                           |                                                                                                    |                                                                                                    |          |
| Secciol         Interester nature sole en senester de not homaine.         Interester nature sole en senester de not de not senester de not de not de                                                                                                    | Section         Ansatzer         Ansatzer                                                                                                    |                                                                                                    |                                                                                                    | No No                                                                                                    |                                           |                                                                                                    |                                                                                                    |          |
| Selection           Partor as sense for tracers out out to tracers out out to tracers out out to tracers out out to tracers out out to tracers out out to tracers out out to tracers out out to tracers out out to tracers out out to tracers out out to tracers out out to tracers out to tracers out out to tracers out to tracers out to                                                                                                    | Seccion         text set set set set set set set set set se                                                                                                    |                                                                                                    |                                                                                                    |                                                                                                    |                                           |                                                                                                    |                                                                                                    |          |
| Acta seased       Subject Sease Sease                                                                                                    | betwee severed vertex of our elevene at each elevene at each e         | Selección                                                                                                    |                                                                                                    |                                                                                                    |                                           |                                                                                                    |                                                                                                    |          |
| Value       Value       Value       Value       Value                 Astriar               Name di re O dani di e mola               Data               Data                                                                                                    | Vision personal         + Arguer in Custar in Internation in Stating Interpartent biole las versions. Internation internation internation. Internation internation. International international internation. International international internation. International internation. International internation. International internation. International international internation. International international international international internation. International international international internation. International international internatinternational international international inter                                                                  | Realice una selección haciendo olic                                                                                                    | n Seleccionar de este formulario.                                                                                                    |                                                                                                    |                                           |                                                                                                    |                                                                                                    |          |
| Approx       Question       Subsequences       Subsequences       Subsequen                                                                                                    | Appropri ® Queder información de segueneres Seleccionar remaine Totales impuesto sobre las vertas       Autoritaria       Nimero dires Orden de ventas       Nimero       Nimero dires       Nimero dires       Nimero                                                                                                    | Visión general                                                                                                    |                                                                                                    |                                                                                                    |                                           |                                                                                                    |                                                                                                    |          |
| Advanisar         Neimes de res.         Orden de vende         Neimes         Data           Image: Second de las ventas         Image: Second de las ventas         Image: Second de las v                                                                                                    | O     Adultar     Nimes da ra., O da da conda     Andre     Dital                                                                                                    | +Agregar 🛙 Quitar Inf                                                                                                    | emación de seguimiento Seleccionar remisión                                                                                                    | Totales Impuesto sobre las ventas Multi                                                                                                    | encimientos                               |                                                                                                    |                                                                                                    |          |
| Actualización de las ventas         Montérica           Image: Contrastante de series         Montérica           Image: Contrastante de series         Montéris de series           Ima                                                                                                    | Image: Control of the sense of the sense of the sens                                        | O Actualizar                                                                                                    | Número de re Orden de venta                                                                                                    | Nombre Divisa                                                                                                    |                                           |                                                                                                    |                                                                                                    |          |
| + Apregar       C Antraine       Compose       Contraine <ul> <li></li></ul>                                                                                                    | + Aprepar @ Cutars       Campoi       Catarias <ul> <li>Contenció eventa</li> <li>Ordenció de venta</li> <li>Ordenció eventa</li> <li>Ordenció eventa</li></ul>                                                                                                    | Actualización de las                                                                                                    | ventas                                                                                                    |                                                                                                    | (182)                                     |                                                                                                    |                                                                                                    | ceptar   |
| Initial         Table emission         Compo         Contrains           Image: Contrains do werta         Ordenes do werta         Ordenes do werta         Ordenes do werta         Ordenes do werta         Compo           Image: Contrains do werta         Ordenes do werta         Ordenes do werta         Compo         Compo           Image: Contrains do werta         Ordenes do werta         Ordenes do werta         Compo         Compo           Image: Contrains do werta         Ordenes do werta         Ordenes do werta         Estado         Ordenes do werta         Estado           Image: Contrains do werta         Ordenes do werta         Ordenes do werta         Estado         Ordenes do werta         Estado           Image: Contrains do werta         Ordenes do werta         Unass do orden         Unass do orden         Estado         Información werta         Estado         Información werta         Estado         Información werta         Estado         Información werta         Estado         Información werta         Estado         Información werta         Estado         Información werta         Estado         Información werta         Información werta         Información werta         Información werta         Información werta         Información werta         Información werta         Información werta         Información werta         Informa                                                                                                    | Image: Second Second                                        | Actualización de las<br>seleccionar consulta<br>consulta utilizada previa<br>metenado Ordenación                                                                                                    | ventas<br>ante v<br>Combinadones                                                                                                    |                                                                                                    | 7.024                                     |                                                                                                    |                                                                                                    | reptar   |
| Image: Contention of Contention of Conten                                                                                                    | Image: Contense de verta       Onderese de verta       Onderese de verta       Onderese de verta       Onderese de verta       Contense de verta       Contense verta       Contense de verta <t< th=""><th>Actualización de las<br/>fereixen annuta<br/>Connuta altitudo previa<br/>intervalo Ordenación<br/>+ Apegar B Quitar</th><th>ventas<br/>ante v<br/>fundificar_ v<br/>Combinadones</th><th></th><th>7.024</th><th></th><th></th><th>optar (</th></t<>                                                                                                    | Actualización de las<br>fereixen annuta<br>Connuta altitudo previa<br>intervalo Ordenación<br>+ Apegar B Quitar                                                                                                    | ventas<br>ante v<br>fundificar_ v<br>Combinadones                                                                                                    |                                                                                                    | 7.024                                     |                                                                                                    |                                                                                                    | optar (  |
| A B C     Ordenes de verta     Ordenes de verta     Cuerta de deine       A B C     Ordenes de verta     Ordenes de verta     Couputo       B C     Ordenes de verta     Ordenes de verta     Couputo       C B C     Ordenes de verta     Ordenes de verta     Couputo       C B C     Ordenes de verta     Ordenes de verta     Estado       C B C     Ordenes de verta     Ordenes de verta     Estado       C B C     Ordenes de verta     Ordenes de verta     Boqueado       C B C     Ordenes de orden     Demesiones de newetano     Folta de envio       C B C     Demesiones de newetano     Demesiones de newetano     Stabo                                                                                                    | 0     0     Ordenes de verta     Ordenes de verta     Contra de cliente       1     0     Ordenes de verta     Contra de cliente       1     0     Ordenes de verta     Contra de verta       1     0     Ordenes de verta     Ordenes de verta       1     0     Ordenes de verta     Bioseado       1     0     Ordenes de verta     Bioseado       1     0     Dimens de verta     Bioseado       1     0     Dimens de verta     Bioseado       1     0     Dimens de verta     Bioseado       1     0     Dimensiones de invertario     Bioseado                                                                                                    | Actualización de las<br>telecosar emula<br>consta atilizado previa<br>consta atilizado previa<br>terevalo ordenación<br>+ Aprogra B Quetar                                                                                                    | ventas<br>Iante V<br>Combinaciones                                                                                                    | Toba devicada                                                                                                    | 7.684                                     | Campo                                                                                                    | Criterius                                                                                                | eptar    |
| Onderse de verta         Onderse de verta         Conjunto           Orderse de verta         Orderse de verta         Estado         Orderse de verta           Orderse de verta         Orderse de verta         Estado         Orderse de verta           Orderse de verta         Uness de order         Bloqueado         Alor           Uness de order         Uness de order         Rese de order         Polarización           UNIDE         Dimensiones de invertario         Dimensiones de invertario         State                                                                                                    | Image: Contense de verta     Contense de verta     Contense de verta     Contense de verta       Image: Contense de verta     Ordense de verta     Estado     Orden aberta - Entregado       Image: Contense de verta     Image: Contense de verta     Bioguado     No       Image: Contense de verta     Image: Contense de verta     Bioguado     No       Image: Contense de invertano     Image: Contense de invertano     Bioguado     No                                                                                                    | Actualización de las<br>sterecorar resulta<br>terecorar resulta<br>resultad previa<br>resultad previa<br>resultad resultad<br>resultad resultad<br>resultad resultad<br>resultad resultad<br>resultad resultad<br>resultad resultad<br>resultad resultad<br>resultad resultad<br>resultad resultad<br>resultad<br>re | ventas<br>iente v Modificar_ v<br>Combinaciones                                                                                                    | Table diministe<br>V Ördernar da verta                                                                                                    | 7.684                                     | Compo<br>V Christer Ge ventra                                                                              | Criterius V Kotter-Guesel, Moder-Guesel                                                                  | ceptar   |
| Optimes de verta         Optimes de verta         Estad         Optimes de verta           Lineas de orden         Lineas de orden         Bloqueado         No           Lineas de orden         Lineas de orden         Bloqueado         No           Dimensiones de inventano         Dimensiones de inventano         Bloqueado         No                                                                                                    | Ordenes de verda     Ordenes de verda     Estad     Ordenes de verda       Libeas de orden     Libeas de orden     Bloguaado     No       Libeas de orden     Libeas de orden     Bloguaado     No       Dimensiones de inventano     Dimensiones de inventano     Bloguaado     No                                                                                                    | Actualización de las<br>terrecomenante<br>Consulta utilizada previa<br>intervalo<br>Consulta utilizada previa<br>intervalo<br>Consulta utilizada previa<br>Consulta utilizada previa<br>intervalo<br>Consulta utilizada previa<br>intervalo<br>Consulta utilizada previa<br>intervalo<br>Consulta utilizada previa<br>Consulta utilizada previa<br>Consulta utilizada previa<br>Consulta utilizada previa<br>Consulta utilizada previa<br>Consulta utilizada pre                                                                                                    | ventas<br>vente voi Modificar_v combinadores<br>combinadores<br>enta                                                                                                    | Tata enviros<br>v Crateras de venta<br>Ordenes de venta                                                                                                    | 7.684                                     | Compo<br>Contro de venta<br>Coerta de diente                                                               | Crimes                                                                                                   | Ceptar   |
| Universa de contem         Universa de contem         Indiçuidado         No           Intersa de contem         Universa de contem         Executiva de contem         Fecha de enviro           VIDE         Omenaciones de inventanto         Sto         Executiva de contem         Executiva de contem                                                                                                    | Uniterior of cream:         Uniterior of cream:         Uniterior of cream:         Image: Additional of cream:         Image: Additional of cream:         Mode         Mode                                                                                                    | Actualización de las<br>sterecour annula<br>Conuta utilizad previa<br>many el las el las el las el las el las el las el<br>el las el las el las el las el las el las el las el las el<br>el las el las el las el las el las el las el las el las el las el<br>el las el las el la                                                                                                    | ventas<br>Modificat_ ~ _<br>combinadores<br>enta<br>enta<br>enta                                                                                                    | Tala dreisada<br>→ Cristenes de venta<br>- Cristenes de venta<br>- Cristenes de venta                                                                                                    |                                           | Compo<br>Conten de vienta<br>Content de tiente<br>Conjunto                                                 | Criterios                                                                                                | epta (   |
| Comparisones de investario     Dimensiones de investario     Dimensiones de investario                                                                                                    | Comensiones de inventario     Comensiones de inventario     Comensiones de inventario     Comensiones de inventario                                                                                                    | Actualización de las<br>recomentamente<br>Consulta utilizada previa<br>consulta utilizada previa<br>mensola<br>o consulta utilizada previa<br>consulta utilizada previa<br>de las consultas<br>o consulta utilizada previa<br>consultas<br>o consultas<br>o consultas         | Ventas<br>Modificar<br>Combinadones<br>enta<br>enta<br>enta                                                                                                    | Table deviced.<br>Cristenes de venta<br>Ordenes de venta<br>Ordenes de venta<br>Ordenes de venta                                                                                                    | 7.424                                     | Cango<br>Cordan de venta<br>Contrá de diente<br>Conjunto<br>Estado                                         | Cotrons Cotrons Cotrons Cotrons Cotrons Cotrons Cotrons Cotrons Cotrons Cotrons Cotronsberta - Entregado | egdar    |
| La presenta de la construcción de la construcción de la constr                                                                                                    |                                                                                                    | Actualización de las<br>Fereinante remarka<br>Consta alfanda previa<br>Intervalo Ordenación<br>+ Agregar E Quitar<br>Ordenes de la<br>Ordenes de la<br>Orde                                         | ventas<br>ante v Maddificar_ v<br>Combinadones<br>enta<br>enta | Table deminado<br>Cristenes de venta<br>Ordenes de venta<br>Ordenes de venta<br>Ordenes de venta<br>Unixeas de orden<br>Unixeas de orden                                                                                    |                                           | Compo<br>Control de Venta<br>Cuenta de diente<br>Costral de diente<br>Estado<br>Bioquado<br>porto de aunó- | Chinios<br>Chinio 00099<br>Drifen abierta - Entregado<br>No                                              | egdar    |
|                                                                                                    |                                                                                                    | Actualización de las<br>terecionar amenta<br>consta utilización de las<br>terecionar amenta<br>consta utilización de las<br>terecionar amenta<br>consta utilización de las<br>terecionar amenta<br>consta utilización de las<br>terecionar amenta<br>consta utilización de las<br>terecionar amenta<br>terecionar amenta<br>consta utilización de las<br>terecionar amenta<br>terecionar amenta                                                                                                    | ventas<br>ierte Modificar_ ~<br>Combrisaciones<br>enta<br>enta<br>enta<br>enta                                                                                                    | Tela finitada<br>✓ Ördenis de venta<br>Ördenis de venta<br>Ördenis de venta<br>Ördenis de venta                                                                                                    | 7.024                                     | Compo<br>Control de senta<br>Control de Ciente<br>Conjunto<br>Etatolo                                      | Criterios Criterios Criterios Criterios Criterios Criterios Criterios Criterios                          | ceptar   |
|                                                                                                    |                                                                                                    |                                                                                                    | ventas ModificaV Combinadores eta eta eta eta eta eta eta eta eta eta                                                                                                    | Table dimission       Charlenid dia venta       Charlenid dia venta       Charlenid dia venta       Charlenid dia venta       Charlenid dia venta       Libraci dia venta       Libraci dia venta       Dimensionesi dei mi | vertance                                  | Compe<br>Conten de vertes<br>Conjunto<br>Estado<br>Bioquasato<br>Ficha de envío<br>Site                    | Criterius Criterius Criterius Criterius Criterius Criterius Criterius Criterius Criterius Lintegado No   | septar [ |

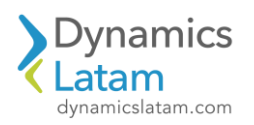

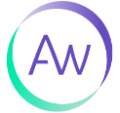

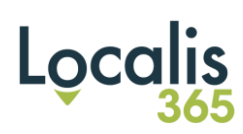

## Se visualizan los pedidos de venta seleccionados

|                                                                                                    | 1640 | INFORMACIÓN ADECIONAL Declaraciones adicionales                                                                                           | COMPLADOR INFORM<br>Genglaber TRANSPORTSTA Control ta Complete Complete Second Second Se                                                                                                    | CONYCURAR<br>Compared with a creditu<br>Magune V<br>Convection es collato<br>S S<br>Cancel or collato<br>S S<br>Cancel or Resource<br>No<br>CANCIN OF RESOURCE<br>Actualizados cogulato para<br>No | OFCIONES DE IMPRESIÓN<br>Impuñit<br>Actual<br>Topolinis factura<br>Topolinis factura<br>Topolinis factura<br>Totalizar de facto de ignolisa de importance<br>Totalizar de facto de ignolisa de importance<br>Totalizar de factoras<br>Totalizar de factoras<br>Totalizar de factoras<br>Totalizar de factoras<br>Totalizar regione en formalas LOCALS                                                                                                    | ppesora >><br>Documentos de cumprumento<br>Ne registrar altaristr/factura de venta<br>No<br>Contrait haja de datora de seguntad d<br>No<br>No | Organizar Selectorur Configurarian<br>Parametros<br>Readuttoo<br>Carditad<br>Todoo v<br>Itagiotur<br>Si Si<br>Secolo parateriar<br>Si Si<br>Teació cardisal<br>No | Rectura<br>Rectura prof<br>Rectura prof<br>Rectura prof<br>Vista e<br>P Fettrar<br>O Order<br>NOTE |
|----------------------------------------------------------------------------------------------------|------|----------------------------------------------------------------------------------------------------|----------------------------------------------------------------------------------------------------|----------------------------------------------------------------------------------------------------|----------------------------------------------------------------------------------------------------|----------------------------------------------------------------------------------------------------|----------------------------------------------------------------------------------------------------|----------------------------------------------------------------------------------------------------|
| New Weight of Section 2000 Section 2000 Sectio                                                                                                    | Tere | INFORMOÓN ADICIONAL Declanaciona solicitation Natura adicionation Natura adicionation Instructores adicionation Instructores adicionation | COMPLADOR INFORM                                                                                                    | CONNECIENT<br>Composite Into de orientus<br>Margune v<br>Conneciente de celetas<br>e control en en Hainer<br>Control de RESSIMM<br>Actualización conjunto para<br>Marguno v                        | DECORES OF IMPRESSION<br>Implies<br>Actual                                                                                                    | DOCUMENTOS DE CUMPLIMIENTO<br>No registrar altantin/facture de verta<br>No correta heja de datos de seguridad d<br>No                         | Parametros PAGMETRO Carrillea Todo Todo S fuencia parateuro S fuencia parateuro S fuencia parateuro Ne                                                            | Pectura prof<br>Pectura prof<br>Index las on<br>Vista e<br>P Fatuar<br>O Orden                     |
| Note:     Note:     Note:     Note:     Note:     Note:     Note:     Note:     Note:     Note:     Note:     Note:     Note:     Note:     Note:     Note:     Note:     Note:     Note:     Note:     Note:     Note:     Note:     Note:     Note:     Note:     Note:     Note:     Note:        Note:                                                                                                    |      | INFORMACIÓN ADECIONAL Declaraciona solicitantes                                                                                           | COMPLADOS INFOS                                                                                                    | CONYOURAR<br>Compared limits did crédits<br>Mangune                                                                                                    | OCOCHS OF INFRESION<br>trapeliti<br>Actual<br>Topoleti factus<br>Topoleti factus<br>Total defende de genden de ingeneraer<br>Total defende de genden de ingeneraer<br>Total de company<br>Total de company<br>To | COCUMENTOS DE CUMPUMIENTO<br>No regilitar altaria/factura de verta<br>en no. No<br>Central haja de datos de seguridad d<br>En No              | PRAAMETHO<br>Carilitad<br>Todo v<br>Englotar<br>Si<br>Si<br>Si<br>Si<br>Si<br>Si<br>Deductir carilisal<br>Si<br>No                                                | odas las on<br>Vista e<br>P Fittar<br>O Order                                                      |
| Image: market with the first are required in the first are required in the first are                                                                                                    |      | Pederacione solicionales           Neta: adicionales           Neta: adicionales           Instructores adicionales                       | Complator Complator Completer Construct Construct Constr                                                                                                    | Compared with a coists<br>Nanguno V<br>Connection as coluble<br>S S<br>Contraction as making<br>No<br>Control or essument<br>Aduatización conjunta para<br>Nanguno V                               | Implifie<br>Articular v<br>Implifies factura<br>Implifies factura<br>Implifies de gensland de impresses<br>Implifies de gensland de impresses<br>Implifies de gensland<br>Implifies de gensland<br>Impl                                             | No représentation de vertes<br>No no No<br>Centrez Haga de dator de seguridad d<br>No                                                         | Certified<br>1946 ~ ~<br>Enclose<br>Si<br>Si<br>Si<br>Si<br>Retrock certified<br>No                                                                               | Vista e<br>Vista e<br>P Fittur<br>O orden                                                          |
| Image: series                          Image: series                 Image: series                                                                                                    |      | Notas addienantes                                                                                                    | TRANSPORTSTA<br>Combinità<br>Competer<br>Opportatio<br>Cappeterio<br>Statuco<br>Pagestatio                                                                                                    | Currection as a civitato S S Cancelor net table re- No Concern or excention Actualization conjunts para Netrygung V                                                                                | Inspiration factures<br>The Share detailed one previous and the imprevious and the second set of colors.<br>The second set of colors.<br>The second set of colors.                                                                             | Central heja de datos de seguridad d                                                                                                    | República<br>SI<br>Senecición positiva<br>Si<br>Rebució cantitatal<br>Tomo No                                                                                     | Vista e<br>P Filtrar<br>O Order<br>MODE                                                            |
| Visite                                                                                                    |      | Netas adicionales                                                                                                    | TRANSPORTED Controlled Controlled                                                                                                    | SI<br>Cardical metabation en Holars<br>No<br>CACON DE ESSAMEN<br>Actualizados coglunts pars<br>Nérguino V                                                                                          | bo     bo                                                                                                    | No                                                                                                    | SI<br>Selección posterior<br>SI<br>Reductir cuestidad<br>© No                                                                                                    | Vista e<br>P filtrar<br>O order                                                                    |
| Image: property of the property of the property of                                                                                                    |      | Notes addresses                                                                                                    | Canader<br>Canader<br>Canado | Cartilad entante en Héler<br>No<br>ORON DE RESUMEN<br>Actualización cegulata para<br>Nénguno v                                                                                                    | Utilizar dethio de imprisio de impresos<br>matini descuneto de Co.0.<br>Templini descuneto de Co.0.<br>Templini descuneto de Co.0.<br>Templini descuneto de co.0.<br>Templini descuneto de co.0.<br>Templini de co.0.<br>Templini de co.0.<br>Templ                                             |                                                                                                    | Selección posterior Sf Reducir cantidad G) No                                                                                                    | P Filtrar<br>O Order<br>NEXTO                                                                      |
| Image: series                                                                                                    |      | Instructioner adicionalis                                                                                                    | Cappelor                                                                                                    | Obdin DE RESIMEN<br>Actualizadin coxplanta para<br>Nilinguno                                                                                                    | Implinit documento de C.O.O.<br>No<br>Implinit relayetas de envio<br>Mostrar detallee<br>Implinit regola<br>Implinit regolar en filmato UCAUS<br>Implinit regolar en filmato UCAUS<br>Implinit regolar en filmato UCAUS                                                                                                    |                                                                                                    | Reducir cantidad                                                                                                    | O Order                                                                                            |
| <pre>section set set set set set set set set set set</pre>                                                                                                    |      | Instructiones addressing                                                                                                    | Proportania                                                                                                    | Actualizadin conjunta para<br>hiinguno                                                                                                    | No Imprime ritigetas de envile     No Imprime cargos     Mostrar detalles     ventos LOCALIS     No                                                                                                    |                                                                                                    | No                                                                                                    |                                                                                                    |
| <pre>section section s</pre>                                                                                                    |      | Instructiones addicionalities                                                                                                    |                                                                                                    | (miðnur                                                                                                    | Imprime relayeda de envío  No Imprime cargos  Mostrar detalles  Imprime reporte en formato LOCALIS  No                                                                                                    |                                                                                                    |                                                                                                    | N/509                                                                                              |
| <pre>second<br/>second<br/>seco</pre> |      | Instructiones adicionales                                                                                                    | instruct                                                                                                    |                                                                                                    | Imprimit Cargos<br>Mostrar detalles<br>Imprimit reporte en formato LOCALIS<br>O No                                                                                                    |                                                                                                    |                                                                                                    | N.COCK                                                                                             |
| Minister   Seccion   Seccion   Seccion                                                                                                    |      |                                                                                                    |                                                                                                    |                                                                                                    | Mostrar detalles  Imprimir reporte en formato LOCALIS  No                                                                                                    |                                                                                                    |                                                                                                    | MOON                                                                                               |
| Image: second                                                                                                    |      |                                                                                                    |                                                                                                    |                                                                                                    | Imprimit reporte en formato LOCALIS<br>No                                                                                                    |                                                                                                    |                                                                                                    | MOD                                                                                                |
| Section     Section     Section     Section     Section              Visit Section                                                                                                    |      |                                                                                                    |                                                                                                    |                                                                                                    |                                                                                                    |                                                                                                    |                                                                                                    | MOON                                                                                               |
| <pre>section section s</pre>                                                                                                    |      |                                                                                                    |                                                                                                    |                                                                                                    |                                                                                                    |                                                                                                    |                                                                                                    | MORE                                                                                               |
| Sector                                                                                                    |      |                                                                                                    |                                                                                                    |                                                                                                    |                                                                                                    |                                                                                                    | Selección                                                                                                    | MICH                                                                                               |
| Image: Section of the section of the sectin of the section of the section of the sect                                                                                                    | _    |                                                                                                    |                                                                                                    |                                                                                                    |                                                                                                    | LÍNEAS DE ORDEN                                                                                                    | ÓRDENES DE VENTA                                                                                                    | MOON                                                                                               |
| Image: second second secon                                                                                                    |      |                                                                                                    |                                                                                                    |                                                                                                    |                                                                                                    | Bioquesdo                                                                                                    | Orden de venta                                                                                                    | ARTE                                                                                               |
| Image: Section     Image: Section     Image: Sect                                                                                                    |      |                                                                                                    |                                                                                                    |                                                                                                    |                                                                                                    | NO                                                                                                    | MXMF-002994, MXMF                                                                                                    | NEXT                                                                                               |
| Vision general     Vision general      <                                                                                                    | _    |                                                                                                    |                                                                                                    |                                                                                                    |                                                                                                    |                                                                                                    | Orden abierta _ Entreg                                                                                                    | MOON                                                                                               |
| Noting general     Image: Provide and Provide and Provide Andread Andread Andrea                                                                                                    |      |                                                                                                    |                                                                                                    |                                                                                                    |                                                                                                    |                                                                                                    |                                                                                                    | NOO                                                                                                |
| Image: Control     Image: Control     Image: Cont                                                                                                    |      | _                                                                                                    |                                                                                                    |                                                                                                    |                                                                                                    |                                                                                                    | Vision general                                                                                                    | MOON                                                                                               |
| Parametris     Parametris     Parametris <th></th> <th></th> <th></th> <th></th> <th></th> <th>stora 🗸</th> <th>ivista∽<br/>egistro de factura<br/>reanser Seleccionar Configurar impre</th> <th>ce an<br/>Mi<br/>+ Nor Re</th>                                                                                                    |      |                                                                                                    |                                                                                                    |                                                                                                    |                                                                                                    | stora 🗸                                                                                                    | ivista∽<br>egistro de factura<br>reanser Seleccionar Configurar impre                                                                                             | ce an<br>Mi<br>+ Nor Re                                                                            |
| ANALONE   ANALONE                                                                                                    | 10   |                                                                                                    |                                                                                                    |                                                                                                    |                                                                                                    |                                                                                                    | Parámetros                                                                                                    | en p                                                                                               |
| Catitation     No registrar distributions in yeals     No registrar distributions in yeals     No registrar distributions in yeals     No registrar distributions in yeals     No registrar distributions in yeals       Control     No     No     No     No     No       No     No     No     No     No       No <t< th=""><th></th><th>INFORMACIÓN ADICIONAL</th><th>COMPILADOR INFORM</th><th>CONFIGURAR</th><th>OPCIONES DE IMPRESIÓN</th><th>DOCUMENTOS DE CUMPLIMIENTO</th><th>PARÁMETRO</th><th>P</th></t<>                                                                                                    |      | INFORMACIÓN ADICIONAL                                                                                                    | COMPILADOR INFORM                                                                                                    | CONFIGURAR                                                                                                    | OPCIONES DE IMPRESIÓN                                                                                                    | DOCUMENTOS DE CUMPLIMIENTO                                                                                                    | PARÁMETRO                                                                                                    | P                                                                                                  |
| All de la la la la la la la la la la la la la                                                                                                    |      | Declaraciones adicionales                                                                                                    | Compilador Declarar                                                                                                    | Comprobar timite de crédito                                                                                                    | Imprimiz                                                                                                    | No registrar alberán/factura de venta                                                                                                    | Cantidad                                                                                                    | ê                                                                                                  |
| State       Image: State of the sector and sector and secto                                                                                                    |      |                                                                                                    |                                                                                                    |                                                                                                    | Actual Y                                                                                                    |                                                                                                    | Rodo V                                                                                                    | tes di                                                                                             |
| Image: Second systems     Esta a punto de registrar el documento sin imprimito. Seleccione Aceptar para continuar.     Nata adicianes:       Image: Second systems     Image: Second systems     Nata adicianes:       Image: Second systems     Image: Second systems     Image: Second systems       Image: Second systems     Image: Second systems     Image: Second systems       Image: Second systems     Image: Second systems     Image: Second systems       Second systems     Image: Second systems     Image: Second systems                                                                                                    |      |                                                                                                    | RANSPORTISTA                                                                                                    |                                                                                                    |                                                                                                    | No No                                                                                                    | Si Si                                                                                                    | ta e 🛛                                                                                             |
| S     S                                                                                                    |      |                                                                                                    | eepatata ~                                                                                                    | rar el documento sin                                                                                                    | Esta a punto de regist                                                                                                    |                                                                                                    | le lección porterior                                                                                                    | tuar 1                                                                                             |
| Interference     Interference       Interference     Interference                                                                                                    |      | Notas adicionates                                                                                                    | argador Notas a                                                                                                    | Aceptar para                                                                                                    | imprimino, seleccione                                                                                                    |                                                                                                    | <b>O</b> SI                                                                                                    | Order                                                                                              |
| Model     Impediate deglar     Impediate deglar       Model     Impediate deglar     Impediate deglar       Model     Impediate deglar     Impedi                                                                                                    |      |                                                                                                    | ×                                                                                                    |                                                                                                    | continuar.                                                                                                    |                                                                                                    | No                                                                                                    |                                                                                                    |
| International Control Control                                                                                                    |      |                                                                                                    | nopietario.                                                                                                    | Acentar Gancelar                                                                                                    |                                                                                                    |                                                                                                    |                                                                                                    | NOCE                                                                                               |
| Manual angles         Manual angles         Manual angles         Manual angles           Model         Manual angles         Manual angles         Manual angles           Model         Manual angles         Manual angles         Manual angles           Model         Manual angles         Manual angles         Manual angles           Model         Manual angles         Manual angles         Manual angles           Manual angles         Manual angles         Manual angles         Manual angles           Manual angles         Manual angles         Manual angles         Manual angles           Manual angles         Manual angles         Manual angles         Manual angles           Manual angles         Manual angles         Manual angles         Manual angles           Manual angles         Manual angles         Manual angles         Manual angles           Manual angles         Manual angles         Manual angles         Manual angles           Manual angles         Manual angles         Manual angles         Manual angles           Manual angles         Manual angles         Manual angles         Manual angles           Manual angles         Manual angles         Manual angles         Manual angles           Manual angles         Manual angles                                                                                                    |      |                                                                                                    |                                                                                                    |                                                                                                    |                                                                                                    |                                                                                                    |                                                                                                    |                                                                                                    |
| ALLS CONTROL OF ALLS OF ALLS O                                                                                                    |      | Instrucciones adicionales                                                                                                    | instruce                                                                                                    |                                                                                                    | Imprimer cargos                                                                                                    |                                                                                                    |                                                                                                    | NOOR                                                                                               |
| MICO         Image: Control of the set of the set of the                                                                                                    |      |                                                                                                    |                                                                                                    |                                                                                                    | Imprimit reporte en formato LOCALIS                                                                                                    |                                                                                                    |                                                                                                    | ARE                                                                                                |
| Selection<br>depends pertenta<br>depends pertenta<br>timas pertenta                                                                                                    |      |                                                                                                    |                                                                                                    |                                                                                                    | 10 No                                                                                                    |                                                                                                    |                                                                                                    | NUCL                                                                                               |
| Selección<br>dotorios politeira Unitas policion                                                                                                    |      |                                                                                                    |                                                                                                    |                                                                                                    |                                                                                                    |                                                                                                    |                                                                                                    | NO05                                                                                               |
| ÓRDENES DE VENTA LÍNEAS DE ORDEN                                                                                                    |      |                                                                                                    |                                                                                                    |                                                                                                    |                                                                                                    |                                                                                                    | Selección                                                                                                    | 5                                                                                                  |
|                                                                                                    |      |                                                                                                    |                                                                                                    |                                                                                                    |                                                                                                    | LÍNEAS DE ORDEN                                                                                                    | ÓRDENES DE VENTA                                                                                                    | 6                                                                                                  |
| Cristi se vente Biogenetic Biogenetic                                                                                                    |      |                                                                                                    |                                                                                                    |                                                                                                    |                                                                                                    | Roquesdo                                                                                                    | Ortion de venta                                                                                                    | hoth C                                                                                             |
| 0000-00004.000%. 100                                                                                                    |      |                                                                                                    |                                                                                                    |                                                                                                    |                                                                                                    | NO                                                                                                    | Incom-ULI204, MOME.                                                                                                    | Mark                                                                                               |
| Criden abierts _ Proteg_                                                                                                    |      |                                                                                                    |                                                                                                    |                                                                                                    |                                                                                                    |                                                                                                    | Orden abierta . Entreg                                                                                                    | MO                                                                                                 |
| ATT INTO A TO A TO A TO A TO A TO A TO A TO A                                                                                                    |      |                                                                                                    |                                                                                                    |                                                                                                    |                                                                                                    |                                                                                                    | Relay meneral                                                                                                    | MOD                                                                                                |
| Annual Acutoria                                                                                                    |      |                                                                                                    |                                                                                                    |                                                                                                    |                                                                                                    |                                                                                                    | usion general                                                                                                    | VOC                                                                                                |

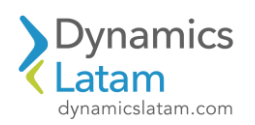

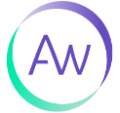

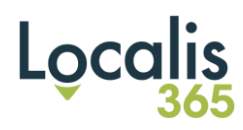

## Se completa la operación

| Finance and Ope                    | erations                              | Cuentas por cobra             | r 💙 Ordenes 💙 Toda      | as las órdenes de ven | ba                                                                |          |                  |         |         |                     |                     |          |             |    | MXMF ,0             | Φ  | C |   |
|------------------------------------|---------------------------------------|-------------------------------|-------------------------|-----------------------|-------------------------------------------------------------------|----------|------------------|---------|---------|---------------------|---------------------|----------|-------------|----|---------------------|----|---|---|
| ) Operación completas              | də                                    |                               |                         |                       |                                                                   |          |                  |         |         |                     |                     |          |             |    |                     |    |   |   |
| ← + Nuevo                          | 🖹 Eliminar                            | Orden de venta                | Vender Administra       | r Seleccionar y       | empaquetar Factura                                                | Comercio | General          | Almacén | Transpo | rte Gestión de créo | litos Localis 365   | Opciones | p           |    |                     | ۲  | 0 | P |
| Generar                            | ji a                                  | Letra                         | Liquidar                | Diarios               | Deducciones                                                       |          |                  |         |         |                     |                     |          |             |    |                     |    |   |   |
| Pactura<br>Pactura proforma        | Multivencimi<br>Pronóstico de         | erilos<br>e flujo de efectivo | Transacciones albiertas | Factura A             | djuntar crédito a la deducción<br>lesasociar crédito de deducción |          |                  |         |         |                     |                     |          |             |    |                     |    |   |   |
| Todas las órdenes o<br>Vista están | de venta<br>ndar ~                    |                               |                         |                       |                                                                   |          |                  |         |         |                     |                     |          |             |    |                     |    |   |   |
| P Filtrar                          | i i i i i i i i i i i i i i i i i i i |                               |                         |                       |                                                                   |          |                  |         |         |                     |                     |          |             |    |                     |    |   |   |
| O Orden de ven                     | ta T                                  | Cuenta de cliente             | Nombre del cliente      | e                     | Tipo de orden                                                     |          | Cuenta de factur | ración  | Canal   | Estado              | Estado de liberacio | in .     | No procesar | En | Secretario de venta | 45 |   |   |
| MXMF-0025                          | 976                                   | 00000070                      | Test 1                  |                       | Orden de venta                                                    |          | 00000070         |         |         | Facturado           | Abrir               |          |             |    | Cynthia Carey       |    |   |   |
| MXMF-0025                          | 977                                   | 00000070                      | Test 1                  |                       | Orden de venta                                                    |          | 00000070         |         |         | Facturado           | Abrir               |          |             |    | Cynthia Carey       |    |   |   |
| MXMF-002                           | 978                                   | CLI-CHILE                     | Cliente Chile- Ex       | portación Arge        | Orden de venta                                                    |          | CLI-CHILE        |         |         | Facturado           | Abrir               |          |             |    | Cynthia Carey       |    |   |   |
| MXMF-002                           | 979                                   | CL00000541                    | CLIENTE PADRÓ           | NN .                  | Orden de venta                                                    |          | CL00000541       |         |         | Facturado           | Abrir               |          |             |    | Aaliyah             |    |   |   |
| MXMF-0025                          | 980                                   | CL00000154                    | Roberto Ricardo         | Hemandez              | Orden de venta                                                    |          | CL00000154       |         |         | Facturado           | Abrir               |          |             |    | Cynthia Carey       |    |   |   |
| MXMF-002                           | 981                                   | CL00000154                    | Roberto Ricardo         | Hernandez             | Orden de venta                                                    |          | CL00000154       |         |         | Facturado           | Abrir               |          |             |    | Cynthia Carey       |    |   |   |
| MXMF-0025                          | 984                                   | 00000070                      | Test 1                  |                       | Orden de venta                                                    |          | 00000070         |         |         | Orden abierta       | Abrir               |          |             |    |                     |    |   |   |
| O MXMF-0025                        | 985                                   | 00000070                      | Test 1                  |                       | Orden de venta                                                    |          | 00000070         |         |         | Orden abierta       | Abrir               |          |             |    |                     |    |   |   |
| MXMF-0025                          | 987                                   | MXMF-000023                   | Cliente Perú            |                       | Orden de venta                                                    |          | MXMF-000023      | 1       |         | Facturado           | Abrir               |          |             |    | Adam Carter         |    |   |   |
| MXME-0025                          | 980                                   | MXMF-000023                   | Cliente Perú            |                       | Orden de venta                                                    |          | MXMF-000023      | 3       |         | Facturado           | Abrir               |          |             |    | Adam Carter         |    |   |   |
| MXMF-0025                          | 989                                   | 00000152                      | Alpine Ski House        | e                     | Orden de venta                                                    |          | 00000152         |         |         | Orden abierta       | Abrir               |          |             |    |                     |    |   |   |
| MXMF-002                           | 990                                   | 00000070                      | Test 1                  |                       | Orden de venta                                                    |          | 00000070         |         |         | Orden abierta       | Abrir               |          |             |    | Adam Carter         |    |   |   |
| MXMF-002                           | 991                                   | 00000070                      | Test 1                  |                       | Orden de venta                                                    |          | 00000070         |         |         | Orden abierta       | Abrir               |          |             |    | Adam Carter         |    |   |   |
| MXMF-0025                          | 992                                   | 00000070                      | Test 1                  |                       | Orden de venta                                                    |          | 00000070         |         |         | Facturado           | Abrir               |          |             |    | Adam Carter         |    |   |   |
| MXMF-0025                          | 993                                   | 00000070                      | Test 1                  |                       | Orden de venta                                                    |          | 00000070         |         |         | Facturado           | Abrir               |          |             |    | Adam Carter         |    |   |   |
| MXMF-0025                          | 994                                   | 00000070                      | Test 1                  |                       | Orden de venta                                                    |          | 00000070         |         |         | Facturado           | Abrir               |          |             |    | Adam Carter         |    |   |   |
|                                    |                                       |                               |                         |                       |                                                                   |          |                  |         |         |                     | 44.1                |          |             |    |                     |    |   |   |

## Vemos los pedidos de venta facturados

|                                                                                                    | Cuentas por cobra                                                                                                    | r 📏 Órdenes 📏 Todas las                                                                    | ordenes de venta                                                                                                    |                                                                                                |                                                                                              |                             | MXMF                                   |
|----------------------------------------------------------------------------------------------------|----------------------------------------------------------------------------------------------------|--------------------------------------------------------------------------------------------|----------------------------------------------------------------------------------------------------|------------------------------------------------------------------------------------------------|----------------------------------------------------------------------------------------------|-----------------------------|----------------------------------------|
| ← Totales Asi                                                                                                    | iento Transacciones Cargos                                                                                                    | impuesto sobre las venta                                                                   | as registrados 🛛 Localis 365 🗸                                                                                                    | Factura Opciones 🔎                                                                             |                                                                                              |                             |                                        |
| Contabilidad                                                                                                    | Enviar                                                                                                    | Detalles                                                                                   | Intercompañía                                                                                                    | Documento                                                                                      | Propiedades                                                                                  |                             |                                        |
| Ver distribuciones<br>Ver contabilidad                                                                                                    | Especificaciones de envio<br>Conocimiento de embarque<br>Ver datos históricos de la carga                                                                                             | Transacciones de comisión                                                                  | Sintronizar números de lote/serie<br>Generar factura intercompañía                                                                       | Ver ♥<br>Enviar ♥<br>Imprimir reporte en formato LOCALIS 365                                   | Propiedades de documento electrónico                                                         |                             |                                        |
| Diario de facturas<br>Vista están                                                                                                    | MXMF-002994 : Test 1<br>Idar ~                                                                                                    |                                                                                            |                                                                                                    |                                                                                                |                                                                                              |                             |                                        |
| P Filtrar                                                                                                    | Cuenta de factura                                                                                                    | ción <sup>†</sup> Nombre                                                                   | Orden de venta Fecha                                                                                                    | Asiento Divisa                                                                                 | Monto de la factura Empresa de int On                                                        | rden de com Registrado a tr | r Específico de lí Cuenta de dimension |
| O FCA-1101-0                                                                                                    | 00000215 00000070                                                                                                    | Test 1                                                                                     | MXMF-002994 20/03/2024                                                                                                    | MXMF-10001424 MXN                                                                              | 3,180.00                                                                                     |                             |                                        |
| de c                                                                                                    |                                                                                                    |                                                                                            |                                                                                                    |                                                                                                |                                                                                              |                             |                                        |
| Finance and Oper                                                                                                    | ations Cuentas por cobrar<br>ento Transacciones Cargos                                                                                                    | > Órdenes > Todas las i                                                                    | órdenes de venta<br>s registrados Localis 365 V                                                                                          | Factura Opciones D                                                                             |                                                                                              |                             | MOME                                   |
| Finance and Open<br>Totales Asie<br>Contabilidad<br>Ver distribuciones<br>Ver contabilidad                                                                                      | ations Cuentas por cobrar<br>ento Transacciones Cargos<br>Enviar<br>Especificaciones de emvío<br>Conocimiento de embarque<br>Ver catos históricos de la carga                         | Ordenes > Todas las c<br>impuesto sobre las venta<br>Detailes<br>Transacciones de comisión | óddenes de venta<br>s registrados Localis 365 -><br>Istorcompañía<br>Sincronitar números de lothe/terle<br>Generor foctura intercompañía | Factura Opciones<br>Documento<br>Ver ~<br>Enviar ~<br>Imprimir reporte en formato LOCALIS 365  | Propiedades<br>Propiedades de documento electrónico                                          |                             | MXMI                                   |
| Finance and Oper<br>Costalistad<br>Ver distributioner:<br>Ver contabilitied<br>Diarrio de facturas<br>Vista estámu<br>Costaleres                                                | ations Cuentas por cobrar<br>ento Transacciones Cargos<br>Especificaciones de emvio<br>Conocimiento de embarque<br>Ver ratos históricos de la carga<br>MXXMF-002905 : Test 1<br>dar ~ | Ordenes Todas las entre impuesto sobre las venta  Desalas Transacciones de comisión        | órdenes de venta<br>s registrados Localis 365                                                                                            | Factura Opciones D<br>Decumente<br>Ver V<br>Enviar V<br>Implimir reporte en formato LOCALS 365 | Propiedades<br>Propiedades de documiento electrónico                                         |                             | NOM                                    |
| Finance and Open<br>Totales Asie<br>Contabilities<br>Wer distributiones<br>Wer contabilities<br>Wer contabilities<br>Diano de facturas<br>Vista estánue<br>P Elitrar<br>Factura | ations Cuentas por cobrar<br>ento Transacciones Cargos<br>Especificaciones de envio<br>Conocimiento de embraque<br>Ver datos mitóricos de la carga<br>MOMF-002595 : Test 1<br>dar ~   | Ordenes Todas las impuesto sobre las venta      Desalas Transacciones de comisión          | órdenes de vesta<br>s registrados Localis 365 ~<br>Istercenzaria<br>Sincrenzar números de latérierie<br>Generor foctura intercompañía    | Factura Opciones<br>Decemento<br>Ver ~<br>Emilar ~<br>Implimir reporte en formato LOCALS 385   | Propiedades<br>Propiedades de documento electrónico<br>Monto de la factura. Empresa de int O | riden die com               | MXXMI                                  |

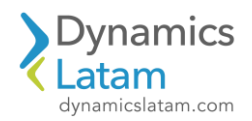

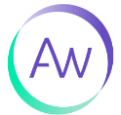

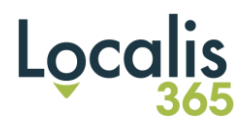

## **ID:** 19746

LATAM PERÚ - AND: No genera asientos cuando la registración de documentos es en batch

## Solución Funcional:

Antes de la solución implementada, cuando se registraban dos o más facturas dentro del mismo batch tomaba solo la primera factura para hacer el asiento duplicado de naturaleza y destino.

Luego de la solución, toma todas las facturas registradas para la duplicación del asiento de naturaleza y destino.

Factura desde orden de compra

El trabajo por lotes se visualiza en estado esperando

|         | Finance and Operations                                                                                       | Administración del sistema 💙 Consultas 🏷 Tareas por lotes                                                                |                                                                            |                |                       |                        |                       | MXMF | Q  | ٥         | ٢   |
|---------|----------------------------------------------------------------------------------------------------|----------------------------------------------------------------------------------------------------|----------------------------------------------------------------------------|----------------|-----------------------|------------------------|-----------------------|------|----|-----------|-----|
| =       | ← ⊘Editar + Nuevo                                                                                            | Eliminar Historial de tareas por lotes Periodicidad Alertas                                                              | BusinessEvents Archivos generados                                          | Cambiar estado | Eliminar periodicidad | Copiar tarea por lotes | Opciones ,0           |      |    | 0         | 0 👂 |
| G ☆ © E | Personalizar<br>Abrir s'emore para la edición<br>Personalizar esta página<br>Agregar al espacio de trabajo ~ | Optimes to pigma<br>Dispolation de seguridad información de registra<br>Ordenación o fitrio eventados $ e _{\rm F} \sim$ | Compartir<br>2 V Crear una alerta personalizada V<br>Gestionar mis alertas |                |                       |                        |                       |      |    |           |     |
| E       | Tarea por lotes<br>Vista estándar * √<br>P Filtrar<br>14. de tarea ♥ Estado                                  | Descripción de la tarea                                                                                                  | Fecha/hora de inicio programada                                            | Período activo | Creado por            | Ejecutado por          | Cuentas de la empresa |      | Gn | ipo de lo | tes |
|         | O 68721495779 Espera                                                                                         | ndo Transferencia por lotes para subdiarios contables                                                                    | 15/03/2024 03:23:48 PM                                                     |                | NicoR                 | NicoR                  | MXMF                  |      |    |           |     |

#### Orden de compra 1

| Operación completada                                                                                                    |                                                                          |                                                                                                    |                       |                    |                   |                          |                      |                    |              |          |         |     |   |
|----------------------------------------------------------------------------------------------------|--------------------------------------------------------------------------|----------------------------------------------------------------------------------------------------|-----------------------|--------------------|-------------------|--------------------------|----------------------|--------------------|--------------|----------|---------|-----|---|
| - = 🔛 Guardar -                                                                                                    | + Nuevo 🐵 Eliminar 🛛 Orden de                                            | compra Compra Administrar                                                                                      | Recibir Factura       | Comercial Almacén  | Transporte Gene   | eral Localis 365         | Opciones ,P          |                    |              |          | Q       | 0   |   |
| lodas las órdenes de compr                                                                                                    | ara   Vista estándar ~                                                   |                                                                                                    |                       |                    |                   |                          |                      |                    |              |          |         |     |   |
| MXMF-001647 :                                                                                                    | : MXMF-000003 - Pro                                                      | veedor de Perú                                                                                                 |                       |                    |                   |                          |                      |                    | Orden abiert | ta       | Confirm | ado |   |
|                                                                                                    |                                                                          |                                                                                                    |                       |                    |                   |                          |                      |                    |              |          |         |     |   |
| Lineas Encabezado                                                                                                    |                                                                          |                                                                                                    |                       |                    |                   |                          |                      |                    |              |          |         |     |   |
| 0.0 *** **                                                                                                    | n a sa s                                                                 | and a second second second second second second second second second second second second second second second | r r                   | C                  |                   |                          | Service contracts    | Desels units in 10 |              |          |         |     |   |
|                                                                                                    | 1 27121010                                                               | seguicio                                                                                                    | Categoria desi ma     | Campone of PC John |                   | 1.00 00.00               | 2 100 000 00         | 0.00000            | Ca FVa       | 2 100 00 | 0.00    | 01  | ~ |
|                                                                                                    |                                                                          |                                                                                                    |                       |                    |                   |                          |                      |                    |              |          |         |     |   |
|                                                                                                    |                                                                          |                                                                                                    |                       |                    |                   |                          |                      |                    |              |          |         |     |   |
|                                                                                                    |                                                                          |                                                                                                    |                       |                    |                   |                          |                      |                    |              |          |         |     |   |
| Detalles de línea                                                                                                    |                                                                          |                                                                                                    |                       |                    |                   |                          |                      |                    |              |          |         |     |   |
| Detailes de línea                                                                                                    | Dirección Producto Entrega                                               | Picking Precio y descuento Pro                                                                                 | vecto Paquetes de pr  | roductos Variantes | Comercio exterior | Activos filos Dim        | ensiones financieras | Cargas             |              |          |         |     |   |
| Detalles de línea<br>General Configurar                                                                                                    | Dirección Producto Entrega                                               | Ricking Precio y descuento Pro                                                                                 | yecto Paquetes de pr  | roductos Variantes | Comercio exterior | Activos fijosDim         | ensiones financieras | Cargas             |              |          |         |     |   |
| Detalles de línea<br>General Configurar<br>Id. de plantilla                                                                                                    | Directión Producto Entrega                                               | Ricking Preclo y descuento Pro                                                                                 | yecto Paquetes de pr  | roductos Variantes | Comercio exterior | Activos fijosDim         | ensiones financieras | Cargas             |              |          |         |     |   |
| Detalles de línea<br>General Configurar<br>Id. de plantila                                                                                                    | Dirección Producto Entrega                                               | Ricking Precio y descuento Pro                                                                                 | yecto Paquetes de pr  | roductos Variantes | Comercio exterior | Activos fijos <u>Dim</u> | ensiones financieras | Cargas             |              |          |         |     |   |
| Detalles de línea<br>General Configurar<br>Id. de plantita                                                                                                    | Dirección Producto Entrega                                               | Ridsing Precio y descuento Pro                                                                                 | vyecto Paquetes de pr | reductos Variantes | Comercio exterior | Activos fijos <u>Dim</u> | ensiones financieras | Cargas             |              |          |         |     |   |
| Ceneral Configurar  d. de plantilla  Opciones  DIMINSIONES FINANCIERAS                                                                                                    | Dirección Producto Entrega                                               | Ficking Precio y descuento Pro                                                                                 | yyecto Paquetes de pr | roductos Variantes | Comercio exterior | Activos fijos <u>Dim</u> | ensiones financieras | Cargas             |              |          |         |     |   |
| Detailes de línea<br>General Configurar<br>til de plantifia<br>Opciones V<br>Dominissionis Financificas<br>Coal/enter                                                                                                    | Dirección Producto Entrega                                               | Ricking Precio y descuento Pro                                                                                 | yyetto Paquetes de pr | roductos Variantes | Comercio exterior | Activos fijos <u>Dim</u> | ensiones financieras | Cargas             |              |          |         |     |   |
| Detailes de línea<br>General Configurar<br>61. de prioritita<br>Opciones V<br>000000051 FINANCIERAS<br>Confectore<br>000                                                                                                    | Dirección Producto Entrega<br>s<br>Marketing Campaign                    | Picking Precio y descuento Pro                                                                                 | yecto Paquetes de pr  | roductos Variantes | Comercio exterior | Activos fijos <u>Dim</u> | ensiones financieras | Cargas             |              |          |         |     |   |
| Detalles de línea<br>General Configurar<br>56. de plantita<br>Opciones V<br>Dominiscours Financipada<br>Californie<br>000<br>Department                                                                                                    | Dirección Producto Entrega                                               | Ricking Precío y descuento Pro                                                                                 | yecto. Paquetes de pr | roductos Variantes | Comercio exterior | Activos fijos <u>Dim</u> | ensiones financieras | Cargas             |              |          |         |     |   |
| Detailes de línea<br>General Configurar<br>Mi de plantitis<br>Opciones V<br>Opciones V<br>Op                         | Dirección Producto Entrega                                               | Pidáing Precio y descuento Pro                                                                                 | yecto Paquetes de pr  | roductos Variantes | Comercio exterior | Activos fijos <u>Dim</u> | ensiones financieras | Cargas             |              |          |         |     |   |
| Detailes de línea<br>General Configurar<br>M. de plantila<br>Opciones V<br>Opciones V<br>Opciones V<br>Department<br>Opciones<br>Department<br>Opciones<br>Department<br>Department<br>Opciones<br>Department<br>Opciones<br>Department<br>Department<br>Depar | Dirección Producto Entrega<br>s<br>Marketing Campaign<br>Client Services | Ricking Precio y descuento Pro                                                                                 | yecto Paquetes de pr  | roductos Variantes | Comercio esterior | Activos fijos <u>Dim</u> | ensiones financieras | Cargas             |              |          |         |     |   |

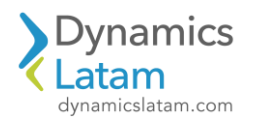

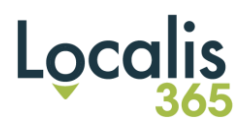

## Factura 1

| Finance and Operation                                                                                   | Cuentas por pagar                                                                          | > Órdenes de compra         | Todas las órdenes de compra |                       |                                     |                                    |                        | M00             | MF ,O       | ٥         |
|----------------------------------------------------------------------------------------------------|--------------------------------------------------------------------------------------------|-----------------------------|-----------------------------|-----------------------|-------------------------------------|------------------------------------|------------------------|-----------------|-------------|-----------|
| ← Opciones ,0                                                                                           |                                                                                            |                             |                             |                       |                                     |                                    |                        |                 |             | © 0       |
| NXXMF-001647 : Provee<br>Diario de fact<br>P Filtrar<br>Visión general Línea<br>Vista previa/imprimir V | for de Perú   Vista estánda<br>UITAS<br>s Remesa Localis 365<br>r Asiento Ver distribucio: | r∽<br>nes Vercontabilidad C | 'argos ∽ Transacciones imp  | puesto sobre las vent | is registrados - Propiedades de doi | umento electrónico 🛙 Localis 365 🗸 |                        |                 |             |           |
| O Orden de compra                                                                                       | Fecha                                                                                      | Factura                     | Asiento                     | Divisa                | Impuesto sobre las ven              | Monto de la factura Empresa        | Orden de venta Asiente | Registrado a tr | Fecha de ve | ncimiento |
| O MXMF-001647                                                                                           | 15/03/2024                                                                                 | FC-0004-15030309            | MXMF-110000876              | MXN                   | 0.00                                | 2,100,999.00                       |                        |                 | 14/04/203   | 4         |

## Orden de compra 2

| Operación completada                                                                                                    |                                                                                                    |                                |                |           |                    |                  |                               |                     |                  |               |             |              |      |
|----------------------------------------------------------------------------------------------------|----------------------------------------------------------------------------------------------------|--------------------------------|----------------|-----------|--------------------|------------------|-------------------------------|---------------------|------------------|---------------|-------------|--------------|------|
| ← ≕ 🖾 Guardar + Nu                                                                                                    | aevo 🖀 Eliminar 🛛 Orden de co                                                                      | ompra Compra Administrar       | Recibir Factur | ra Com    | nercial Almacén    | Transporte       | General Localis 365           | pciones 🔎           |                  |               |             | 0 0          |      |
| Todas las óstanas da comora I                                                                                                    | Virta artândar 🖂                                                                                   |                                |                |           |                    |                  |                               |                     |                  |               |             |              |      |
| MXME-001648 · M                                                                                                    | XME-000003 - Prove                                                                                 | eedor de Perú                  |                |           |                    |                  |                               |                     |                  | Orden shiods  |             | onfirmado    |      |
| 1117 111 001040 . III.                                                                                                    |                                                                                                    |                                |                |           |                    |                  |                               |                     |                  | orden abierta |             | oniningoo    |      |
| Lineas Encabezado                                                                                                    |                                                                                                    |                                |                |           |                    |                  |                               |                     |                  |               |             |              |      |
|                                                                                                    |                                                                                                    |                                |                |           |                    |                  |                               |                     |                  |               |             |              |      |
| O C Tipo Re Nún                                                                                                    | mero de línea Código de artículo                                                                   | Nombre del producto            | Categoria de   | N C       | Cantidad de PC Uni |                  | Cantidad Unidad               | Precio unitario Pr  | ecio unitario De | Po            | Monto ne    | to Monto net | o aj |
| 0                                                                                                    | 1 27121018                                                                                         | SERVICIO                       |                | ~         |                    |                  | 1.00 u. 🗸                     | 2,200,999.00        | 0.00000          |               | 2,200,999.0 | 0            | 0.00 |
| Detalles de línea                                                                                                    |                                                                                                    |                                |                |           |                    |                  |                               |                     |                  |               |             |              |      |
| Detalles de línea<br>General Configurar Direc                                                                                                    | cción Producto Entrega Pi                                                                          | cking Precio y descuento Proye | cto Paquetes c | de produ  | ctos Variantes     | Comercio exterio | or Activos fijos <u>Dimen</u> | iones financieras   | Cargas           |               |             |              |      |
| Detalles de línea<br>General Configurar Direc                                                                                                    | cción Producto Entrega Pi                                                                          | cláng Predo y descuento Proye  | cto Paquetes c | de produ  | ctos Variantes     | Comercio exterio | or Activos fijos <u>Dimen</u> | iones financieras   | Cargas           |               |             |              |      |
| Detalles de línea<br>General Configurar Direc<br>Isl. de plantilia                                                                                          | cción Producto Entrega Pi                                                                          | cting Precic y descuento Proye | cto Paquetes c | de produ  | ctos Variantes     | Comercio exterio | or Activos fijos <u>Dimen</u> | iones financieras   | Cargas           |               |             |              |      |
| Detailes de línea<br>Ceneral: Configurar Direc<br>Iá. de pluntila                                                                                           | ccián Producto Entrega Pi                                                                          | cking Precio y descuento Proye | cto Paquetes c | de produ  | ctos Variantes     | Comercio exterio | or Activos fijos <u>Dimen</u> | iones financieras ( | Cargas           |               |             |              |      |
| Detalles de línea<br>Cenaral Configurar Direc<br>Is de plantita<br>Opciones ~<br>DOMINISONES FINANCIERAS                                                    | coón Producto Entinga Pi                                                                           | cling Precia y descuento Proyé | cto Paquetes d | de produi | ctos Variantes     | Comercio exteri  | or Activos fijos <u>Dimen</u> | iones financieras   | Cargas           |               |             |              |      |
| Detalles de línea<br>General Configurar Direc<br>Ia, de plantita<br>Opciones 🗸<br>Dombisiones Financienas<br>Cancione                                       | ccián Producto Entrega Pi                                                                          | cking Precic y descuento Proye | cto Paquetes d | de produ  | ctos Variantes     | Comercio exteri  | or Activos fijos <u>Dimen</u> | iones financieras   | Cargas           |               |             |              |      |
| Detalles de línea<br>General Configurar Direc<br>Is de plantita<br>Opciones y<br>INANCEIRAS<br>Castenter<br>008                                             | colin Producto Entrega Pi                                                                          | cking Precio y descuento Proye | cto Paquetes c | de produ  | ctos Variantes     | Comercio exterio | or Actives fijos Dimen        | iones financieras   | Cargas           |               |             |              |      |
| Detailes de línea<br>General Configurar Direc<br>La de puestia<br>Opciones >><br>DIMINSIONES FINANCIERAS<br>Cacafecter<br>008<br>Department                 | coldin Producto Entrega Pi<br>·<br>· Marketing Campaign                                            | clang Precia y descuento Proye | cto Paquetes d | de produ  | ctos Variantes     | Comercio exterio | or Activos fijos <u>Dimen</u> | iones financieras   | Cargas           |               |             |              |      |
| Detalles de línea General Configurar Direc t t de puntia  Opciones \comparent Dimensiones FINANCIERAS Centiciter 0008 Depastment 0228                       | coón     Producto     Entrega     Pie       V     Marketing Campaign       V     Client Services   | cking Precic y descuento Proye | cto Paquetes o | de produ  | ctos Variantes     | Comercio exteri  | or Activos fijos <u>Dimen</u> | iones financieras   | Cargas           |               |             |              |      |
| Detailes de línea<br>Cenaral Configurar Direc<br>Na de plantita<br>Opciones ~<br>DOMINISONIS FINANCIERAS<br>Cesticener<br>OB<br>Desatement<br>020<br>Parose | codin     Producto     Entregia     Pie       V     Marketing Campaign       V     Client Services | cking Preco y descuento Proye  | cto Paquetes o | de produ  | ctos Variantes     | Comercio esteri  | or Activos fijos <u>Dimen</u> | iones financieras i | largas           |               |             |              |      |

| Finance and Operation                                  | 5 Cuentas por pagar                            | > Órdenes de compra  | Yodas las órdenes de compra |                         |                                   |                                   |                        | MXMF                    | Q          | ٥      |
|--------------------------------------------------------|------------------------------------------------|----------------------|-----------------------------|-------------------------|-----------------------------------|-----------------------------------|------------------------|-------------------------|------------|--------|
| ← Opciones ,Q                                          |                                                |                      |                             |                         |                                   |                                   |                        |                         |            | 0      |
| MXMF-001648 : Proveedo<br>Diario de factu<br>P Filtrar | r de Perú   Vista estánda<br>ras               | 8. ∧                 |                             |                         |                                   |                                   |                        |                         |            |        |
| Visión general Líneas<br>Vista previa/Imprimir ~       | Remesa Localis 365<br>Asiento Ver distribucion | nes Ver contabilidad | Cargos ∽ Transacciones im   | ipuesto sobre las venta | is registrados Propiedades de dor | cumento electrónico Localis 365 ~ | Orden de venta Aclento | Renistratio a tr. Fe    | cha de vez | vimien |
| O Giden de compra                                      | TUCIN                                          | FUCTURE              | Annu                        |                         | importio source has vertas        | Monto de la lactoral Empresa      |                        | Registration a dim. The | cha de tel |        |

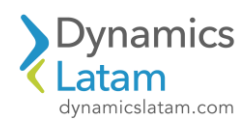

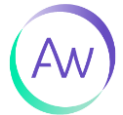

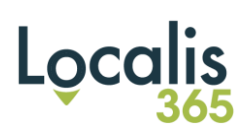

Orden de compra 3

| inance and                                                                                                    | Operations                                                               | Cuentas por pagar 🏅 Oro                                                | ienes de compra 💙 Todas la | as órdenes de compra |                          |                      |                                |                        |                      |           | MXMF ,       | ρφ            | ٢ |
|----------------------------------------------------------------------------------------------------|--------------------------------------------------------------------------|------------------------------------------------------------------------|----------------------------|----------------------|--------------------------|----------------------|--------------------------------|------------------------|----------------------|-----------|--------------|---------------|---|
| 0                                                                                                    |                                                                          | ro 🗊 Eliminar 🛛 Orden d                                                | e compra Compra A          | dministrar Recibir   | Factura Comercial A      | Imacén Transporte    | General Localis 365            | Opciones 🔎             |                      |           |              | ⊗ 0           | ) |
| odas las órde                                                                                                    | enes de compra  <br>001649 : M                                           | Vista estándar V<br>XMF-000003 - P                                     | roveedor de Pe             | rú                   |                          |                      |                                |                        |                      | Facturado |              | Confirmado    |   |
| Líneas Enc                                                                                                    | icabezado                                                                |                                                                        |                            |                      |                          |                      |                                |                        |                      |           |              |               |   |
|                                                                                                    | r línea 🛨 Anrena                                                         | líneas Anrenar productos                                               | Îl Quitar Línea de la      | orden de compra 🗸 Or | peraciones financieras 🗸 | Inventario × Produc  | to v suministro 🗙 🛛 Actus      | lizar línea 🗸 🛛 Almar  | nén V                |           |              |               |   |
|                                                                                                    | Re Número o                                                              | de línea Código de artículo                                            | Nombre del producto        | Categoría d          | e N Cantidad de PC       | Uni                  | Cantidad Unidad                | Precio unitario P      | recio unitario De Po |           | Monto neto   | Monto neto ai |   |
| 0                                                                                                    |                                                                          | 1 27121018                                                             | SERVICIO                   |                      |                          |                      | 1.00 un                        | 2,300,999.00           | 0.00000              |           | 2,300,999.00 | 0.00          |   |
|                                                                                                    |                                                                          |                                                                        |                            |                      |                          |                      |                                |                        |                      |           | _            |               |   |
| Detalles de                                                                                                    | le línea                                                                 |                                                                        |                            |                      |                          |                      |                                |                        |                      |           | -            |               |   |
| Detalles de                                                                                                    | le línea<br>Configurar Dire                                              | cción Producto Entrega                                                 | Picking Precio y des       | xuento Proyecto Pa   | iquetes de productos V   | Yariantes Comercio e | tterior Activos fijos [        | Dimensiones financiera | as Cargas            |           | -            |               |   |
| Detalles de<br>General<br>Id. de plantilla                                                                                | <b>le línea</b><br>Configurar Direi<br>Ia                                | cción Producto Entregu                                                 | Picking Precio y des       | icuento Proyecto Pa  | iquetes de productos V   | fariantes Comercio e | tterior Activos fijos [        | vimensiones financiera | as Cargas            |           |              |               |   |
| Detalles de<br>General<br>Id. de plantilla<br>Opciones                                                                    | le linea<br>Configurar Dire<br>la                                        | ción Producto Entregu                                                  | Picking Precio y des       | scuento Proyecto Pa  | quetes de productos V    | fariantes Comercio e | terior Activos fijos [         | vimensiones financiera | as Cargas            |           |              |               |   |
| Detalles de<br>General<br>Id. de plantilla<br>Opciones<br>DIMENSIONE<br>CostCenter                                        | le linea<br>Configurar Direc<br>la<br>S<br>S FINANCIERAS                 | ción Producto Entregu                                                  | Picking Precio y des       | scuento Proyecto Pa  | quetes de productos V    | fariantes Comercio e | terior Activos fijos [         | Vimensiones financier: | as Cargas            |           | -            |               |   |
| Detalles de<br>General<br>Id. de plantilla<br>Opciones<br>DIMENSIONE<br>CostCenter<br>008                                 | le línea<br>Configurar Direi<br>a<br>S FINANCIERAS                       | ción Producto Entregu                                                  | Picking Precio y des       | scuento Proyecto Pa  | quetes de productos V    | fariantes Comercio e | terior Activos fijos [         | Vimensiones financier: | as Cargas            |           | _            |               |   |
| Detalles de<br>General<br>Id. de plantilla<br>Opciones<br>DIMENSIONE<br>CostCenter<br>008<br>Department                   | le linea<br>Configurar Direi<br>a<br>::::::::::::::::::::::::::::::::::: | ción Producto Entrega                                                  | Picking Precio y des       | scuento Proyecto Pa  | quetes de productos V    | ariantes Comercio e  | terior Activos fijos [         | Vimensiones financiera | as Cargas<br>—       |           | _            |               |   |
| Detalles de<br>General<br>Id. de plantilla<br>Opciones<br>DIMENSIONE<br>CostCenter<br>008<br>Department<br>028            | Le linea<br>Configurar Direi<br>a<br>Es FINANCIERAS                      | ción Producto Entrega<br><br>Marketing Campaign<br><br>Client Services | Picking Precio y des       | scuento Proyecto Pa  | quetes de productos V    | fariantes Comercio e | eterior Activos fijos <u>c</u> | vimensiones financier; | as Cargas            |           | -            |               |   |
| Detalles de<br>General<br>Id. de plantilla<br>Opciones<br>DIMENSIONE<br>CostCenter<br>008<br>Department<br>028<br>Purpose | e linea<br>Configurar Dire<br>la<br>CS FINANCIERAS                       | ccón Producto Entregi<br>                                              | Picking Precio y des       | icuento Proyecto Pa  | quetes de productos V    | fariantes Comercio e | sterior Activos fijos <u>c</u> | Dimensiones financierz | as Cargas            |           | _            |               |   |

| Fina     | ance and Operations                                  | Cuentas por pagar                               | > Órdenes de compra   | Todas las órdenes de compra |                           |                                  |                                    |                        | MXM             | ۶, F        | ٥         |
|----------|------------------------------------------------------|-------------------------------------------------|-----------------------|-----------------------------|---------------------------|----------------------------------|------------------------------------|------------------------|-----------------|-------------|-----------|
| 4        | Opciones 🔎                                           |                                                 |                       |                             |                           |                                  |                                    |                        |                 |             | 8         |
| MX<br>Di | IMF-001649 : Proveedor<br>iario de factur<br>Filtrar | de Perú   Vista estândar<br>as                  | v                     |                             |                           |                                  |                                    |                        |                 |             |           |
| Vis      | sión general Líneas<br>sta previa/Imprimir 🗸         | Remesa Localis 365<br>Asiento Ver distribucione | rs Ver contabilidad ( | Cargos 🗠 Transacciones i    | impuesto sobre las ventas | registrados - Propiedades de doc | umento electrónico 🛛 Localis 365 🛩 |                        |                 |             |           |
| C        | Orden de compra                                      | Fecha                                           | Factura               | Asiento                     | Divisa                    | Impuesto sobre las ven           | Monto de la factura Empresa        | Orden de venta Asiento | Registrado a tr | Fecha de ve | ncimientr |
| 6        | MANALE-001E40                                        | 15/03/2024                                      | EC-0004-15030314      | MYME-110000878              | MVN                       | 631 260 73                       | 2 022 268 73                       |                        |                 | 14/04/202   |           |

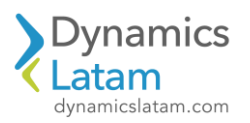

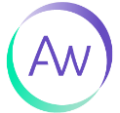

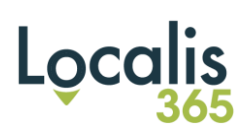

## Orden de compra 4

|                                                                                                    | ONS Cuentas por pagar > Orden         |                                 |                   |                      |                   |                               |                          |                |            |             |               |   |
|----------------------------------------------------------------------------------------------------|---------------------------------------|---------------------------------|-------------------|----------------------|-------------------|-------------------------------|--------------------------|----------------|------------|-------------|---------------|---|
| Operación completada                                                                                                    |                                       |                                 |                   |                      |                   |                               |                          |                |            |             |               |   |
| 🗧 📼 🖬 Guardar                                                                                                    | + Nuevo 🗐 Eliminar 🛛 Orden d          | e compra Compra Administrar     | Recibir Factura   | Comercial Almacé     | n Transporte G    | Seneral Localis 365           | Dpciones D               |                |            |             | 0 0           |   |
| Indas las óstienes de co                                                                                                    | omora 1. Victa estàndar V             |                                 |                   |                      |                   |                               |                          |                |            |             |               |   |
| MXME-00165                                                                                                    | 0 · MXME-000003 - Pro                 | oveedor de Perú                 |                   |                      |                   |                               |                          | Orde           | an ahierta | Confie      | mado          |   |
|                                                                                                    |                                       |                                 |                   |                      |                   |                               |                          | olo            |            | com         | 11200         |   |
| Líneas Encabezado                                                                                                    |                                       |                                 |                   |                      |                   |                               |                          |                |            |             |               |   |
| 1.1.1                                                                                                    |                                       |                                 |                   |                      |                   |                               |                          |                |            |             |               |   |
| O C Tipo                                                                                                    | Re Número de línea Código de artículo | Nombre del producto             | Categoría de N    | N Cantidad de PC Uni | L.                | Cantidad Unidad               | Precio unitario Precio   | unitario De Po | M          | onto neto M | onto neto aj. | ż |
| 0                                                                                                    | 1 27121018                            | SERVICIO                        |                   | ~                    |                   | 1.00 u. 🗸                     | 2,400,999.00             | 0.00000        | 2,40       | 0,999.00    | 0.0           | ð |
|                                                                                                    |                                       |                                 |                   |                      |                   |                               |                          |                |            |             |               |   |
| Detalles de línea                                                                                                    |                                       |                                 |                   |                      |                   |                               |                          |                | _          |             |               |   |
| Detalles de línea                                                                                                    |                                       |                                 |                   |                      |                   |                               |                          |                |            |             |               |   |
| Detalles de línea<br>General Configura                                                                                                    | ar Dirección Producto Entrega         | Picking Precio y descuento Pro  | yecto Paquetes de | productos Variantes  | Comercio exterior | r Activos fijos <u>Dimer</u>  | siones financieras Carg  | 25             |            |             |               |   |
| Detalles de línea<br>General Configura<br>Id. de plantilla                                                                                        | ar Dirección Producto Entrega         | Picking Precio y descuento Pro  | yecto Paquetes de | productos Variantes  | Comercio exterior | r Activos fijos Dimer         | siones financierasCarg   | 25             |            |             |               |   |
| Detalles de línea<br>General Configura<br>Id. de plantilla                                                                                        | ar Direccón Producto Entrega          | Picking Predic y descuento Pro  | yecto Paquetes de | productos Variantes  | Comercio exterior | r Activos fijos Dimer         | siones financieras Carg  | 25             |            |             |               |   |
| Detalles de línea<br>General Configura<br>M. de plantilla                                                                                         | ar Dirección Producto Entrega         | Picking Predio y descuento. Pro | yecto Paquetes de | productos Variantes  | Comercio exterior | r Activos fijos Dimer         | siones financieras Carg  | 25             |            |             |               |   |
| Detalles de línea<br>General Configura<br>Is. de plantila<br>Opciones ~                                                                           | ar Dirección Producto Entrega         | Ricking Precio y descuento. Pro | yecto Paquetes de | productos Variantes  | Comercio exterior | r Activos fijos Dimer         | siones financierasCarg   | 25             |            |             |               |   |
| Detailes de línea<br>.General Configura<br>6. de plantila<br>                                                                                     | ar Dirección Producto Entrega         | Picking Precio y descuento. Pro | yecto Paquetes de | productos Variantes  | Comercio exterior | r Activos fijos <u>Dimer</u>  | siones financieras Carg  | 25             |            |             |               |   |
| Detailes de línea<br>General Configura<br>16. de plantila<br>Opciones 🗸<br>DIMINSIONES FINANCI<br>CostiCenter                                     | ar Dirección Producto Entrega         | Picking Precio y descuento. Pro | yecto Paquetes de | productos Variantes  | Comercio exterior | r Activos fijos <u>Dimer</u>  | siones financieras Carg  | 25             |            |             |               |   |
| Detalles de línea<br>General Configura<br>6. de plantile<br>Opciones ~<br>DIMENSIONES FINANCI<br>CostCenter<br>005                                | ar Directión Producto Entrega         | Picking Predic y descuento. Pro | yecto Paquetes de | productos Variantes  | Comercio exterior | Activos fijos <u>Dime</u>     | siones financieras Carg  | 85             |            |             |               |   |
| Detalles de linea<br>General Configura<br>ts. de plantila<br>Opciones ~<br>DMICNSONES TRAANCI<br>Costicenter<br>000<br>Depositment                | ar Dirección Producto Enfrega         | Picking Precio y descuento Pro  | yecto Paquetes de | productos Variantes  | Comercio exterior | r Activos fijos <u>Dimer</u>  | siones financieras Carg  | 25             |            |             |               |   |
| Detailes de línea<br>General Configura<br>(c. de púintila<br>DIMINSIONES FINANCI<br>Cautoriar<br>(005)<br>DEDITIONES<br>2020                      | ar Dirección Producto Entrega         | Picking Precio y descuento Pro  | yecto Paquetes de | productos Variantes  | Comercio exterior | r Activos fijos <u>Dime</u> r | siones financieres Carry | 95             |            |             |               |   |
| Detalles de línea<br>General Configura<br>6. de planella<br>Opciones ~<br>DIMINISIONES FINANCI<br>Cauterier<br>000<br>Decartment<br>022<br>Papone | er Dirección Producto Enfrega         | Picking Predo y descuento Pro   | yetto Paquetes de | productos Variantes  | Comercio exterior | r Activos fijos <u>Dimer</u>  | siones financieras Carg  | 85             |            |             |               |   |

|        | Finance and Operations Cuentas por pag                                 | gar 🖒 Órdenes de compra 🍃 Todas las órdenes de compr | a                               |                            |                                             |                        | MXMF              | م                       | ٥         | 6  |
|--------|------------------------------------------------------------------------|------------------------------------------------------|---------------------------------|----------------------------|---------------------------------------------|------------------------|-------------------|-------------------------|-----------|----|
| =      | ← Opciones ル                                                           |                                                      |                                 |                            |                                             |                        |                   |                         | ۲         | 0  |
| @<br>☆ | MXMF-001650 : Proveedor de Perú   Vista están<br>Diario de facturas    | ndar ~                                               |                                 |                            |                                             |                        |                   |                         |           |    |
| 0      | P Filtrar       Visión general     Líneas       Remesa     Localis 363 | 5                                                    |                                 |                            |                                             |                        |                   |                         |           |    |
|        | Vista previa/imprimir ∽ Asiento Ver distribut                          | ciones Ver contabilidad Cargos 🗠 Transacciones       | impuesto sobre las ventas regis | strados Propiedades de doc | umento electrónico 🛛 Localis 365 🗠          |                        |                   |                         |           |    |
|        | Orden de compra         Fecha           MXMF-001650         15/03/2024 | Factura Asiento FC-0004-15030316 MXMF-110000879      | Divisa In<br>MXN                | 648,269.73                 | Monto de la factura Empresa<br>3.049,268.73 | Orden de venta Asiento | Registrado a tr F | echa de ve<br>14/04/202 | ncimiente | 12 |

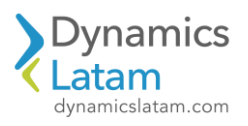

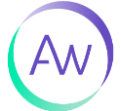

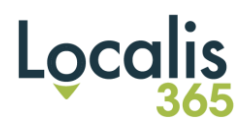

## Orden de compra 5

| inance and Operations                                                                                                    | Cuentas por pagar 📏 Órdenes d      | e compra 🗦 Todas las órdenes de comp | ora.              |          |                    |               |              |                    |                     |                    |      |             | MXMF 3     |            | ٢      | 0        |
|----------------------------------------------------------------------------------------------------|------------------------------------|--------------------------------------|-------------------|----------|--------------------|---------------|--------------|--------------------|---------------------|--------------------|------|-------------|------------|------------|--------|----------|
| Operación completada                                                                                                    |                                    |                                      |                   |          |                    |               |              |                    |                     |                    |      |             |            |            |        |          |
| ← = 🖬 Guardar +                                                                                                    | Nuevo 🛞 Eliminar Orden de co       | ompra Compra Administrar             | Recibir Factura   | Con      | nercial Almacén    | Transporte    | General      | Localis 365        | Opciones 🔎          |                    |      |             |            | ⊗          | 0 🕫    | 0        |
| Todas las órdenes de compra                                                                                                    | Vista estándar ~                   |                                      |                   |          |                    |               |              |                    |                     |                    |      |             |            |            |        |          |
| MXMF-001651 : N                                                                                                    | MXMF-000003 - Prove                | edor de Perú                         |                   |          |                    |               |              |                    |                     |                    |      | Orden abier | ta         | Confirmado |        |          |
| Líneas Encabezado                                                                                                    |                                    |                                      |                   |          |                    |               |              |                    |                     |                    |      |             |            |            |        |          |
|                                                                                                    | 5 555                              |                                      |                   |          |                    |               |              |                    |                     |                    |      |             |            |            |        |          |
| O C Tipo Re                                                                                                    | Número de línea Código de articulo | Nombre del producto                  | Categoria de      | N (      | Cantidad de PC Uni |               | Cantid       | lad Unidad         | Precio unita        | io Precio unitario | o De | Po          | Monto n    | to Monto n | eto aj | Re       |
| 0                                                                                                    | 1 27121018                         | SERVICIO                             |                   | ~        |                    |               | 1.           | 00 u ~             | 2,500,999.0         | 0.000              | 00   |             | 2,500,999. | 00         | 0.00   |          |
| Detalles de línea                                                                                                    |                                    |                                      |                   |          |                    |               |              |                    |                     |                    |      |             |            |            |        |          |
| Detalles de línea                                                                                                    |                                    |                                      |                   |          |                    |               |              |                    |                     |                    |      |             |            |            |        |          |
| Detalles de línea<br>General Configurar D                                                                                                    | virección Producto Entrega Pi      | cking Precio y descuento Proye       | rcto Paquetes d   | le produ | ictos Variantes    | Comercio exte | erior Activo | s fijos <u>Dim</u> | ensiones financiera | sCargas            |      |             |            |            |        | ~        |
| Detalles de línea<br>General Configurar D<br>11. de plantila                                                                                                    | virección Producto Entrega Pi      | cking Precio y descuento Proye       | ecto Paquetes d   | le produ | ctos Variantes     | Comercio exte | rior Activo  | s fijos <u>Dim</u> | ensiones financiera | sCargas            |      |             |            |            |        | 2        |
| Detalles de línea<br>General Configurar D<br>It. de plantilia                                                                                                    | virección Producto Entrega Pi      | cking Precio y descuento Proye       | rcto — Paquetes d | le produ | ctos Variantes     | Comercio exte | erior Activo | s fijos <u>Dim</u> | ensiones financiera | s Cargas           |      |             |            |            |        | <u>_</u> |
| Detalles de línea<br>General Configurar D<br>to de púintita                                                                                                    | virección Producto Entrega Pi      | cking Precio y descuento Proye       | ecto Paquetes d   | le produ | ctos Variantes     | Comercio exte | rior Activo  | s fijos <u>Dim</u> | ensiones financiera | s Cargas           |      |             |            |            |        | ~        |
| Detalles de linea<br>General Configurar D<br>té. de plantita<br>(Dpciones ~)<br>Dimensiones Financiellas                                                                                                    | virección Producto Entrega Pi      | cking Precio y descuento Proye       | rcto Paquetes d   | le produ | ctos Variantes     | Comercio exte | erior Activo | s fijos <u>Dim</u> | ensiones financiera | s Cargas           |      |             |            |            |        | ~        |
| Detalles de línea<br>General Configurar D<br>ta de púestila<br>Opciones V<br>DIMENSIONES PRANCIEDAS<br>COSTOCIERT                                                                                                    | virección Producto Entrega Pi      | cking Precio y descuento Proye       | ccto Paquetes d   | le produ | ctos Variantes     | Comercio exte | erior Activo | s fijos <u>Dim</u> | ensiones financiera | s Cargas           |      |             |            |            |        | ~        |
| Detailes de línea<br>General Configurar D<br>ts. de plantila<br>Opciones V<br>DIMENSIONES FINANCIERAS<br>COSICIENTER<br>000                                                                                                    | viección Producto Entrega Pi       | cking Precio y descuento Proye       | ccto Paquetes d   | ie produ | ctos Variantes     | Comercio exte | rior Activo  | s fijos <u>Dim</u> | ensiones financiera | s Cargas           |      |             |            |            |        |          |
| Detailes de línea General Configurar D tá. de plantita Deplones V DIMENSIONES FINANCIERAS CONCENTER DOG Department                                                                                                    | virección Producto Entrega Pi      | cking Precio y descuento Proye       | cto Paquetes d    | lė produ | ctos Variantes     | Comercio exte | rior Activo  | s Tijos <u>Dim</u> | ensiones financiere | s Cargas           |      |             |            |            |        |          |
| Detailes de linea<br>General Configurar D<br>Li. de plantila<br>□ Dpdones ♡<br>DMMINISONES PRANCIERAS<br>CostCenter<br>000<br>Department<br>2021                                                                                                    | V<br>Marketing Campaign            | cking Precio y descuento Proye       | ccto Paquetes d   | le produ | ctos Variantes     | Comercio exte | erior Activo | s fijos <u>Dim</u> | ensiones financiere | s_Cargas           |      |             |            |            |        |          |
| Detalles de línea General Configurar D ta. de púestria  Deficines  Deficines  Descriterer  Oo6 Descriterer  Oo6 Eventeret  Eventes Eventes Eve | V Marketing Campaign               | csing Predo y descuento Proye        | cto Paquetes d    | ie produ | ctos Variantes     | Comercio exte | erior Activo | s fijos <u>Dim</u> | ensiones financiera | s Cargas           |      |             |            |            |        | 6        |

## Factura 5

| ļ | Finance and Operations                         | Cuentas por pagar                     | > Órdenes de compra   | Todas las órdenes de compra |                  |                                |                                    |                        | MXMF                | م         | ۵        | 0 |
|---|------------------------------------------------|---------------------------------------|-----------------------|-----------------------------|------------------|--------------------------------|------------------------------------|------------------------|---------------------|-----------|----------|---|
|   | ← Opciones ,0                                  |                                       |                       |                             |                  |                                |                                    |                        |                     |           | ⊗ 0      | ) |
|   | MXMF-001651 : Proveedor o<br>Diario de factura | de Perú   Vista estândar<br><b>BS</b> | Ý                     |                             |                  |                                |                                    |                        |                     |           |          |   |
|   | P Filtrar<br>Visión general Líneas             | Remesa Localis 365                    |                       |                             |                  |                                |                                    |                        |                     |           |          |   |
|   | Vista previa/imprimir 🗠 🧳                      | Asiento Ver distribucion              | es Ver contabilidad ( | largos ∽ Transacciones in   | sobre las ventas | registrados Propiedades de doc | umento electrónico 🛛 Localis 365 🛩 |                        |                     |           |          |   |
|   | Orden de compra                                | Fecha                                 | Factura               | Asiento                     | Divisa           | Impuesto sobre las ven         | Monto de la factura Empresa        | Orden de venta Asiento | Registrado a tr Fec | ha de ven | cimiento |   |
|   | O MXMF-001651                                  | 15/03/2024                            | FC-0004-15030318      | MXMF-110000880              | MXN              | 675,269.73                     | 3,176,268.73                       |                        | 14,                 | /04/2024  |          |   |

#### Se visualizan los asientos no transferidos

|    | Finance and Operations Contabilidad ger            | neral 📏 Tareas periódicas 📏 Asientos del subdiario contab | le aún no transferidos |            |                    |                                      | MXMF |
|----|----------------------------------------------------|-----------------------------------------------------------|------------------------|------------|--------------------|--------------------------------------|------|
| =  | ← + Nuevo                                          | Lote de transferencia entrante Ver contabilidad           | Cancelar transferencia | Opciones 🔎 |                    |                                      |      |
| â  | Asientos del subdiario contable aún no transferido | 5                                                         |                        |            |                    |                                      |      |
| \$ | Vista estándar ~                                   |                                                           |                        |            |                    |                                      |      |
| ٩  | P Filtrar                                          |                                                           |                        |            |                    |                                      |      |
|    | No transferido Transferencia pendiente             |                                                           |                        |            |                    |                                      |      |
| 80 | Subdiario cont Tipo de documento de origen         | Id. de documento                                          | Fecha contable         | Año fiscal | Nombre del período | Estado de asiento contable del subdi |      |
|    | MXMF-08572 Factura de proveedor                    | FC-0004-15030309                                          | 15/03/2024             | 2024       | Period 3           | No transferido                       |      |
|    | MXMF-08573 Factura de proveedor                    | FC-0004-15030311                                          | 15/03/2024             | 2024       | Period 3           | No transferido                       |      |
|    | MXMF-08574 Factura de proveedor                    | FC-0004-15030314                                          | 15/03/2024             | 2024       | Period 3           | No transferido                       |      |
|    | MXMF-08575 Factura de proveedor                    | FC-0004-15030316                                          | 15/03/2024             | 2024       | Period 3           | No transferido                       |      |
|    | MXME-08576 Factura de proveedor                    | FC-0004-15030318                                          | 15/03/2024             | 2024       | Period 3           | No transferido                       |      |

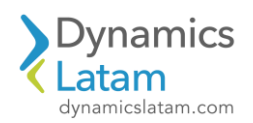

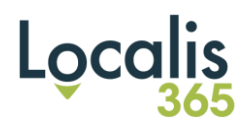

## Cambia la tarea por lotes a ejecutando

| Finance and Operations                                                                                       | Administración del sistema 💙 Consultas 🏷 Tareas por l                                                        | otes                                                                                     |                |                       |                        |                       | MXMF | Q  | ٥        | ٢   |
|----------------------------------------------------------------------------------------------------|----------------------------------------------------------------------------------------------------|------------------------------------------------------------------------------------------|----------------|-----------------------|------------------------|-----------------------|------|----|----------|-----|
| ← ⊘ Editar + Nuevo 1                                                                                         | Eliminar Historial de tareas por lotes Periodicidad                                                          | i Alertas BusinessEvents Archivos generados                                              | Cambiar estado | Eliminar periodicidad | Copiar tarea por lotes | Opciones 🔎            |      |    | 8        | ٥   |
| Personalizar<br>Abrir siempre para la edición<br>Personalizar esta ságina<br>Agregar al espacio de trabajo V | Opciess de pigles<br>Diagnóstico de seguridad información de registro<br>Orcensción o fítiro avanzados ira ∨ | Comparitr<br>Obtener vínculo 💛 Crear una alerta personalizada 🗠<br>Gestionar mis alertas |                |                       |                        |                       |      |    |          |     |
| Tarea por lotes<br>Vista estándar * ~                                                                        | 7                                                                                                    |                                                                                          |                |                       |                        |                       |      |    |          |     |
| O id. de tarea ♥ Estado                                                                                      | Descripción de la tarea                                                                                      | Fecha/hora de inicio programada                                                          | Período activo | Creado por            | Ejecutado por          | Cuentas de la empresa |      | Gr | upo de k | tes |
| 68721495779 Ejecutano                                                                                        | o Transferencia por lotes para subdiarios i                                                                  | contables 15/03/2024 03:23:48 PM                                                         |                | NicoR                 | NicoR                  | MXMF                  |      |    |          |     |

Se transfieren de manera automática los asientos

|    | Finance and Operations Contabilidad general 👌 Tareas periódicas 🗦 Adientos del subdiario contable aún no transferidos                       | MXMF |
|----|----------------------------------------------------------------------------------------------------|------|
| =  | ← + Nuevo 🗊 Eliminar Transferir ahora Lote de transferencia entrante Ver contabilidad Cancelar transferencia Opciones 🔎                     |      |
| ŵ  | Asientos del subóliario contable aún no transferidos                                                                                        |      |
| ☆  | Vista estándar v                                                                                                    |      |
| ٩  | P Filtrar                                                                                                    |      |
|    | No transferidoTransferencia pendiente                                                                                                    |      |
| 80 | Subdiario cont Tipo de documento de origen la de documento Pecha contable Año facal Nombre del período Estado de asiento contable del subdi |      |
|    | No se encontró ningún elemento que mostrar aquí.                                                                                            |      |

Vemos en transacciones los asientos originales

|            | Finance and Operati    | Ons Contabilidad ge      | neral 〉 Consult | as y reportes | s 🖒 Transacciones de asiento     |                            |                    |        |                         |
|------------|------------------------|--------------------------|-----------------|---------------|----------------------------------|----------------------------|--------------------|--------|-------------------------|
| =          | ← Ver diario de sub    | contabilidad Origen de l | a transacción   | Transaccio    | nes Rastro de auditoría Editar a | asiento ∽ impuesto sobre l | as ventas registra | dos D  | ocumento original 🔎 …   |
| ŵ          | Transacciones de asien | to                       |                 |               |                                  |                            |                    |        |                         |
| ☆          | Vista estánda          | ar ~                     |                 |               |                                  |                            |                    |        |                         |
| (1)        | Visión general - Con   | aval                     |                 |               |                                  |                            |                    |        |                         |
| 0          | - Vision general Gen   | erai                     |                 |               |                                  |                            |                    |        |                         |
| <u>D</u> F | O Número de diario     | Asiento                  | Fecha           | '∀î Añ        | Cuenta contable                  | Nombre de la cuenta        | Descripción        | Divisa | Monto en divisa de tran |
| 0:         | MXMF-019098            | MXMF-110000876           | 15/03/2024      |               | 218000120535652555               | PTU por pagar              | Factura de         | MXN    | -2,100,999.00           |
|            | MXMF-019098            | MXMF-110000876           | 15/03/2024      |               | 1199999-008-028-20535652555      | cuenta origen activo       | Factura de         | MXN    | 2,100,999.00            |
|            | MXMF-019099            | MXMF-110000877           | 15/03/2024      |               | 218000120535652555               | PTU por pagar              | Factura de         | MXN    | -2,795,268.73           |
|            | MXMF-019099            | MXMF-110000877           | 15/03/2024      |               | 1199999-008-028-20535652555      | cuenta origen activo       | Factura de         | MXN    | 2,200,999.00            |
|            | MXMF-019099            | MXMF-110000877           | 15/03/2024      |               | 1190001-008-028-20535652555      | IVA pendiente de pago      | Factura de         | MXN    | 594,269.73              |
|            | MXMF-019100            | MXMF-110000878           | 15/03/2024      |               | 218000120535652555               | PTU por pagar              | Factura de         | MXN    | -2,922,268.73           |
|            | MXMF-019100            | MXMF-110000878           | 15/03/2024      |               | 1199999-008-028-20535652555      | cuenta origen activo       | Factura de         | MXN    | 2,300,999.00            |
|            | MXMF-019100            | MXMF-110000878           | 15/03/2024      |               | 1190001-008-028-20535652555      | IVA pendiente de pago      | Factura de         | MXN    | 621,269.73              |
|            | MXMF-019101            | MXMF-110000879           | 15/03/2024      |               | 218000120535652555               | PTU por pagar              | Factura de         | MXN    | -3,049,268.73           |
|            | MXMF-019101            | MXMF-110000879           | 15/03/2024      |               | 1199999-008-028-20535652555      | cuenta origen activo       | Factura de         | MXN    | 2,400,999.00            |
|            | MXMF-019101            | MXMF-110000879           | 15/03/2024      |               | 1190001-008-028-20535652555      | IVA pendiente de pago      | Factura de         | MXN    | 648,269.73              |
|            | MXMF-019102            | MXMF-110000880           | 15/03/2024      |               | 218000120535652555               | PTU por pagar              | Factura de         | MXN    | -3,176,268.73           |
|            | MXMF-019102            | MXMF-110000880           | 15/03/2024      |               | 1199999-008-028-20535652555      | cuenta origen activo       | Factura de         | MXN    | 2,500,999.00            |
|            | MXMF-019102            | MXMF-110000880           | 15/03/2024      |               | 1190001-008-028-20535652555      | IVA pendiente de pago      | Factura de         | MXN    | 675,269.73              |

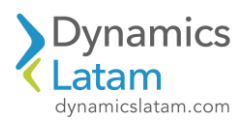

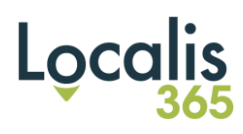

## Y los duplicados

| -     | Ver diario de subcon | tabilidad Origen de la | a transacción | Transaccio | nes Rastro de auditoría Editar a | isiento 💛 🛛 impuesto sobre la | as ventas registr | ados Do | cumento original 🛛 🔎    |
|-------|----------------------|------------------------|---------------|------------|----------------------------------|-------------------------------|-------------------|---------|-------------------------|
| Trans | acciones de asiento  |                        |               |            |                                  |                               |                   |         |                         |
| Vis   | ta estándar          | ~                      |               |            |                                  |                               |                   |         |                         |
|       |                      |                        |               |            |                                  |                               |                   |         |                         |
| VISIC | General General      |                        |               |            |                                  |                               |                   |         |                         |
| 0     | Número de diario     | Asiento                | Fecha         | \?↑ Añ     | Cuenta contable                  | Nombre de la cuenta           | Descripción       | Divisa  | Monto en divisa de tran |
|       | MXMF-019101          | MXMF-110000879         | 15/03/2024    |            | 1199999-008-028-20535652555      | cuenta origen activo          | Factura de        | MXN     | 2,400,999.0             |
|       | MXMF-019101          | MXMF-110000879         | 15/03/2024    |            | 1190001-008-028-20535652555      | IVA pendiente de pago         | Factura de        | MXN     | 648,269.7               |
| 0     | MXMF-019102          | MXMF-110000880         | 15/03/2024    |            | 218000120535652555               | PTU por pagar                 | Factura de        | MXN     | -3,176,268.7            |
|       | MXMF-019102          | MXMF-110000880         | 15/03/2024    |            | 1199999-008-028-20535652555      | cuenta origen activo          | Factura de        | MXN     | 2,500,999.0             |
| _     | MXMF-019102          | MXMF-110000880         | 15/03/2024    |            | 1190001-008-028-20535652555      | IVA pendiente de pago         | Factura de        | MXN     | 675,269.7               |
|       | MXMF-019103          | MXMF-000002472         | 15/03/2024    |            | 9999998                          | ADMINISTRACIÓN                | Factura de        | MXN     | 2,100,999.0             |
|       | MXMF-019103          | MXMF-000002472         | 15/03/2024    |            | 9999997                          | CARGAS IMPUTABLES             | Factura de        | MXN     | -2,100,999.0            |
|       | MXMF-019104          | MXMF-000002473         | 15/03/2024    |            | 9999998                          | ADMINISTRACIÓN                | Factura de        | MXN     | 2,200,999.0             |
|       | MXMF-019104          | MXMF-000002473         | 15/03/2024    |            | 9999997                          | CARGAS IMPUTABLES             | Factura de        | MXN     | -2,200,999.0            |
|       | MXMF-019105          | MXMF-000002474         | 15/03/2024    |            | 9999998                          | ADMINISTRACIÓN                | Factura de        | MXN     | 2,300,999.0             |
| 0     | MXMF-019105          | MXMF-000002474         | 15/03/2024    |            | 9999997                          | CARGAS IMPUTABLES             | Factura de        | MXN     | -2,300,999.0            |
| T     | MXMF-019106          | MXMF-000002475         | 15/03/2024    |            | 9999998                          | ADMINISTRACIÓN                | Factura de        | MXN     | 2,400,999.0             |
|       | MXMF-019106          | MXMF-000002475         | 15/03/2024    |            | 9999997                          | CARGAS IMPUTABLES             | Factura de        | MXN     | -2,400,999.             |
|       | MXMF-019107          | MXMF-000002476         | 15/03/2024    |            | 9999998                          | ADMINISTRACIÓN                | Factura de        | MXN     | 2,500,999.0             |
|       | MXME-019107          | MXME-000002476         | 15/03/2024    |            | 9999997                          | CARGAS IMPLITABLES            | Factura de        | MXN     | -2 500 9991             |

## ID: 19787

LATAM CORE: Diario de pagos a proveedor- Error en propuesta de pago luego de eliminar líneas

## Solución Funcional:

Antes de la solución, en un diario de pagos a proveedor se crea una propuesta de pago del proveedor. Luego se elige el proveedor y se listan las transacciones a liquidar, se eliminan todas menos la primera y al oprimir crear propuesta surge un error.

Luego de la solución implementada se pueden generar las propuestas deseadas sin problema.

A modo de ejemplo:

Ir a cuentas por pagar>Pagos>Diario de pagos

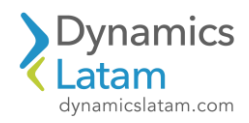

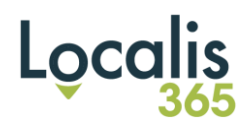

Abrir un nuevo diario, ir a líneas, seleccionar la opción propuesta de pago

|     | Finance and Operations Cuentas por pagar > Pagos     | > Diario de pagos a proveedores                         |                               |                       |         |        | MXMF             |
|-----|------------------------------------------------------|---------------------------------------------------------|-------------------------------|-----------------------|---------|--------|------------------|
| =   | 🔶 🗟 Guardar Registrar Registrar por lotes Validar 🗸  | Propuesta de pago 🗸 Generar pagos 🛛 Funciones 🗸         | Consultas ∽ Imprimir ∽ L      | ocalis 365 V Opciones | Q       |        |                  |
| ŵ   | Pagos a proveedores   MXMF-0009131 : AP              | Crear propuesta de pago                                 |                               |                       |         |        |                  |
| ☆   | Mi vista ~                                           | Editar facturas para pago seleccionado                  |                               |                       |         |        |                  |
| Ŀ   | Lista General Pago Cuota de pago Remesa Banco        | Historial Localis 365                                   |                               |                       |         |        |                  |
|     | + Nuevo 🗎 Eliminar Liquidar transacciones Dimensione | s financieras ∽ Impuesto sobre las ventas Estado de pag | o 🗸 Asiento Ver transacciones | marcadas              |         |        |                  |
| 8:= | ◯ C Fecha Asiento Empresa O                          | uenta Nombre del proveedor                              | Etique Descripción            | Débito                | Crédito | Divisa | Tipo de cuenta d |
|     | ○ 22/03/2024 	 AP-000000147 MXMF 	 <                 | ~                                                       | ~ ~                           |                       |         | MXN ~  | Contabilidad     |

Seleccionar el proveedor y colocar ok.

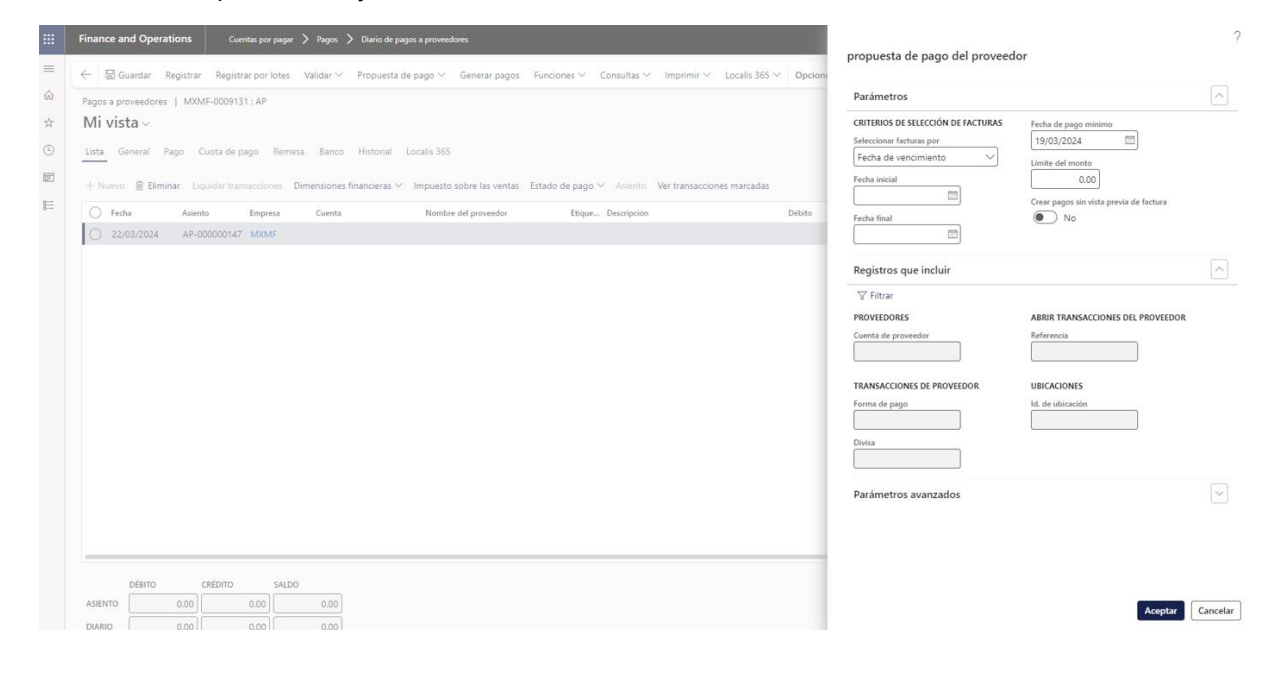

| Lieta Go                                                                                                    | Finance and<br>C C C C C C C C C C C C C C C C C C C | Seleccionar<br>Consulta<br>Intervalo | ta de pago del prove<br>consulta<br>utilizada V<br>Ordenación Combina | Modificar >            |                                        |             |   |
|----------------------------------------------------------------------------------------------------|------------------------------------------------------|--------------------------------------|-----------------------------------------------------------------------|------------------------|----------------------------------------|-------------|---|
|                                                                                                    | - Fecha                                              | 0                                    | Proveedores ~                                                         | Proveedores V          | Cuenta de proveedor V                  | 33714557515 | + |
| Fecha     Proveedores     Proveedores     Cuenta de proveedor     33714557515                                                                                                    | 0 22/0                                               |                                      | Transacciones de prov                                                 | Transacciones de prov  | Forma de pago                          |             |   |
| Image: Constraint of the second of the second of the se |                                                      |                                      | Transacciones de prov                                                 | Transacciones de prov  | Divisa                                 |             |   |
| Fechul     Proveedores     Proveedores     Cuenta de proveedor     33714557515       22/0     Image: Cuenta de proveedores     Forma de pago       Image: Cuenta de proveedores     Image: Cuenta de proveedores     Stransacciones de proveedores       1     Transacciones de prov     Transacciones de prov     Forma de pago       Image: Cuenta de proveedores     Image: Cuenta de proveedores     Stransacciones de prov       Image: Cuenta de proveedores     Image: Cuenta de proveedores     Stransacciones de prov       Image: Cuenta de proveedores     Image: Cuenta de proveedores     Stransacciones de prov       Image: Cuenta de proveedores     Image: Cuenta de proveedores     Stransacciones de prov       Image: Cuenta de proveedores     Image: Cuenta de proveedores     Stransacciones de prov       Image: Cuenta de proveedores     Image: Cuenta de proveedores     Stransacciones de prov       Image: Cuenta de proveedores     Image: Cuenta de proveedores     Stransacciones de prov       Image: Cuenta de proveedores     Image: Cuenta de proveedores     Stransacciones de prov       Image: Cuenta de proveedores     Image: Cuenta de proveedores     Stransacciones de prov       Image: Cuenta de proveedores     Image: Cuenta de proveedores     Stransacciones de prov       Image: Cuenta de proveedores     Image: Cuenta de proveedores     Stransacciones de prov                                                                                                    |                                                      |                                      | Abrir transacciones de                                                | Abrir transacciones de | Referencia (Id. del registro) (Id. del |             |   |

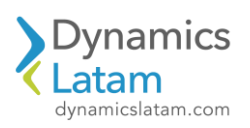

# Localis

|        | Finance and Operations Cuentus or pager > Pages > Diario de pages a proveedores                                                                                                    | propuesta de pago del proveedor                                                                                                    | ?      |
|--------|----------------------------------------------------------------------------------------------------|----------------------------------------------------------------------------------------------------|--------|
| =<br>⋒ | Ed Guardar Registrar Registrar Por Iotes Validar      Propuetta de pago      Generar pagos Funciones      Consultas      Imprimir      Localis 365      Opcion     Pagos a proveedores   MXMF-0009131: AP                               | Parámetros                                                                                                    | ~      |
| ф<br>Э | Mi vista ~<br>Lista General Pago Cuota de pago Remesa Banco Historial Localis 365<br>+ Noivo @ Biminar Liquidar transacciones Dimensiones financieras ~ Impuesto sobre las ventas. Estado de pago ~ Asiento. Ver transacciones marcadas | CRITERIOS DE SELECCIÓN DE FACTURAS         Fecha de pago minimo           Seleccionar facturas por         19/03/2024         IIII           Fecha de vencimiento         Limite del monto         Limite del monto |        |
| E      | Fecha Adlento Empresa Cuenta Nombre del proveedor Etique Descripción Débito     22/03/2024 AP-00000147 MXMF                                                                                                    | Fecha final                                                                                                    |        |
|        |                                                                                                    | Registros que incluir<br>⊽ Filtar<br>PROVEDORES ABRIR TRANSACCIONES DEL PROVEEDOR<br>Cuenta de provendor<br>33714557515                                                                                             |        |
|        |                                                                                                    | TRANSACCIONES DE PROVIEDOR UBICACIONES Ferma de pago Mi de ubicación Divisa                                                                                                    |        |
|        |                                                                                                    | Parámetros avanzados                                                                                                    | $\sim$ |

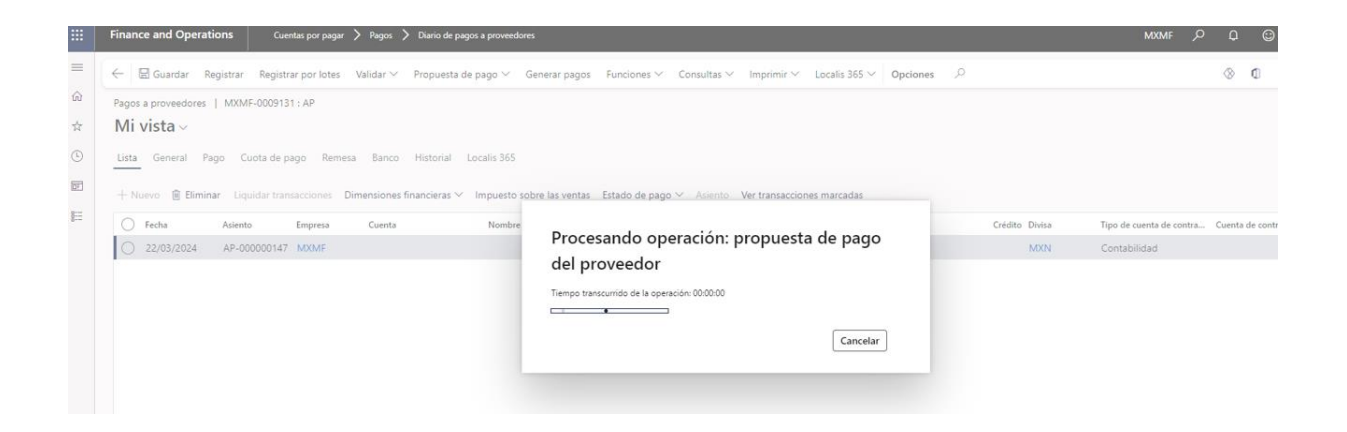

## Dejar la primera línea y borrar el resto.

Luego crear la propuesta.

| - 🗟 Gu      | propue   | sta de pago del proveedor       |             |                               |                  |                     |                      |    |   |                   |        |                |               |                   |
|-------------|----------|---------------------------------|-------------|-------------------------------|------------------|---------------------|----------------------|----|---|-------------------|--------|----------------|---------------|-------------------|
| Pagos a pro | Facturas | Descuento por pronto pago       |             |                               |                  |                     |                      |    |   |                   |        |                |               |                   |
| Mi vist     | 🗊 Quita  | r Varios cambios Distribución d | ie pago Con | trol del saldo Mostrar visión | general de pagos |                     |                      |    |   |                   |        |                |               |                   |
|             | 00       | Nombre del proveedor            | Ť           | Factura                       | Cuent V          | Fecha final de pago | Fecha de vencimiento | Fe | M | Monto que se debe | Divisa | Monto del pago | Forma de pago | Cuenta bancaria d |
| + Nuevo     | 0        | PROVEEDOR EUROS                 |             | FCA-2023-21082023             | mxmf 🗸           | 22/03/2024          | 20/09/2023           | 03 | 0 | -2,420.00         | EUR    | -2.420.00      |               | ~                 |
| O Fecha     | 0        | PROVEEDOR EUROS                 |             | FCA-2023-20230055             | mxmf             | 22/03/2024          | 20/09/2023           |    | 0 | -2.420.00         | EUR    | -2.420.00      |               |                   |
| 0 22/0      | 0        | PROVEEDOR EUROS                 |             | FCA-0000-11111133             | mxmf             | 22/03/2024          | 03/01/2024           |    | 0 | -315,772.25       | MXN    | -315,772.25    | TRANS BCAR    |                   |
|             | ۲        | PROVEEDOR EUROS                 |             | FCA-1101-00000142             | mxmf             | 22/03/2024          | 11/02/2024           |    | 0 | -1,030.00         | EUR    | -1,030.00      | TRANS BCAR    |                   |
|             | ۲        | PROVEEDOR EUROS                 |             | FCA-2222-33366677             | mxmf             | 22/03/2024          | 25/02/2024           |    | 0 | -1,210.00         | EUR    | -1.210.00      | TRANS BCAR    |                   |
|             |          | PROVEEDOR EUROS                 |             |                               | mxmf             | 22/03/2024          | 26/01/2024           |    | 0 | . 220.00          | EUR    | 220.00         | TRANS BCAR    |                   |

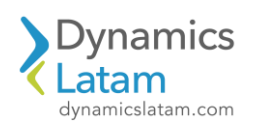

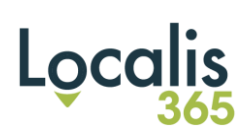

|    | Finance and               |                            |                                                                   |                                        |                                       |                            |                                          |                        |                        |           |                        |
|----|---------------------------|----------------------------|-------------------------------------------------------------------|----------------------------------------|---------------------------------------|----------------------------|------------------------------------------|------------------------|------------------------|-----------|------------------------|
| =  | ← B.G.                    | Vista están<br>propues     | dar ∽<br>ta de pago del proveec                                   | lor                                    |                                       |                            |                                          |                        |                        |           |                        |
|    | Contraction of the second | 1                          |                                                                   |                                        |                                       |                            |                                          |                        |                        |           |                        |
|    | Mi vist                   | Facturas                   | Descuento por pronto pago                                         |                                        |                                       |                            |                                          |                        |                        |           |                        |
|    |                           | 🗐 Quitar                   | Varios cambios Distribució                                        | ón de pago Control del saldo M         | fostrar visión general de pagos       |                            |                                          |                        |                        |           |                        |
|    | Lista Ger                 | 0 3                        | Nombre del proveedor                                              | 1 Factura                              | Cuent 🕅 Fecha final de pago           | Fecha de vencimiento       | Fe M Monto                               | que se debe Divisa Mon | to del pago Forma de p | ago       | Cuenta bancaria del pr |
| E. |                           | 0                          | PROVEEDOR EUROS                                                   | FCA-2023-2108                          | 12023 mxmf 🗸 22/03/2024               | 20/09/2023                 | 0,                                       | -2.420.00 EUR          | -2,420.00              | 0         |                        |
| E  | O Fecha                   | 0                          | PROVEEDOR EUROS                                                   | FCA-2023-202                           |                                       |                            |                                          | -2.420.00 EUR          | -2.420.00              |           |                        |
|    | O 22/0                    | 0                          | PROVEEDOR EUROS                                                   | FCA-0000-111                           | ¿Desea quitar todas las fa            | icturas marcadas           |                                          | -315.772.25 MXN -3     | 15.772.25 TRANS BC     | AR        |                        |
|    |                           | 0                          | PROVEEDOR EUROS                                                   | FCA-1101-000                           | de la propuesta de pago:              |                            |                                          | -1.030.00 EUR          | -1,030.00 TRANS BC     | AR        |                        |
|    |                           | 0                          | PROVEEDOR EUROS                                                   | FCA-2222+3334                          |                                       |                            |                                          | -1,210.00 EUR          | -1,210.00 TRANS BC     | AR        |                        |
|    |                           | 0                          | PROVEEDOK EUROS                                                   |                                        |                                       |                            | -                                        | 220.00 EUR             | 220.00 TKANS BC        | AK        |                        |
|    | Finance a                 | ro<br>Fa                   | ta estándar ∨<br>o <b>puesta de pago</b> (<br>cturas Descuento pc | <b>del proveedor</b><br>or pronto pago |                                       |                            |                                          |                        |                        |           | ?                      |
| 0  |                           | 1                          | Quitar Varios cambio                                              | os Distribución de pago                | Control del saldo Mostrar visión ge   | neral de pagos             |                                          |                        |                        |           |                        |
| G  | Lista G                   | er                         | Nombre del pro                                                    | veedor                                 | ↑ Factura                             | Cuent 🕅 Fecha fina         | al de pago                               | Fecha de vencimient    | o Fe M                 | Monto q   | ue se debe . :         |
| 7  | + Nuevo                   |                            | PROVEEDOR                                                         | EUROS                                  | FCA-2023-21082023                     | mxmf ∨ 22/03/20            | 024                                      | 20/09/2023             | D 0                    |           | -2.420.00              |
|    | 0 22/                     | r0.                        |                                                                   |                                        |                                       |                            |                                          |                        |                        |           |                        |
|    |                           | Asie                       | ento                                                              | Fecha                                  | Recordatorio de factura Monto de desc | uento por pronto pago Ubio | cación de envio                          |                        |                        |           |                        |
|    | ASIENTO                   | 1                          | 6797-MXMF                                                         | 21/08/2023                             | 0 2.420.00 0                          | 00 PR                      | RINCIPAL<br>ecificación del p<br>de pago | ago                    | C                      | rear pago | s Cancelar             |
|    | Finance a                 | D                          |                                                                   |                                        |                                       |                            |                                          |                        |                        |           |                        |
| ŵ  | e Pagos a pr              | Vis<br>u <b>pr</b> o<br>Fa | ta estándar ∨<br>opuesta de pago<br>cturas _ Descuento po         | <b>del proveedor</b><br>or pronto pago |                                       |                            |                                          |                        |                        |           | ?                      |

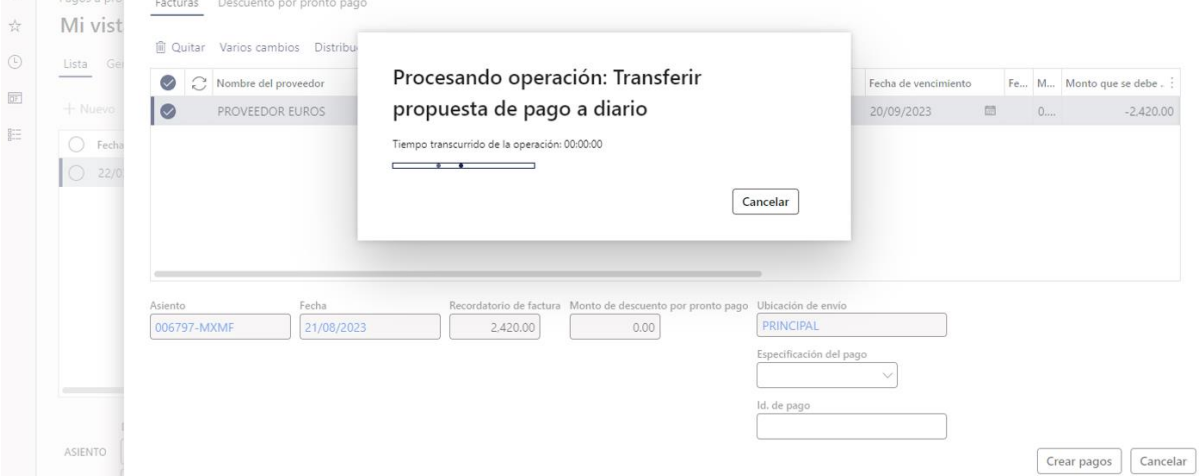

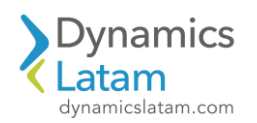

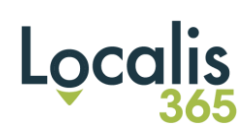

|    | Finance and Operat  | ONS Cuentas p         | or pagar 💙 Pag | os 〉 Diario de pagos a prov | reedores                             |        |                          | MXMF ,O    | Q        | ☺ | ø | ? |
|----|---------------------|-----------------------|----------------|-----------------------------|--------------------------------------|--------|--------------------------|------------|----------|---|---|---|
| =  | ← 🗟 Guardar R       | gistrar Registrar po  | r lotes Valida | · ∽ Propuesta de pago `     | ✓ Generar pagos Funciones ✓          | Consu  | Iltas 🗠 Imprimir 🗠       | <u>ب</u> م | ⊗ 0      | P | 0 | ď |
| ഹ  | Pagos a proveedores | MXMF-0009131 : A      | ,<br>,         |                             |                                      |        |                          |            |          |   |   |   |
| ☆  | Mi vista $\sim$     |                       |                |                             |                                      |        |                          |            |          |   |   |   |
| ╚  | Lista General Pa    | go Cuota de pago      | Remesa Ba      | nco Historial Localis 3     | 65                                   |        |                          |            |          |   |   |   |
| T  | + Nuevo 📋 Elimin    | ar Liquidar transacci | ones Dimensio  | nes financieras 🗸 🛛 Impue   | sto sobre las ventas 🛛 Estado de pag | jo∨ A  | siento Ver transacciones | marcadas   |          |   |   |   |
| 8: | 🔿 📿 Fecha           | Asiento               | Empresa        | Cuenta                      | Nombre del proveedor                 | Etique | Descripción              |            | Débito   |   |   | : |
|    | 22/03/20            | 4 🗰 AP-00000147       | mxmf 🗸         | 33714557515 ~               | PROVEEDOR EUROS                      | $\sim$ | ~                        |            | 2,420.00 |   |   |   |
|    |                     |                       |                |                             |                                      |        |                          |            |          |   |   |   |
|    |                     | an én izo             |                |                             |                                      |        |                          |            |          |   |   |   |
|    | ASIENTO 884,8       | 24.60 0.00            | 884,824.0      | 50                          |                                      |        |                          |            |          |   |   |   |
|    | DIARIO 884,8        | 24.60 0.00            | 884,824.0      | 50                          |                                      |        |                          |            |          |   |   |   |

## Se registra sin problema

|                                                  | Guardar + Nuevo 🗏 Eli                                  | ninar Seleccio                                                                        | onar valores Opciones                                                                                                    | ц,                       |               |                   |        |                         |                |             | 9 | č |
|--------------------------------------------------|--------------------------------------------------------|---------------------------------------------------------------------------------------|----------------------------------------------------------------------------------------------------|--------------------------|---------------|-------------------|--------|-------------------------|----------------|-------------|---|---|
| Medio di<br>Mi vi                                | ie Cobro/Pago   MXMF-00091<br>ista ~<br>365            | 31 : AP-0000001                                                                       | 47                                                                                                    |                          |               |                   |        |                         |                |             |   |   |
| 0 :                                              | C Id. clase comprobante                                | Acción                                                                                | Número de cuenta                                                                                                    | Número de Comprobante co | Fecha de docu | Fecha de vencimie | Divisa | Monto en divisa de tran | Tipo de cambio | Monto       |   |   |
| 0                                                | CHP DIF                                                | - Emisión                                                                             | 33714557515                                                                                                    | CHP-1101-Pend            | 22/03/2024    |                   | MXN    | 50.000.00               | 1.000000000000 | 50,000.00   |   |   |
|                                                  | CHP DIA                                                | Emisión                                                                               | BK0001                                                                                                    | CHP-0000-20004531        | 22/03/2024    | 22/03/2024        | MXN    | 50.000.00               | 1.000000000000 | 50.000.00   |   |   |
|                                                  | EFECTIVO MN                                            |                                                                                       | 8K0001                                                                                                    |                          | 22/03/2024    |                   | MXN    | -700.000.00             | 1.000000000000 | -700,000.00 |   |   |
|                                                  |                                                        |                                                                                       |                                                                                                    |                          | 22/03/2024    |                   | MXN    | -84.824.60              | 1.000000000000 | -84 824 60  |   |   |
|                                                  | TRB                                                    |                                                                                       | 5K0001                                                                                                    |                          |               |                   |        |                         |                | 04,024,00   |   |   |
| D. CLASE<br>Valor                                |                                                        | DATOS AD<br>Tipo de cor<br>RI<br>Radicado e<br>ARG                                    | ICCIONALES<br>Intribuyente<br>In Pais<br>V                                                                                                    |                          |               |                   |        |                         |                |             |   |   |
| D. CLASE<br>Valor<br>Emisión<br>Punto de<br>0001 | TRB<br>E COMPROBANTE<br>Si<br>venta<br>Prefijo<br>1101 | DATOS AD<br>Tipo de cor<br>R1<br>Radicado e<br>ARG<br>Tipo docum<br>CUIT<br>Número de | ICCIONALES<br>Intribuyente<br>Intribuyente<br>Intr |                          |               |                   |        |                         |                |             |   |   |

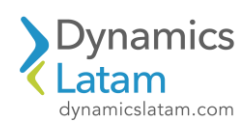

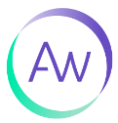

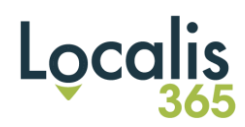

| Finan        | ice and Operati | ons Cuentas por       | pagar 💙 Pagos                                                                            | > Diario de pagos a proveed | lores                          |                         |                            |                | MXMF | ρ          | P         | 0     |
|--------------|-----------------|-----------------------|------------------------------------------------------------------------------------------|-----------------------------|--------------------------------|-------------------------|----------------------------|----------------|------|------------|-----------|-------|
| $\leftarrow$ | 🖶 Guardar Re    | gistrar Registrar por | lotes Validar $\!\!\!\!\!\!\!\!\!\!\!\!\!\!\!\!\!\!\!\!\!\!\!\!\!\!\!\!\!\!\!\!\!\!\!\!$ | Propuesta de pago $\vee$    | Generar pagos Funciones 🗸      | Consultas ~ Imprimir    | ✓ Revertir diario entero ✓ | Localis 365 🗸  | Q    | (          | » ¢       |       |
| Pagos        | s a proveedores | MXMF-0009131 : AP     |                                                                                          |                             |                                |                         |                            |                |      |            |           |       |
| Mi           | vista ~         |                       |                                                                                          |                             |                                |                         |                            |                |      |            |           |       |
| Lista        | General Pag     | go Cuota de pago      | Remesa Banco                                                                             | Historial Localis 365       |                                |                         |                            |                |      |            |           |       |
|              | -               |                       |                                                                                          |                             |                                |                         |                            |                |      |            |           |       |
| + N          | luevo 🗎 Elimina | r Liquidar transaccio | nes Dimensiones                                                                          | financieras 🗸 Impuesto      | sobre las ventas Estado de pag | o ∨ Asiento Ver transac | ciones marcadas            |                |      |            |           |       |
| 0            | Fecha           | Asiento               | Empresa                                                                                  | Cuenta                      | Nombre del proveedor           | Etique Descripción      | Débito                     | Crédito Divisa |      | Tipo de cu | enta de c | ontra |
| $\bigcirc$   | 22/03/2024      | AP-000000147          | mxmf                                                                                     | 33714557515                 | PROVEEDOR EUROS                |                         | 2.420.00                   | EUR            |      | Contabili  | dad       |       |
|              | 22/03/2024      | AP-000000147          | MXMF                                                                                     | BK0001                      | Banco local Santander Río      |                         |                            | 84,824.60 MXN  |      | Contabili  | dad       |       |
|              | 22/03/2024      | AP-000000147          | MXMF                                                                                     | BK0001                      | Banco local Santander Río      |                         |                            | 700,000.00 MXN |      | Contabili  | dad       |       |
|              | 22/03/2024      | AP-000000147          | MXMF                                                                                     | BK0001                      | Banco local Santander Río      | REF:OP                  |                            | 50,000.00 MXN  |      | Contabili  | dad       |       |
|              | 22/03/2024      | AP-000000147          | MXMF                                                                                     | 33714557515                 | PROVEEDOR EUROS                | REF:OP                  |                            | 50,000.00 MXN  |      | Contabili  | dad       |       |
|              |                 |                       |                                                                                          |                             |                                |                         |                            |                |      |            |           |       |
|              |                 |                       |                                                                                          |                             |                                |                         |                            |                |      |            |           |       |
| _            |                 |                       |                                                                                          |                             |                                |                         |                            |                |      |            |           |       |
|              | DÉBITO          | CRÉDITO               | SALDO                                                                                    |                             |                                |                         |                            |                |      |            |           |       |
| ASIE         | NTO 884,82      | 4.60 884,824.60       | 0.00                                                                                     |                             |                                |                         |                            |                |      |            |           |       |
|              |                 |                       |                                                                                          |                             |                                |                         |                            |                |      |            |           |       |

#### ID: 19801

LATAM CORE - Error al consultar el asiento registrado (voucher) - compañía sin licencias junto con localización activa o no activa

#### **Solución Funcional:**

Antes de la solución implementada, al acceder al botón asiento presente en diferentes formularios dentro de transacciones ya contabilizadas se generaba un error que no permitía visualizar.

Luego de la solución el error de acceso ya no sucede, permitiendo consultar los asientos registrados.

Esto aplica a diferentes diarios (diario general, de facturas, de pagos, de cobros, de activos fijos), transacciones de inventario, de compras y ventas.

A modo de ejemplo:

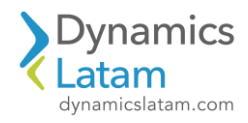

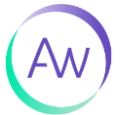

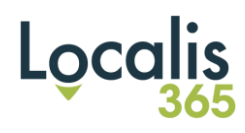

Ambiente sin licencias activas: compañía con localización (dirección: Perú) acceder a una transacción ya registrada

| # | Finance and Operati     | ons Cuer         | ntas por pagar 〉 Faci | turas 〉 Registro de factura | IS                  |            |                |            |                    |                 |
|---|-------------------------|------------------|-----------------------|-----------------------------|---------------------|------------|----------------|------------|--------------------|-----------------|
| = | ← 🗟 Guardar Re          | gistrar Registra | ar por lotes Valida   | r ∨ Funciones ∨ Co          | nsultas 🗸 Imprim    | ir∨ Locali | 365 V Opciones | Q          |                    |                 |
|   | Registro de facturas de | proveedor   M    | XMF-0001171 : RF      |                             |                     |            |                |            |                    |                 |
| ☆ | Vista estánda           | nr∨              |                       |                             |                     |            |                |            |                    |                 |
| Ð | Lista General De        | scuento por pron | to pago Remesa        | Historial Localis 365       |                     |            |                |            |                    |                 |
| T | + Nuevo 🛍 Elimina       | r Dimensiones    | financieras 🗸 🛛 Imp   | uesto sobre las ventas D    | esglose del asiento | Asiento    |                |            |                    |                 |
| Ξ | O Fecha                 | Asiento          | Proveedor             | Nombre de la cue Eti        | Fecha de la factura | Fa D       | e Débito       | Crédito    | Monto total Divisa | Orden de compra |
|   | 0 12/02/2020            | RF-00000008      | MXMF-000020           | Proveedor de C              |                     | F          |                | 125,000.00 | -143,750.00 MXN    |                 |
|   |                         |                  |                       |                             |                     |            |                |            |                    |                 |
|   |                         |                  |                       |                             |                     |            |                |            |                    |                 |

|        | Fina              | nce and Operations                                              | Cuentas por p                                           | agar 〉 Facturas 📏                                                                                                    | Registro de facturas                                                              |                                                                                     |                         |                            |                                                          |                                           |                        |                           |                    |
|--------|-------------------|-----------------------------------------------------------------|---------------------------------------------------------|----------------------------------------------------------------------------------------------------|-----------------------------------------------------------------------------------|-------------------------------------------------------------------------------------|-------------------------|----------------------------|----------------------------------------------------------|-------------------------------------------|------------------------|---------------------------|--------------------|
| =      | $\leftarrow$      | Ver diario de subconta                                          | bilidad Origen de                                       | la transacción Tran                                                                                                    | nsacciones Rastro de auditoría                                                    | a Editar asiento ∨ ir                                                               | mpuesto sobre las venta | is registrados             | Documento origina                                        | Explorador de                             | origen                 | de contal                 | bilidad            |
| ©<br>₽ | Tran<br>M<br>Visi | isacciones de asiento  <br>i vista ~<br>ión general General     | MXMF-0001171 : RF                                       | -00000008                                                                                                    |                                                                                   |                                                                                     |                         |                            |                                                          |                                           |                        |                           |                    |
| 12     | 6                 | 、<br>、                                                          |                                                         |                                                                                                    |                                                                                   |                                                                                     |                         |                            |                                                          |                                           |                        |                           |                    |
|        | C                 | ) Número de diario                                              | Asiento                                                 | Fecha î A                                                                                                    | Cuenta contable                                                                   | Nombre de la cuenta                                                                 | Descripción             | Di Monto en                | divisa de t                                              | Monto                                     | Tip                    | Ca C                      | N C.               |
| Ħ      |                   | ) Número de diario<br>MXMF-002193                               | Asiento<br>RF-00000008                                  | Fecha ↑ A<br>12/02/2020                                                                                                    | Cuenta contable<br>2110001890304099-3                                             | Nombre de la cuenta<br>Acreedores varios                                            | Descripción             | Di Monto en                | divisa de t<br>-143,750.00                               | Monto<br>143,750.00                       | Tip (                  | Ca C<br>A M               | N C.               |
| E      |                   | ) Número de diario<br>MXMF-002193<br>MXMF-002193                | Asiento<br>RF-000000008<br>RF-000000008                 | Fecha ↑ A<br>12/02/2020<br>12/02/2020                                                                                                    | Cuenta contable<br>2110001890304099-3<br>2150001890304099-3                       | Nombre de la cuenta<br>Acreedores varios<br>IVA trasladado                          | Descripción             | Di Monto en<br>M<br>M      | -143,750.00<br>-5,000.00                                 | Monto<br>143,750.00<br>5,000.00           | Tip (<br>Sal )         | Ca C<br>A M<br>A M        | N C.<br>P          |
| Ш      |                   | ) Número de diario<br>MXMF-002193<br>MXMF-002193<br>MXMF-002193 | Asiento<br>RF-000000008<br>RF-000000008<br>RF-000000008 | Fecha         Î         A           12/02/2020         12/02/2020         12/02/2020           12/02/2020         12/02/2020         12/02/2020 | Cuenta contable<br>2110001890304099-3<br>2150001890304099-3<br>1190001890304099-3 | Nombre de la cuenta<br>Acreedores varios<br>IVA trasladado<br>IVA pendiente de pago | Descripción             | Di Monto en<br>M<br>M<br>M | divisa de t<br>-143,750.00<br>-5,000.00<br>23,750.00 23, | Monto<br>143,750.00<br>5,000.00<br>750.00 | Tip 0<br>Sal 2<br>Im 2 | Ca C<br>A M<br>A M<br>A M | N C<br>P<br>P<br>P |

Ambiente sin licencias activas: compañía con localización (dirección: Argentina) acceder a una transacción que se acaba de registrar

|            | Finance and                  | No with No.                                                                      |
|------------|------------------------------|----------------------------------------------------------------------------------|
| =          | (i) Operación co             | Registro de recepción de productos                                               |
| ώ          | $\leftarrow = 1$             |                                                                                  |
| ☆          |                              |                                                                                  |
|            | Lista de rece<br>Recepción o | Líneas                                                                           |
| <u>0</u> 7 | Lista de sele                | Detalles                                                                         |
| 0          |                              | Localis 365                                                                      |
|            | Todas las ón<br>MXMF         | INFORMACIÓN DEL REMITO                                                           |
|            | Líneas Ei                    | ID. CLASE COMPROBANTE                                                            |
|            | ~                            | Id. clase comprobante                                                            |
|            | 0                            | Punto de venta Prefijo 0000                                                      |
|            |                              | Documento                                                                        |
|            |                              | 20240321                                                                         |
|            |                              | Número de Comprobante REMR-0000-20240321                                         |
|            | _                            | - FECHAS                                                                         |
|            | Detalles o                   | Fecha de documento         Fecha de vencimiento           21/03/2024         III |

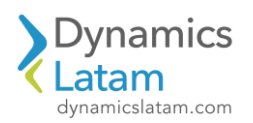

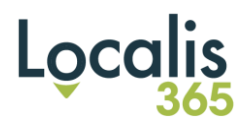

|                                                                                      | S Cuentas por pagar > Órdenes                                                   |                                                   |                                                                                        |                                                              |                                                        |                                                                              |                                                   | MXMF            |         | þ   |
|--------------------------------------------------------------------------------------|---------------------------------------------------------------------------------|---------------------------------------------------|----------------------------------------------------------------------------------------|--------------------------------------------------------------|--------------------------------------------------------|------------------------------------------------------------------------------|---------------------------------------------------|-----------------|---------|-----|
| Operación completada                                                                 |                                                                                 |                                                   |                                                                                        |                                                              |                                                        |                                                                              |                                                   |                 |         |     |
| - 🚍 🗟 Guardar                                                                        | + Nuevo 🖹 Eliminar Orden de c                                                   | ompra Compra Admi                                 | nistrar Recibir Factura Co                                                             | mercial Almacén Transporte                                   | General Localis                                        | 365 Opciones 🔎                                                               |                                                   |                 | 8       |     |
|                                                                                      |                                                                                 |                                                   |                                                                                        |                                                              |                                                        |                                                                              |                                                   |                 |         |     |
| Lista de recepciones                                                                 | Generar<br>Lista de recepciones proforma                                        | Diarios<br>Lista de recepciones                   |                                                                                        |                                                              |                                                        |                                                                              |                                                   |                 |         |     |
| Recepción de producto                                                                | Recepción de producto proforma                                                  | Recepción de producto                             |                                                                                        |                                                              |                                                        |                                                                              |                                                   |                 |         |     |
|                                                                                      |                                                                                 |                                                   |                                                                                        |                                                              |                                                        |                                                                              |                                                   |                 |         |     |
|                                                                                      |                                                                                 |                                                   | 100 20                                                                                 | anga 10000 and 10 1000                                       |                                                        |                                                                              |                                                   |                 |         |     |
| odas las órdenes de comp                                                             | pra 📔 Mi vista 🗠                                                                |                                                   | Procesando ope                                                                         | ración: Registro de                                          |                                                        |                                                                              |                                                   |                 |         |     |
| MXMF-001587                                                                          | : MXMF-000003 - Prov                                                            | veedor de Perú                                    | recepción de pro                                                                       | oductos                                                      |                                                        |                                                                              | Orden abierta                                     |                 | Confirm | ado |
| Líneas Encabezado                                                                    |                                                                                 |                                                   | Tiempo transcurrido de la operaci                                                      | ón: 00:00:10                                                 |                                                        |                                                                              |                                                   |                 |         |     |
|                                                                                      |                                                                                 |                                                   |                                                                                        |                                                              |                                                        |                                                                              |                                                   |                 |         |     |
| 0                                                                                    | 1 MXMF010                                                                       | Repuesto                                          |                                                                                        | [                                                            | Cancelar                                               | 0.00000                                                                      |                                                   | 1.000.00        |         | 0.  |
|                                                                                      | 2 MXMF030                                                                       | Altavoz d                                         |                                                                                        |                                                              |                                                        |                                                                              |                                                   | 2.000.00        |         |     |
|                                                                                      |                                                                                 |                                                   |                                                                                        |                                                              |                                                        |                                                                              |                                                   |                 |         |     |
|                                                                                      |                                                                                 |                                                   |                                                                                        |                                                              |                                                        |                                                                              |                                                   | Г.,             |         |     |
|                                                                                      |                                                                                 |                                                   |                                                                                        |                                                              |                                                        |                                                                              |                                                   |                 |         |     |
| Detalles de línea                                                                    |                                                                                 |                                                   |                                                                                        |                                                              |                                                        |                                                                              |                                                   |                 |         |     |
| Detalles de línea                                                                    |                                                                                 |                                                   |                                                                                        |                                                              |                                                        |                                                                              |                                                   |                 |         |     |
| Detalles de línea<br>General Configurar                                              | Dirección Producto Entrega P                                                    | icking Precio y descuente                         | o Proyecto Paquetes de prod                                                            | uctos Variantes Comercio extr                                | erior Activos fijos                                    | Dimensiones financieras                                                      | Cargas                                            |                 |         |     |
| Detalles de línea<br>General <u>Configurar</u><br>INVENTARIO                         | Dirección Producto Entrega P<br>ORDEN DEVUELTA                                  | icking Precio y descuente                         | <ul> <li>Proyecto Paquetes de prod</li> <li>ESTO SOBRE LAS VENTAS</li> </ul>           | uctos Variantes Comercio ext<br>REGISTRO                     | erior Activos fijos<br>INVENTA                         | Dimensiones financieras                                                      | Cargas<br>ENTREGA                                 |                 |         |     |
| Detalles de línea<br>General <u>Configurar</u><br>INVENTARIO<br>Id. de lote          | Dirección Producto Entrega P<br>ORDEN DIVUELTA<br>Acción de devolución          | Vicking Precio y descuente                        | Proyecto Paquetes de prod<br>IESTO SOBRE LAS VENTAS<br>o de impuestos sobre las ventas | uctos Variantes Comercio extr<br>REGISTRO<br>Cuenta contable | erior Activos fijos<br>INVENTA<br>Cantidad             | Dimensiones financieras<br>IRIO<br>del inventario                            | Cargas<br>ENTREGA<br>Fecha de rei                 | cepción confirm | uda     |     |
| Detalles de línea<br>General Configurar<br>INVENTARIO<br>Id. de lote<br>MXXMF-014641 | Dirección Producto Entrega P<br>ORDEN DIVUEITA<br>Acción de devolución          | Precio y descuente<br>IMPL<br>Grup<br>ALL         | Proyecto Paquetes de prod<br>ESTO SOBRE LAS VENTAS<br>o de impuestos sobre las ventas  | uctos Variantes Comercio ext<br>REGISTRO<br>Cuenta contable  | erior Activos fijos<br>INVENTA<br>Cantidad             | Dimensiones financieras<br>IRIO<br>del inventario<br>1.00                    | Cargas<br>ENTREGA<br>Fecha de res                 | sepción confirm | uda     |     |
| Detalles de línea<br>General Configurar<br>INVENTARIO<br>Id. de lote<br>MXMF-014641  | Dirección Producto Entrega P<br>ORDEN DIVUELTA<br>Acción de devolución<br>Merma | Yicking Precio y descuent<br>IMPL<br>Grup<br>Grup | Proyecto Paquetes de prod<br>ESTO SOBRE LAS VENTAS<br>de impuestos sobre las ventas    | uctos Variantes Comercio ext<br>REGISTRO<br>Cuenta contable  | erior Activos fijos<br>INVENTA<br>Cantidad<br>Recordat | Dimensiones financieras<br>IRIO<br>del inventario<br>1.00<br>orio de factura | Cargas<br>ENTREGA<br>Fecha de rec<br>Tipo de entr | epción confirm  | ada     |     |

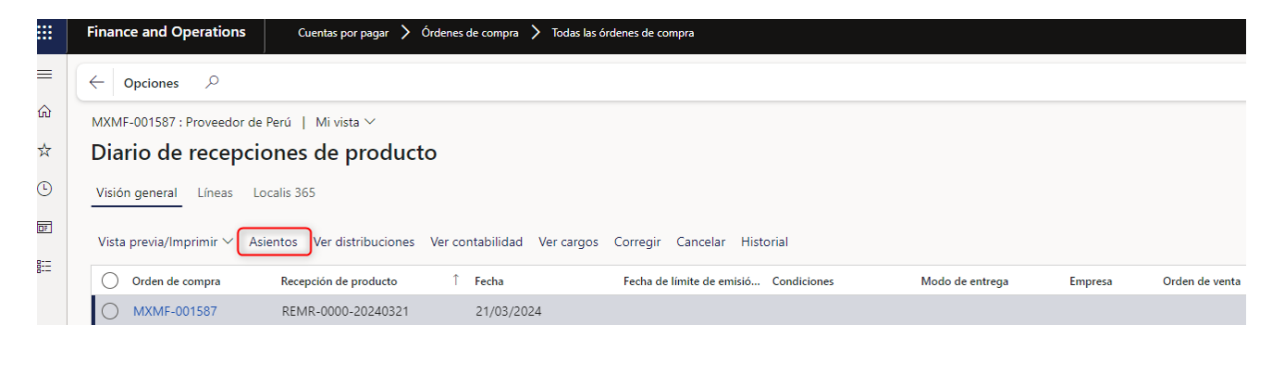

|          | Finance and Operations Cuentas por pagar > Órdenes de compra >                    | Todas las órdenes de compra |                    |                        |                |                    |                                      |
|----------|-----------------------------------------------------------------------------------|-----------------------------|--------------------|------------------------|----------------|--------------------|--------------------------------------|
| =        | $\leftarrow$ Ver diario de subcontabilidad Origen de la transacción Transacciones | Rastro de auditoría E       | ditar asiento ∨ in | npuesto sobre las vent | is registrados | Documento original | Explorador de origen de contabilidad |
| ඛ        | Transacciones de asiento   REMR-0000-20240321 : MXMF-000003                       |                             |                    |                        |                |                    |                                      |
| ☆        | Mi vista ~                                                                        |                             |                    |                        |                |                    |                                      |
| <b>(</b> | Visión general General                                                            |                             |                    |                        |                |                    |                                      |
| <u> </u> | ◯ N Asiento Fecha ↑ A Cuenta contable                                             | Nombre de la cuenta         | Descripción        | Di Monto en divisa     | de t           | Monto Tip          | Ca C N C N                           |
| 8:=      | M MXMF-10000 21/03/2024 119999920535652555                                        | cuenta origen activo        | Recepción de pr    | M 1,500,0              | 00.00 1,500,00 | 00.00 co           | A                                    |
|          | M MXMF-10000 21/03/2024 210000120535652555                                        | Provedores nacionales       | Recepción de pr    | U3,0                   | 00.00          | 1,500,000.00 Ac    | A                                    |
|          |                                                                                   |                             |                    |                        |                |                    |                                      |

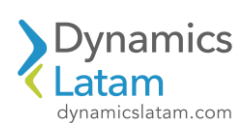

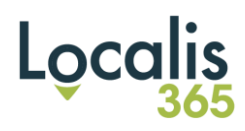

Ambiente sin licencias activas: compañía sin Localis (dirección: Brasil) acceder a una transacción ya registrada

| # | Finance and Operations Gestion de                          | proyectos y contabilidad 📏 Facturas                | del proyecto 〉 Facturas de | l proyecto        |                       |                       |            |  |  |
|---|------------------------------------------------------------|----------------------------------------------------|----------------------------|-------------------|-----------------------|-----------------------|------------|--|--|
| = | $\leftarrow$ $\equiv$ Ver $\vee$ Funciones $\vee$ Cancelad | ción de factura Comisión ∽ i                       | mpuesto sobre las ventas r | egistrados Cargos | Totales Transacciones | Asiento Propiedades 🗸 | Opciones 🔎 |  |  |
| 9 |                                                            | Diarios de facturas   Mi vista ×                   |                            |                   |                       |                       |            |  |  |
| × | Piltrar                                                    | FCA-1102-00000192 : MXMF-000003                    |                            |                   |                       |                       |            |  |  |
| Ð | FCA-1102-00000192<br>21/03/2024                            | Encabezado de factura                              |                            |                   |                       |                       |            |  |  |
| 7 | MXMP-000001                                                |                                                    |                            |                   |                       |                       |            |  |  |
| Ξ |                                                            | Resúmenes de transacciones de propuesta de factura |                            |                   |                       |                       |            |  |  |
|   |                                                            | Transacciones de factura                           |                            |                   |                       |                       |            |  |  |
|   |                                                            | A cuenta                                           |                            |                   |                       |                       |            |  |  |
|   |                                                            | Fecha del provecto                                 | ld, de provecto            | Descripción       | Monto de línea        | d. de transacción     |            |  |  |
|   |                                                            | 21/03/2024                                         | MXMF-000036                | hito              | 10,000.00             | MXMF-004261           |            |  |  |
|   |                                                            | 21/03/2024                                         | MXMF-000036                | hito 2            | 250,000.00            | MXMF-004262           |            |  |  |

|     | Fina         | nce and Operations       | Gestión de proy     | ectos y contabilidad > | Facturas del proyecto 〉 Factura | is del proyecto          |                       |                |                  |                  |           |              |
|-----|--------------|--------------------------|---------------------|------------------------|---------------------------------|--------------------------|-----------------------|----------------|------------------|------------------|-----------|--------------|
| =   | $\leftarrow$ | Ver diario de subcontabi | ilidad Origen de la | a transacción Trans    | acciones Rastro de auditoría    | Editar asiento 🗸 🛛 impu  | iesto sobre las venta | as registrados | Documento origin | al Explorador de | origen de | contabilidad |
| ŵ   | Tran         | sacciones de asiento   F | CA-1102-00000192    | : MXMF-000003          |                                 |                          |                       |                |                  |                  |           |              |
| ☆   | Mi           | vista ~                  |                     |                        |                                 |                          |                       |                |                  |                  |           |              |
| Ŀ   | Visi         | ón general General       |                     |                        |                                 |                          |                       |                |                  |                  |           |              |
| DF. | 0            | Número de diario         | Asiento             | Fecha î A              | Cuenta contable                 | Nombre de la cuenta      | Descripción           | Di Monto er    | n divisa de t    | Monto            | Tip Ca    | . C N (      |
| 8:= |              | MXMF-017552              | MXMF-180000758      | 21/03/2024             | 118000129-45789123-4            | Otras cuentas por cobrar | hito 2                | M              | 345,800.00 345   | ,800.00          | Sal A     |              |
|     |              | MXMF-017552              | MXMF-180000758      | 21/03/2024             | 215200129-45789123-4            | IVA trasladado no cobra  | hito 2                | M              | -13,000.00       | 13,000.00        | Im A      |              |
|     |              | MXMF-017552              | MXMF-180000758      | 21/03/2024             | 217000429-45789123-4            | Percepciones de IIBB     | hito 2                | M              | -18,200.00       | 18,200.00        | Im A      |              |
|     |              | MXMF-017552              | MXMF-180000758      | 21/03/2024             | 215000129-45789123-4            | IVA trasladado           | hito 2                | M              | -54,600.00       | 54,600.00        | lm A      |              |
|     | $\bigcirc$   | MXMF-017552              | MXMF-180000758      | 21/03/2024             | 11216029-45789123-4             | AXI- DEPRECIACION AC     | hito                  | M              | -260,000.00      | 260,000.00       | Pr A      |              |

#### **ID:** 19824

LATAM CORE-REGISTRO DE REMISIÓN SUMA TOTAL IGUALADAS A CERO-MÁSCARA AUTOMÁTICA

#### **Solución Funcional:**

Antes de la solución funcional, al desplegar el ID clase de comprobantes no traía las diferentes opciones para seleccionar uno de ellos según la configuración.

Luego de la solución funcional, al desplegar el campo ID clase de comprobantes salen diferentes opciones para seleccionar uno de ellos.

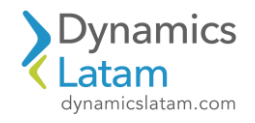

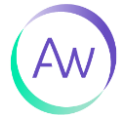

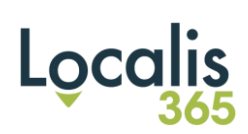

|           | Finance and                 | Operations Cuentas                                    | por pagar 💙 Órdenes de compra                            | > Todas las órdenes de compra                                            |                                                                  |                                                                                   | мхмғ 🔎 🗘 🕲 🍪                                                           |
|-----------|-----------------------------|-------------------------------------------------------|----------------------------------------------------------|--------------------------------------------------------------------------|------------------------------------------------------------------|-----------------------------------------------------------------------------------|------------------------------------------------------------------------|
| =         |                             | Guardar 🕂 Nuevo 🃋                                     | Eliminar Orden de compra                                 | Compra Administrar Recibir Factura                                       | Comercial Almacén Transporte Ge                                  | eneral Localis 365 Opciones 🔎                                                     | ں ٹ 🍳 ۵ 🛞                                                              |
| <br>☆     | Todas las órde              | enes de compra   Vista estár<br>001712 : MXMF-0       | <sup>ndar</sup> ∽<br>00001 - Banco IC                    |                                                                          |                                                                  | 0                                                                                 | den abierta Confirmado                                                 |
| Ŀ         | Líneas En                   | cabezado                                              | bulleo le                                                |                                                                          |                                                                  |                                                                                   | den aurenta comminado                                                  |
| D         | Encabezad                   | lo de orden de compra                                 |                                                          |                                                                          |                                                                  |                                                                                   |                                                                        |
| 11        | ENTREGA                     |                                                       | DESCUENTOS                                               | REABASTECIMIENTO                                                         | FECHAS DE CROSS-DOCKING                                          | Fecha de entrega local                                                            | CREACIÓN DE PRODUCTO U ORDEN                                           |
|           | Fecha de rece<br>26/03/2024 | pción solicitada                                      | 0.00                                                     | Categoria de servicio                                                    | Fecha de recepción solicitada 26/03/2024                         | Fecha de ventas                                                                   | Creado automáticamente No                                              |
|           | Fecha de rece               | pción confirmada más te                               | PROVEEDOR                                                | Ubicación V                                                              | Fecha de cross-docking                                           |                                                                                   | Origen<br>Compra                                                       |
|           |                             |                                                       |                                                          | ~                                                                        |                                                                  |                                                                                   |                                                                        |
|           | Líneas de                   | orden de compra                                       |                                                          |                                                                          |                                                                  |                                                                                   |                                                                        |
|           | + Agregar                   | r línea + Agregar líneas A<br>Tipo Re Número de línea | gregar productos 🔋 Quitar L<br>a Código de artículo Nomb | ínea de la orden de compra ∨ Operaciones<br>re del producto Categoría de | financieras V Inventario V Producto y su<br>N Cantidad de PC Uni | ministro V Actualizar línea V Almacén V<br>Cantidad Unidad Precio unitario Precio | anitario De Po Monto neto N :                                          |
|           | 0                           | 1                                                     | MXMF010 Repu                                             | estos Unodostrescuatrocin                                                | ~                                                                | 1.00 p ~ 100.00                                                                   | 0.00000 100.00                                                         |
|           |                             |                                                       |                                                          | ertos ono dostrescostro cinta                                            |                                                                  | -100 pta                                                                          | -100.00                                                                |
|           | Finance and                 | Mi vieta V                                            |                                                          |                                                                          |                                                                  |                                                                                   | ?                                                                      |
| =         | $\leftarrow =$              | Registro de recepción                                 | de productos                                             |                                                                          |                                                                  |                                                                                   |                                                                        |
| ±00       | Todas las on<br>MXMF        | Unidad de precio<br>1.00                              | Texto<br>Repuestos                                       | 0.00<br>Porcentaje de descuento                                          | multilinea PC restante de entrega                                |                                                                                   | Av. Vasco de Quiroga569<br>LomasStFe                                   |
| ٢         | Lineas Ei                   | CARGOS                                                | Unodostrescuatro<br>chonuevediezUno                      | cincoseissieteo 0.00                                                     |                                                                  |                                                                                   | Ciudad de Mexico, DF. 01210mex                                         |
|           | Encabeza                    | Cargos en compras                                     |                                                          | RECEPCIÓN DE PRODUC<br>Pendiente de entrega                              | TO RAZONES<br>Razón                                              | ENTREGA<br>Dirección postal                                                       | LOTE DEL PROVEEDOR                                                     |
|           | ENTREGA<br>Fecha de rec     |                                                       | Descuento                                                | HR/CHITADIO                                                              | Comentario de razón                                              | Site DF 05/04/2023 V                                                              | Pais o región de origen 1                                              |
|           | 26/03/201<br>Fecha de rec   |                                                       |                                                          | Actualizar                                                               |                                                                  |                                                                                   | Pais o región de origen 2                                              |
|           |                             |                                                       |                                                          |                                                                          |                                                                  |                                                                                   | Número de lote del proveedor                                           |
|           | Líneas de                   | Localis 365                                           |                                                          |                                                                          |                                                                  |                                                                                   | ^                                                                      |
|           | + Agreg                     | INFORMACIÓN DEL REMITO                                |                                                          |                                                                          |                                                                  |                                                                                   |                                                                        |
|           | 0 3                         | ID. CLASE COMPROBANTE                                 |                                                          |                                                                          |                                                                  |                                                                                   | 1                                                                      |
|           |                             | Documento                                             |                                                          |                                                                          |                                                                  |                                                                                   |                                                                        |
|           |                             | Número de Comprobante                                 |                                                          |                                                                          |                                                                  |                                                                                   |                                                                        |
|           |                             |                                                       |                                                          |                                                                          |                                                                  |                                                                                   | I                                                                      |
|           | Finance and                 | Mi vista 🗸                                            |                                                          |                                                                          |                                                                  |                                                                                   | ?                                                                      |
| ≡<br>⊛    |                             | Registro de recepción                                 | de productos                                             |                                                                          |                                                                  |                                                                                   |                                                                        |
| <b>\$</b> | MXMF-                       | Unidad de precio 1.00                                 | Texto<br>Repuestos                                       | 0.00<br>Porcentaje de descuento n                                        | nultilinea PC restante de entrega                                |                                                                                   | Av. Vasco de Quiroga569<br>LomasStFe<br>Ciudad de Mexico, DF. 01210mex |
| 0         | Líneas Er                   | CARGOS                                                | chonuevediezUno                                          | 0.00                                                                     |                                                                  | ENTRECA                                                                           |                                                                        |
| 81        | Encabeza                    | 0.00                                                  | DESCUENTO                                                | RECEPCIÓN DE PRODUCT<br>Pendiente de entrega                             | O RAZONES<br>Razón                                               | Dirección postal                                                                  | LOTE DEL PROVEEDOR                                                     |
|           | ENTREGA<br>Fecha de rec     |                                                       | Descuento 0.00                                           | INVENTARIO                                                               | Comentario de razón                                              |                                                                                   | País o región de origen 1                                              |
|           | 26/03/202<br>Fecha de res   |                                                       |                                                          | Actualizar                                                               |                                                                  |                                                                                   | País o región de origen 2                                              |
|           |                             |                                                       |                                                          |                                                                          |                                                                  |                                                                                   | Número de lote del proveedor                                           |
|           | Líneas de                   | Localis 365                                           |                                                          |                                                                          |                                                                  |                                                                                   |                                                                        |
|           | + Agreg                     | INFORMACIÓN DEL REMITO                                |                                                          |                                                                          |                                                                  |                                                                                   |                                                                        |
|           | 03                          | ld. clase comprobante                                 |                                                          |                                                                          |                                                                  |                                                                                   |                                                                        |
|           |                             | Id. clase co V Descripción                            | :                                                        |                                                                          |                                                                  |                                                                                   |                                                                        |
|           |                             | REM DEV Remito de                                     | devolucion                                               |                                                                          |                                                                  |                                                                                   |                                                                        |
|           |                             | REM Test Remito pru<br>Remito Remito de               | volución                                                 |                                                                          |                                                                  |                                                                                   |                                                                        |
|           | Detalles o                  |                                                       |                                                          |                                                                          |                                                                  |                                                                                   |                                                                        |
|           | General                     |                                                       |                                                          |                                                                          |                                                                  |                                                                                   | Aceptar Cancelar Lote                                                  |

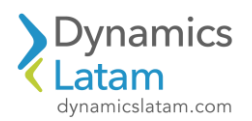

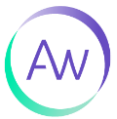

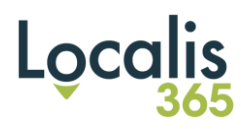

#### Se selecciona el comprobante REM y se llenan los datos de manera automática

|         | Finance and               | ani<br>Misida ∨                                                                                                    | ?                             |
|---------|---------------------------|----------------------------------------------------------------------------------------------------|-------------------------------|
| =       | =   +                     | Registro de recepción de productos                                                                                                    |                               |
| ன<br>த் | Todas las ón<br>MXMF:     | IS Ón Descuento Comentario de razón  / F-  0.00 INVENTARIO                                                                                                    | País o región de origen 2     |
| ٩       | Líneas Ei                 | Actualizar<br>E 1.00                                                                                                    | Número de lote del recumentor |
|         | Encabeza                  |                                                                                                    |                               |
| 0       | ENTREGA                   | GA Localis 365                                                                                                    | <u>^</u>                      |
|         | Fecha de rec<br>26/03/202 | dem         INFORMACIÓN DEL REMITO           2/20         INFORMACIÓN DEL REMITO           1/20         INFORMACIÓN DEL REMITO                                                                                                    |                               |
|         |                           | Id. date comproductive<br>REM V                                                                                                    |                               |
|         | Líneas de                 | s de Doouwenten                                                                                                    |                               |
|         | + Agreg                   | 20004571                                                                                                    |                               |
|         | 03                        | C Nimero de Comprobante<br>REMR-0004-20004571                                                                                                    | 1                             |
|         |                           | FCOAS Fecha de documento Fecha de vencimiento 2x607x0004 D D D 000 D D 000 D 0 D 0 |                               |
|         |                           | DATOS ADICIONALES                                                                                                    |                               |
|         |                           | Aprobador Encargado Idioma<br>Español V                                                                                                    |                               |
|         |                           | Pagador TIPO DE EXPORTACION                                                                                                    |                               |
|         | Detalles (                | Exportacion definitiva de bie V                                                                                                    | 1                             |
|         | General                   |                                                                                                    | Aceptar Cancelar Lote         |

#### ID: 19825

## LATAM CORE-REGISTRO DE REMISIÓN SUMA TOTAL IGUALADAS A CERO-MÁSCARA MANUAL

## Solución Funcional:

Antes de la solución funcional, al desplegar el ID clase de comprobantes no traía las diferentes opciones para seleccionar uno de ellos según la configuración.

Luego de la solución funcional, al desplegar el campo ID clase de comprobantes salen diferentes opciones para seleccionar uno de ellos.

| - 🚍 🗟 Guardar 🕂 Nue                 | ro 🗊 Eliminar Orden de con     | npra Compra Administrar R         | ecibir Factura                 | Comercia      | l Almacén                      | Transporte                   | General L      | ocalis 365  | Opciones 🔎             |                 |             | <       | 0     | p      |
|-------------------------------------|--------------------------------|-----------------------------------|--------------------------------|---------------|--------------------------------|------------------------------|----------------|-------------|------------------------|-----------------|-------------|---------|-------|--------|
| odas las órdenes de compra   N      | ísta estándar ∨                |                                   |                                |               |                                |                              |                |             |                        |                 |             |         |       |        |
| MXMF-001713 : MX                    | MF-000001 - Banco              | IC                                |                                |               |                                |                              |                |             |                        | Orden abie      | rta         | Confirm | nado  |        |
| líneas Encabezado                   |                                |                                   |                                |               |                                |                              |                |             |                        |                 |             |         |       |        |
|                                     |                                |                                   |                                |               |                                |                              |                |             |                        |                 |             |         |       |        |
| Encabezado de orden de co           | mpra                           |                                   |                                |               |                                |                              |                |             |                        |                 |             |         |       |        |
| ENTRECA                             | DESCHENTOS                     | DEADACTECIMIEN                    | 10                             |               |                                | DOCKING                      | -              |             |                        | CREACIÓ         |             |         | 4     |        |
| ENTREGA                             | Descuento total %              | Catagoria da rami                 | rio.                           | FL FL         | cha da racanción               | -DUCKING                     | Fe             | :ha de entr | ega local              | Creado a        | IN DE PRODU | ote     |       |        |
| 26/03/2024                          | 0.00                           | Categoria de servi                | ~                              | 2             | 6/03/2024                      | 1 solicitada                 | L              |             |                        |                 | No          | nice    |       |        |
| Eacha da seconsión confirmada más t |                                | Ubisasión                         |                                |               | ala da conse da                |                              | Fe             | :ha de vent | as                     | 0::             |             |         |       |        |
| Fecha de recepción comminada mas o  | PROVEEDOR                      | Oblación                          | $\sim$                         | ſ             | cha de cross-do                | m                            |                |             |                        | Compr           | а           |         |       |        |
|                                     | Contacto                       |                                   |                                |               |                                | _                            |                |             |                        | compi           |             |         |       |        |
|                                     |                                | ~                                 |                                |               |                                |                              |                |             |                        |                 |             |         |       |        |
|                                     |                                |                                   |                                |               |                                |                              |                |             |                        |                 |             |         |       |        |
| Lineas de orden de compra           |                                |                                   |                                |               |                                |                              |                |             |                        |                 |             |         |       |        |
| + Agregar línea 🕂 Agregar l         | neas Agregar productos 🗎 Q     | aitar Línea de la orden de compra | <ul> <li>Operacione</li> </ul> | s financieras | <ul> <li>Inventario</li> </ul> | <ul> <li>Producto</li> </ul> | y suministro 🛰 | Actual      | izar línea 🗠 🛛 Almacén | ~               |             |         |       |        |
| 🔿 📿 Tipo 🛛 Re Núme                  | ro de línea Código de artículo | Nombre del producto               | Categoria de                   | N Cantid      | ad de PC Uni                   |                              | Cantida        | d Unidad    | Precio unitario        | Precio unitario | De Po       |         | Monto | a neto |
| 0                                   | 1 MXMF010                      | Repuestos Unodostrescuatrocin     |                                | ~             |                                |                              | 1.0            | ) p ∨       | 100.00                 | 0.00000         |             |         | 10    | 00.00  |
|                                     | 2 100 15010                    |                                   |                                |               |                                |                              | 1.0            |             | 100.00                 | 0.00000         |             |         | -10   | 00.00  |

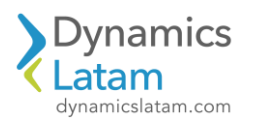

# Localis

|        | Finance and                                          |                                                                                                    |                                                                     |                                         |                        |                                          | ?                                               |
|--------|------------------------------------------------------|----------------------------------------------------------------------------------------------------|---------------------------------------------------------------------|-----------------------------------------|------------------------|------------------------------------------|-------------------------------------------------|
| =      | ← =                                                  | Mi vista ∨<br>Registro de recepción de produc                                                                                                    | tos                                                                 |                                         |                        |                                          |                                                 |
| ŵ      | Todas las ón                                         | Unidad de precio                                                                                                    | Texto                                                               | 0.00                                    | Ĩ                      |                                          | Av. Vasco de Quiroga569                         |
| *      | MXMF                                                 | 1.00                                                                                                    | Repuestos<br>Unodostrescuatrocincoseissieteo                        | Porcentaje de descuento multilinea      | PC restante de entrega |                                          | LomasStFe<br>Ciudad de Mexico, DF, 01210mex     |
|        | Líneas Ei                                            | CARGOS<br>Cargos en compras                                                                                                    | chonuevediezUnodost                                                 | RECEPCIÓN DE PRODUCTO                   | RAZONES                | ENTREGA                                  |                                                 |
| 811    | Encabeza                                             | 0.00                                                                                                    | DESCHENTO                                                           | Pendiente de entrega                    | Razón                  | Dirección postal                         | LOTE DEL PROVEEDOR                              |
|        | ENTREGA<br>Fecha de rec                              |                                                                                                    | Descuento                                                           |                                         | Comentario de razón    |                                          | Pais o región de origen 1                       |
|        | 26/03/202<br>Fecha de rec                            |                                                                                                    | 0.00                                                                | Actualizar                              |                        |                                          | País o región de origen 2                       |
|        |                                                      |                                                                                                    |                                                                     | 1.00                                    |                        |                                          | Número de lote del proveedor                    |
|        |                                                      | Localis 365                                                                                                    |                                                                     |                                         |                        |                                          |                                                 |
|        | Líneas de                                            | INFORMACIÓN DEL REMITO                                                                                                    |                                                                     |                                         |                        |                                          |                                                 |
|        | - Agreg                                              | ID. CLASE COMPROBANTE                                                                                                    |                                                                     |                                         |                        |                                          | 1                                               |
|        | 0                                                    | Id. clase comprobante                                                                                                    |                                                                     |                                         |                        |                                          |                                                 |
|        |                                                      | Documento                                                                                                    |                                                                     |                                         |                        |                                          |                                                 |
|        |                                                      | Número de Comprobante                                                                                                    |                                                                     |                                         |                        |                                          |                                                 |
|        | _                                                    | FECHAS                                                                                                    |                                                                     |                                         |                        |                                          |                                                 |
|        | Detalles of                                          | Fecha de documento         Fecha de venci           26/03/2024         26/03/2024                                                                        | miento                                                              |                                         |                        |                                          |                                                 |
|        | General                                              |                                                                                                    |                                                                     |                                         |                        |                                          | Aceptar Cancelar Lote                           |
|        |                                                      |                                                                                                    |                                                                     |                                         |                        |                                          |                                                 |
|        | Finance and                                          |                                                                                                    |                                                                     |                                         |                        |                                          | ?                                               |
| =      | (←   =                                               | <sup>Mi vista</sup> ∽<br>Registro de recepción de produ                                                                                                  | ctos                                                                |                                         |                        |                                          |                                                 |
| ŵ      | Todas las ón                                         | Unidad de precio                                                                                                    | Texto                                                               | 0.00                                    |                        |                                          | Av. Vasco de Quiroga569                         |
| r<br>C |                                                      | 1.00                                                                                                    | Repuestos<br>Unodostrescuatrocincoseissieteo<br>chonuevediezUnodost | Porcentaje de descuento multilinea 0.00 | PC restante de entrega |                                          | LomasStFe<br>Ciudad de Mexico, DF, 01210mex     |
| 122    |                                                      | CARGOS<br>Cargos en compras                                                                                                    |                                                                     | RECEPCIÓN DE PRODUCTO                   | RAZONES                | ENTREGA                                  |                                                 |
| E      | Encabeza                                             | 0.00                                                                                                    | DESCUENTO                                                           | Pendiente de entrega                    | Razón                  | Dirección postal<br>Site DF 05/04/2023 V | LOTE DEL PROVEEDOR<br>País o región de origen 1 |
|        | Fecha de rec                                         |                                                                                                    | Descuento 0.00                                                      | INVENTARIO                              | Comentario de razón    |                                          |                                                 |
|        | Fecha de rec                                         |                                                                                                    |                                                                     | Actualizar<br>1.00                      |                        |                                          | vas o region de ongen 2                         |
|        |                                                      |                                                                                                    |                                                                     |                                         |                        |                                          | Número de lote del proveedor                    |
|        | Líneas de                                            | Localis 365                                                                                                    |                                                                     |                                         |                        |                                          | ^                                               |
|        | Lineas de                                            | INFORMACIÓN DEL REMITO                                                                                                    |                                                                     |                                         |                        |                                          |                                                 |
|        | + Agreg                                              |                                                                                                    |                                                                     |                                         |                        |                                          |                                                 |
|        | + Agreg                                              | ID. CLASE COMPROBANTE<br>Id. clase comprobante                                                                                                    |                                                                     |                                         |                        |                                          | 1                                               |
|        | + Agreg                                              | ID. CLASE COMPROBANTE                                                                                                    |                                                                     |                                         |                        |                                          |                                                 |
|        | <ul> <li>+ Agreg.</li> <li>○ C</li> <li>⊘</li> </ul> | ID. CLASE COMPROBANTE<br>Id. date comprobante<br>Id. date com. V Descripción<br>REM Remito                                                               |                                                                     |                                         |                        |                                          |                                                 |
|        | + Agreg.<br>○ ≎                                      | ID. CLASE COMPROBANTE<br>Li. dase comprobante<br>Li. dase co                                                                                             |                                                                     |                                         |                        |                                          |                                                 |
|        | + Agregi                                             | ID. CLASE COMPROBANTE<br>Id. clase comprobante<br>d. date co                                                                                             |                                                                     |                                         |                        |                                          |                                                 |
|        | Agregi                                               | ID. CLASE COMPROBANTE<br>Id. disse comprobante<br>Id. disse com, TV Developation<br>REM Remitto<br>REM Remitto devolucion<br>REM Test Remitto devolución |                                                                     |                                         |                        |                                          |                                                 |

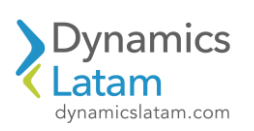

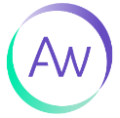

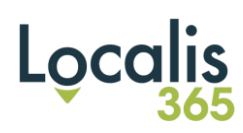

## Se selecciona el comprobante REM y se llenan los datos de forma manual

|     | Finance and<br>$\leftarrow = 1$<br>Todas las ón<br>MXMF-<br>Líneas El<br>Encabeza                                                                                                    | Mi vista ~<br>Registro de recepción de produc<br>unidad de precis<br>1.00<br>CABGOS<br>Cargos en compran<br>0.00                                                                                                    | tos<br>Texto<br>Repuestos<br>Unodostrescuetrocincoseissieteo<br>chonuevediezUnodost                | 0.00) Percentaje de descuento multilinea 0.00 RECEPCIÓN DE PRODUCTO Pendiente de entrega                                                | PC restante de entrega AZONES RAZONES Kadon                                   | ENTREGA<br>Direction postal                         | Av. Vasco de Quiroga569<br>Loma51Fe<br>Ciudad de Mexico, DF. 01210mex<br>LOTE DEL PROVEEDOR                                                                          |
|-----|----------------------------------------------------------------------------------------------------|----------------------------------------------------------------------------------------------------|----------------------------------------------------------------------------------------------------|----------------------------------------------------------------------------------------------------|-------------------------------------------------------------------------------|-----------------------------------------------------|----------------------------------------------------------------------------------------------------|
|     | ENTREGA<br>Fecha de res<br>26/03/201<br>Fecha de res<br>Lineas de<br>+ Agreg                                                                                                    | Localis 365<br>Información del Remito<br>Id. clase comprobante                                                                                                    | DESCUNIO<br>Descuento<br>0.00                                                                      | INVENTABLO<br>Actualizar<br>1.00                                                                                                    | Comentario de nazón                                                           | Site DF 05/04/2023V                                 | Pais o región de origen 1  Pais o región de origen 2  Numero de lote del proveedor                                                                                   |
|     | Detalles (     General                                                                                                    | Id. date comprobate REM V Puto de venta Decumento Nomero de Comprobate FICMAS                                                                                                    | •                                                                                                  |                                                                                                    |                                                                               |                                                     | Acceptar Cancelar Lote                                                                                                    |
|     |                                                                                                    |                                                                                                    |                                                                                                    |                                                                                                    |                                                                               |                                                     |                                                                                                    |
| = 0 | Finance and                                                                                                    | Mi vista ∨<br>De cietes de consciénción de constitu                                                                                                    |                                                                                                    |                                                                                                    |                                                                               |                                                     | ?                                                                                                    |
|     | Finance an<br>Control of the second second sec | Mi vista ~<br>Registro de recepción de produc<br>Unidad de precio<br>1.00<br>CARGOS<br>Cargos en compres<br>0.00                                                                                                    | tos Testo Repuestos Unodostrescuetrocincoseissieteo chonuevedies:Unodost  DEscuento Descuento 0.00 | 0.00<br>Percentije de decuzento multilinea<br>0.00<br>RECEPCIÓN DE PRODUCTO<br>Pendiente de entreja<br>INVENTARIO<br>Actualizar<br>1.00 | PC restante de entrega PC restante de entrega Razón Razón Comentario de razón | ENTREA<br>Direction postal<br>Site DF 05/04/2023 V  | ?                                                                                                    |
|     | Finance an<br>Finance an<br>Todas las or<br>MXMF-<br>Lineas E<br>Encabeza<br>HNRGA F<br>Zério3/2022<br>Fetha de res<br>Lineas de<br>+ Agreg<br>O C                                                                                                    | Mi vista ~> Registro de recepción de produc Unidad de preto 1.00 CARGOS Cagoc en compra 0.00 Localis 365 NIVORMACIÓN DEL REMITO ID. CLAS COMPROBANTE Mi dase comprobante REM 0.004 Documento Documento Documento Documento | tos Repuestos Unodostrescustrocincoseisisieteo chonuevediezUnodost  Descuento 0.00                 | 0.00 Porcertaja de decuento multilinea 0.00 RECEPCIÓN DE PRODUCTO Pondiareta de entrega INVENTARIO Actualizar 1.00                      | Careentario de razón                                                          | ENTRIGA<br>Direction postal<br>Site DF 05/04/2023 V | Av. Vasco de Quiroga<br>LorauSSFe<br>Cludad de Mexico, Df<br>LOTE DEL PROVEDOR<br>Pais o región de origen 2<br>Pais o región de origen 2<br>Múnero de lote del prove |

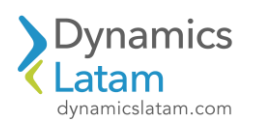

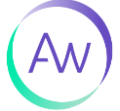

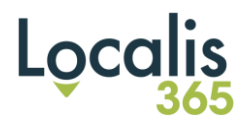

**ID:** 19843

LATAM CORE - Mejora de perfomance función LatamActive() - Uso de SysGlobalObjectCache

## Solución Técnica:

Antes de la solución técnica, las validaciones de Localis 365 consumían un promedio de 2,46 ms lo que en grandes procesos derivaba en un consumo muy alto dada la cantidad de repeticiones.

Luego de la solución, la validación de Localis 365 consumen 0,05 ms.

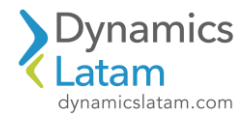

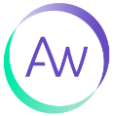

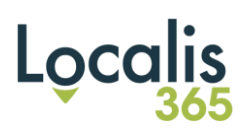

## Calendario de próximos lanzamientos

|                           | Programación de versiones de destino (las fechas están sujetas a cambios) |                                        |                                                            |                                                                                            |                         |  |  |  |  |  |  |
|---------------------------|---------------------------------------------------------------------------|----------------------------------------|------------------------------------------------------------|--------------------------------------------------------------------------------------------|-------------------------|--|--|--|--|--|--|
| Versión de<br>Ianzamiento | Artware<br>Localis 365<br>Version                                         | Artware<br>Localis 365 Release<br>Date | Disponibilidad<br>general<br>(actualización<br>automática) | Programación de<br>actualización automática**<br>de la fecha de inicio de la<br>producción | Fin del servicio        |  |  |  |  |  |  |
|                           | 10.0.60.337                                                               | Agosto 30, 2024                        |                                                            |                                                                                            |                         |  |  |  |  |  |  |
| Año 24T3: 10.0.40         | 10.0.60.336                                                               | Julio 31, 2024                         | 7 de junio de 2024                                         | 5 de julio de 2024                                                                         | 18 de febrero de 2025   |  |  |  |  |  |  |
|                           | 10.0.60.335                                                               | Junio 28, 2024                         |                                                            |                                                                                            |                         |  |  |  |  |  |  |
|                           | 10.0.60.334                                                               | Mayo 31, 2024                          |                                                            |                                                                                            |                         |  |  |  |  |  |  |
| Año 24T2: 10.0.39*        | 10.0.60.333                                                               | Abril 30, 2024                         | 15 de marzo de 2024                                        | 5 de abril de 2024                                                                         | 22 de noviembre de 2024 |  |  |  |  |  |  |

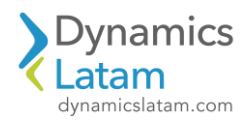

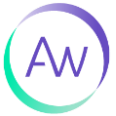